# Uživatelská příručka tiskárny HP Photosmart 8400 series

### Čeština

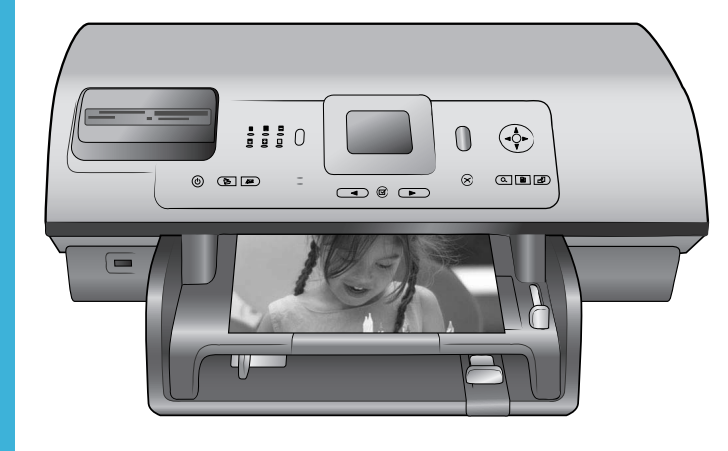

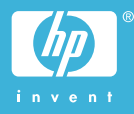

### Autorská práva a ochranné známky

© Copyright 2004 Hewlett-Packard Development Company, L.P. Informace obsažené v tomto dokumentu mohou být změněny bez předchozího upozornění. Kopírování, úpravy či překlady bez předchozího písemného souhlasu jsou zakázány až na výjimky vyplývající ze zákonů o autorském právu.

### Upozornění

Na produkty a služby společnosti HP se vztahují výhradně záruky, které jsou výslovně uvedeny v záručních listech dodaných s těmito produkty a službami. Žádná část tohoto dokumentu by neměla být chápána jako další záruka. Společnost Hewlett-Packard nenese odpovědnost za technické a redakční chyby nebo opomenutí v tomto textu.

Společnost Hewlett-Packard Development Company, L.P. není zodpovědná za náhodné nebo následné škody související nebo vyplývající z poskytnutí, prezentace nebo použití tohoto dokumentu a softwaru, který je zde popisován.

### Ochranné známky

Značka HP. logo HP a Photosmart jsou vlastnictvím společnosti Hewlett-Packard Development Company, L.P. Logo Secure Digital je ochrannou známkou asociace SD Association. Microsoft a Windows jsou registrované ochranné známky společnosti Microsoft Corporation. CompactFlash, CF a logo CF isou ochranné známky asociace CFA (CompactFlash Association). Memory Stick, Memory Stick Duo, Memory Stick PRO a Memory Stick PRO Duo jsou ochranné známky nebo registrované ochranné známky společnosti Sony Corporation. MultiMediaCard je ochranná známka německé společnosti Infineon Technologies AG a má oprávnění asociace MMCA (MultiMediaCard Association).

Microdrive je ochranná známka společnosti Hitachi Global Storage Technologies.

SmartMedia je ochranná známka společnosti Toshiba Corporation. xD-Picture Card je ochranná známka společností Fuji Photo Film Co., Ltd., Toshiba Corporation a Olympus Optical Co., Ltd.

Mac, logo Mac a Macintosh jsou registrované ochranné známky společnosti Apple Computer, Inc. Slovo Bluetooth a loga Bluetooth jsou vlastnictvím společnosti Bluetooth SIG, Inc. a jakékoli jejich použití společností Hewlett-Packard Company podléhá licenci. PictBridge a logo PictBridge jsou ochranné známky asociace CIPA (Camera & Imaging Products Association).

Ostatní znáčky a jejich produkty jsou obchodními známkami nebo registrovanými obchodními známkami příslušných vlastníků. Software vložený v tiskárně částečně

vychází z práce nezávislé skupiny Independent JPEG Group.

Autorská práva na některé fotografie v tomto dokumentu jsou ponechána jejich původním vlastníkům.

### Registrační identifikační číslo modelu SDGOA-0403

Z důvodu identifikace je tomuto produktu přiřazeno registrační číslo modelu. Regulační číslo modelu tohoto produktu je SDGOA-0403. Toto regulační číslo nelze zaměňovat s obchodním názvem (HP Photosmart 8400 series printer) nebo kódem produktu (Q3388A).

### Zásady bezpečnosti

Při používání tohoto produktu postupujte vždy podle základních bezpečnostních opatření. Snížíte tak míru rizika úrazu ohněm nebo elektrickým proudem.

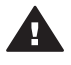

Upozornění Chcete-li předcházet riziku požáru nebo úrazu elektrickým proudem, nevystavujte produkt dešti ani jinému typu vlhkosti.

- Seznamte se se všemi pokyny v brožuře Stručný úvod k tiskárně HP Photosmart 8400 series.
- Pro připojení produktu ke zdroji napětí používejte pouze uzemněné elektrické zásuvky. Pokud nevíte, zda je zásuvka uzemněná, poraďte se s kvalifikovaným elektrikářem.
- Dodržujte všechna varování a pokyny uvedené na produktu.

- Před čištěním produkt odpojte ze sítě.
- Neinstalujte ani nepoužívejte produkt v blízkosti vody nebo máte-li vlhké ruce nebo oblečení.
- Produkt pevně usaďte na stabilní plochu.
- Produkt instalujte na chráněné místo, na kterém napájecí kabel nemůže být poškozen, nelze na něj šlápnout ani o něj zakopnout.
- Pokud produkt nepracuje správně, přečtěte si pokyny pro řešení potíží v nápovědě na displeji tiskárny HP Photosmart.
- Vnitřek produktu neobsahuje žádnou část, která vyžaduje obsluhu operátora. Veškeré servisní zákroky přenechejte kvalifikovanému odborníkovi.
- Používejte produkt v dobře větraném prostředí.

### Prohlášení o ochraně životního prostředí

Společnost Hewlett-Packard Company se zavazuje vyrábět kvalitní produkty ve smyslu ochrany životního prostředí.

#### Ochrana životního prostředí

Tato tiskárna je navržena tak, aby měla minimální dopad na životní prostředí. Další informace naleznete na webových stránkách na adrese www.hp.com/hpinfo/globalcitizenship/ environment/, kde je popsán závazek společnosti HP vůči životnímu prostředí.

#### Tvorba ozónu

Tento produkt nevytváří významné množství ozónového plynu (O<sub>3</sub>).

#### Spotřeba energie

V režimu ENERGY STAR® výrazně klesá spotřeba energie, což šetří přírodní zdroje a také náklady bez dopadu na vysokou výkonnost produktu. Tento produkt splňuje požadavky programu ENERGY STAR. Tento program s dobrovolnou účastí byl založen za účelem podpory vývoje energeticky úsporných kancelářských výrobků.

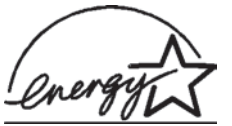

Jako partner programu ENERGY STAR se společnos

t Hewlett-Packard rozhodla, že tento

výrobek bude splňovat normy ENERGY STAR pro úsporu energie. Další informace naleznete na webu www.energystar.gov.

#### Použití papíru

Tento produkt je vhodný pro používání recyklovaného papíru podle normy DIN 19309.

#### Plasty

Plastové části s hmotností vyšší než 24 gramů (0,88 unce) jsou označeny podle mezinárodních standardů, které zajišťují možnost rozpoznání plastů při recyklaci po skončení životnosti tiskárny.

#### Prohlášení o nezávadnosti materiálů

Prohlášení o nezávadnosti materiálů MSDS (Material Safety Data Sheets) je k dispozici na webových stránkách společnosti HP na adrese www.hp.com/go/msds. Zákazníci, kteří nemají přístup k Internetu, mohou kontaktovat středisko péče o zákazníky HP.

#### Program recyklace

Společnost HP nabízí vzrůstající počet recyklačních programů pro své produkty v mnoha zemích/oblastech a spolupracuje s některými z největších center pro recyklaci elektroniky na světě. Společnost HP šetří přírodní zdroje opětovným prodejem některých svých nejpopulárnějších produktů.

Tento produkt HP obsahuje na pájených spojích olovo, což může znamenat nutnost zvláštní manipulace po skončení životnosti produktu.

# Obsah

| 1 | Úvod                                                    | 3  |
|---|---------------------------------------------------------|----|
|   | Součásti tiskárny                                       | 4  |
|   | Dostupné příslušenství                                  | 8  |
|   | Nabídka tiskárny                                        | 9  |
| 2 | Příprava k tisku                                        | 17 |
|   | Vkládání papíru                                         | 17 |
|   | Volba vhodného papíru                                   | 17 |
|   | Vkládání papíru                                         | 18 |
|   | Instalace tiskových kazet                               | 20 |
|   | Vkládání paměťových karet                               | 22 |
|   | Podporované formáty souborů                             | 23 |
|   | Vložení paměťové karty                                  | 23 |
|   | Vyjmutí paměťové karty                                  | 25 |
| 3 | Tisk fotografií bez použití počítače                    | 27 |
|   | Výběr rozvržení fotografie                              | 28 |
|   | Rozhodování, které fotografie vytisknout                | 29 |
|   | Výběr fotografií pro tisk                               | 31 |
|   | Vylepšení kvality fotografií                            | 32 |
|   | Tvůrčí přístup                                          | 33 |
|   | Tisk fotografií                                         | 36 |
|   | Tisk fotografií z paměťové karty nebo z flash disku USB | 36 |
|   | Tisk fotografií z digitálního fotoaparátu               | 41 |
|   | Tisk pomocí služby HP Instant Share                     | 42 |
| 4 | Možnosti připojení                                      | 43 |
|   | Připojení k ostatním zařízením                          | 43 |
|   | Připojení pomocí služby HP Instant Share                | 44 |
| 5 | Tisk z počítače                                         | 47 |
| 6 | Údržba tiskárny                                         | 51 |
|   | Čištění a údržba tiskárny                               | 51 |
|   | Čištění vnějšku tiskárny                                | 51 |
|   | Automatické čištění tiskových kazet                     | 51 |
|   | Ruční čištění kontaktů tiskových kazet                  | 52 |
|   | Tisk zkušební stránky                                   | 52 |
|   | Kalibrace tiskových kazet                               | 53 |
|   | Tisk vzorové stránky                                    | 54 |
|   | Aktualizace softwaru                                    | 54 |
|   | Skladování tiskárny a tiskových kazet                   | 55 |
|   | Skladování tiskárny                                     | 55 |
|   | Skladování tiskových kazet                              | 55 |
|   | Udržování kvality fotografického papíru                 | 55 |
|   | Skladování fotografického papíru                        | 55 |
|   | Manipulace s fotografickým papírem                      | 56 |
| 7 | Rešení potíží                                           | 57 |
|   | Potíže s hardwarem tiskárny                             | 57 |
|   | Potíže při tisku                                        | 58 |

| 62  |
|-----|
| 62  |
| 63  |
| 66  |
| 68  |
| 70  |
| 70  |
| 73  |
| 73  |
| 74  |
| 75  |
| 77  |
| 77  |
| 78  |
| 78  |
| 78  |
|     |
| 79  |
|     |
| 79  |
| 79  |
| .80 |
| 81  |
| 82  |
| 83  |
| 85  |
| 85  |
| 86  |
| 89  |
|     |

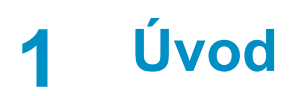

Gratulujeme k zakoupení tiskárny HP Photosmart 8400 series. Tato nová tiskárna umožňuje tisknout nádherné fotografie, ukládat fotografie do počítače a vytvářet snadné a jednoduché projekty pomocí počítače nebo bez něj.

Tato příručka především popisuje, jak lze tisknout bez připojení tiskárny k počítači. Chcete-li se dozvědět, jak tisknout pomoci počítače, nainstalujte do počítače software tiskárny a přečtěte si nápovědu na obrazovce. Základní informace o používání tiskárny spolu s počítačem naleznete v části Tisk z počítače. Pokyny pro nainstalování softwaru naleznete v brožuře Stručný úvod.

Seznámíte se mimo jiné s těmito tématy:

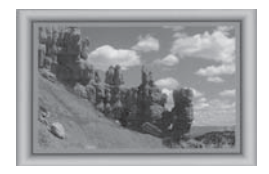

Převod fotografií do klasického vzhledu černobílých

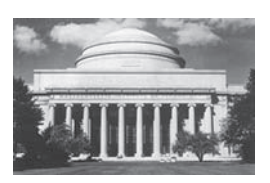

fotografií, sépiového barevného odstínu a dalších barevných efektů. Další informace naleznete v části Tvůrčí přístup.

Tisk fotografií bez okrajů s barevnými, libovolně upravovanými rámečky. Další informace naleznete v

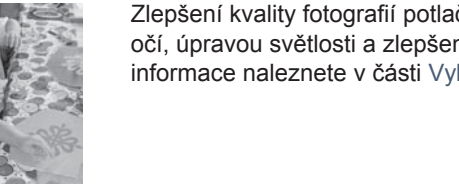

části Tvůrčí přístup.

Zlepšení kvality fotografií potlačením efektu červených očí, úpravou světlosti a zlepšením kontrastu. Další informace naleznete v části Vylepšení kvality fotografií.

Součástí balení tiskárny je tato dokumentace:

- Brožura Stručný úvod: Brožura Stručný úvod k tiskárně HP Photosmart 8400 series popisuje postup instalace tiskárny a softwaru tiskárny a vytisknutí první fotografie.
- Uživatelská příručka: Uživatelská příručka tiskárny HP Photosmart 8400 series . je kniha, kterou právě čtete. Popisuje základní funkce tiskárny, vysvětluje, jak

používat tiskárnu, když není připojena k počítači, a obsahuje pokyny pro řešení potíží s hardwarem.

 Nápověda tiskárny HP Photosmart: Nápověda tiskárny HP Photosmart popisuje používání tiskárny, když je připojena k počítači, a obsahuje pokyny pro řešení potíží s hardwarem.

Po nainstalování softwaru tiskárny HP Photosmart na počítač můžete tuto nápovědu tiskárny HP Photosmart zobrazit tímto způsobem:

- Windows: V nabídce Start klepněte na možnost Programy (v systému Windows XP klepněte na možnost Všechny programy) > HP > Photosmart 320, 370, 7400, 7800, 8100, 8400, 8700 series > Nápověda Photosmart.
- Macintosh: V okně Finder klepněte na možnost Nápověda > Nápověda Mac a poté vyberte možnost Knihovna > Nápověda tiskárny HP Photosmart.

### Součásti tiskárny

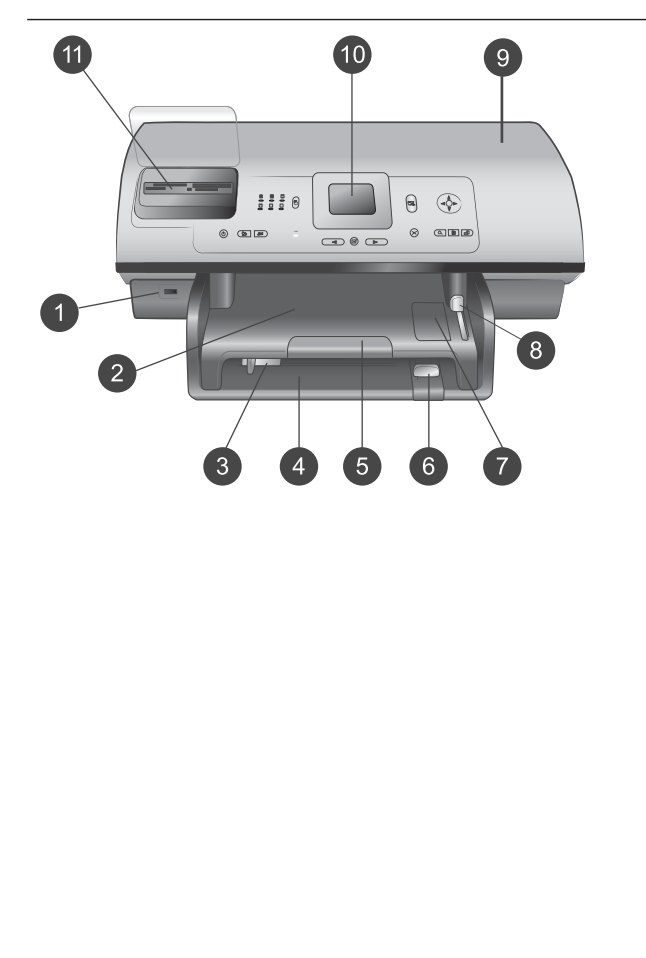

### Přední strana tiskárny

- Port pro fotoaparát Tento port slouží k připojení digitálního fotoaparátu s rozhraním PictBridge™ k počítači nebo k vložení volitelného adaptéru pro bezdrátové připojení HP Bluetooth®. Můžete také vložit flash disk pro rozhraní USB a vybírat, upravovat a tisknout fotografie na tomto disku stejně, jako kdyby byly uloženy na paměťové kartě.
- 2 Výstupní zásobník Po zvednutí tohoto zásobníku můžete vložit malá média nebo vyjmout papír uvíznutý v přední části.
- 3 Vodítko šířky papíru Toto vodítko přisuňte těsně k hraně papíru v hlavním zásobníku.
- 4 Hlavní zásobník Do tohoto zásobníku vkládejte běžný papír, fólie, obálky nebo jiná média pro tisk.
- 5 Nástavec výstupního zásobníku

Vytáhnutím úchytu rozšíříte výstupní zásobník tak, aby zachytával potištěný papír po jeho vysunutí z tiskárny.

| (porticioo rain) |                           |                                                                                                    |
|------------------|---------------------------|----------------------------------------------------------------------------------------------------|
|                  | 6<br>7<br>8<br>9<br>10    | Vodítko délky papíru<br>Toto vodítko přisuňte těsně<br>k hraně papíru v hlavním<br>zásobníku.<br>Zásobník na fotografický<br>papír<br>Po zvednutí výstupního<br>zásobníku budete moci do<br>zásobníku na fotografický papír<br>vkládat malá média.<br>Jezdec zásobníku na<br>fotografický papír<br>Chcete-li použít zásobník na<br>fotografický papír, odsuňte<br>tento jezdec od sebe.<br>Horní kryt<br>Zvednutím tohoto krytu získáte<br>přístup k tiskovým kazetám a<br>k místu pro ukládání tiskové<br>kazety a můžete tudy také<br>vyjmout uvíznutý papír.<br>Displej tiskárny<br>Tento displej slouží<br>k zobrazení fotografií a<br>možností nabídky.<br>Sloty pro paměťové karty<br>Zde můžete vložit paměťové<br>karty. |
|                  | <b>Zac</b><br>1<br>2<br>3 | Iní strana tiskárny<br>Port sítě Ethernet<br>Tento port slouží pro připojení<br>tiskárny do sítě.<br>Připojení napájecího kabelu<br>Tento port slouží k připojení<br>kabelu napájení dodaného<br>s tiskárnou.<br>Port USB<br>Tento port slouží k připojení<br>tiskárny k počítači nebo k<br>digitálnímu fotoaparátu<br>HP s funkcí přímého tisku.<br>Zadní přístupová dvířka<br>Po odebrání těchto dvířek<br>můžete vyjmout uvíznutý papír.                                                                                                    |

Kapitola 1 (pokračování)

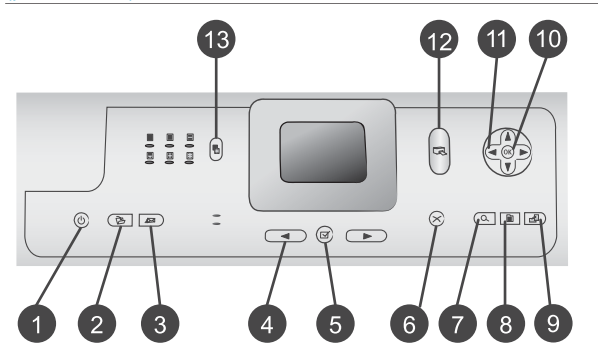

### Ovládací panel

- On (Zapnuto) Stisknutím tohoto tlačítka tiskárnu zapnete nebo přepnete do úsporného režimu.
   Save (Uložit)
- Save (Uložit) Stisknutím tohoto tlačítka uložíte fotografie z paměťové karty do počítače.
- 3 HP Instant Share Stisknutím tohoto tlačítka odešlete fotografii elektronickou poštou nebo prostřednictvím sítě (pokud je k ní tiskárna připojena). Další informace naleznete v části Možnosti připojení.
- 4 Šipky pro vybrání fotografie Pomocí šipek můžete procházet fotografie na paměťové kartě.
- 5 Select Photos (Vybrat fotografie)

Stisknutím tohoto tlačítka vyberete právě zobrazenou fotografii nebo snímek videa pro tisk.

- 6 Cancel (Storno) Stisknutím tohoto tlačítka zrušíte výběr fotografie, opustíte nabídku nebo zastavíte spuštěnou akci.
- 7 Zoom (Lupa) Stisknutím tohoto tlačítka spustíte režim přiblížení a přiblížíte právě zobrazenou fotografii, nebo ukončíte režim zobrazení 9 snímků najednou.
   8 Menu (Nabídka)
- 8 Menu (Nabídka) Stisknutím tohoto tlačítka zobrazíte systém nabídky tiskárny.
- Rotate (Otočit) Stisknutím tohoto tlačítka otočíte právě zobrazenou fotografii.
- 10 **OK** Stisknutím tohoto tlačítka můžete reagovat na dotazy na

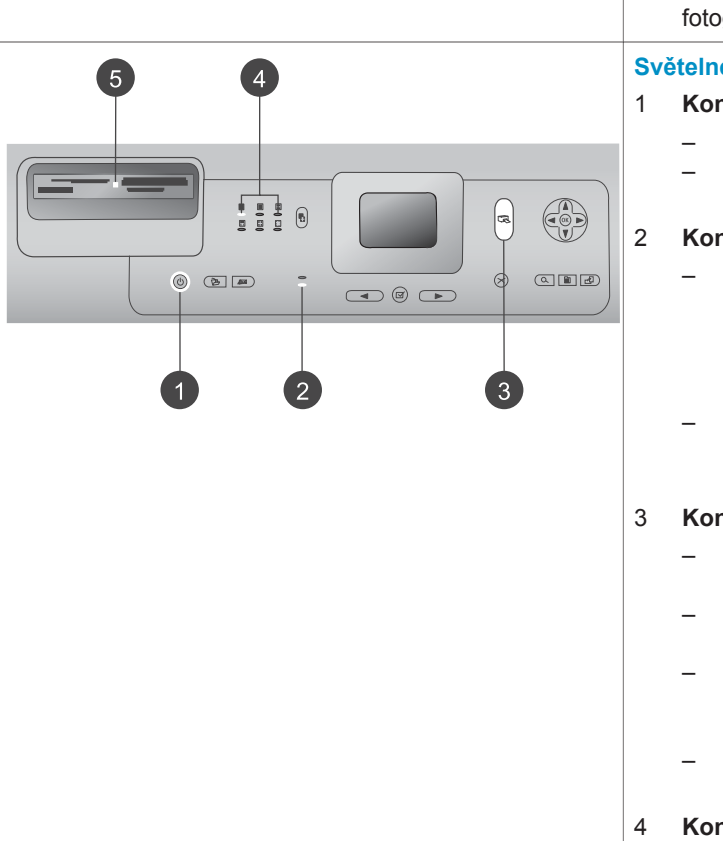

displeji tiskárny, vybrat položku v nabídce, vstoupit do režimu zobrazení 9 snímků nebo přehrát video.

- 11 Směrové šipky Tyto šipky slouží k procházení možností nabídky tiskárny, výřezu pro oříznutí a k řízení rychlosti a směru přehrávání videa.
- 12 **Print (Tisk)** Stisknutím tohoto tlačítka vytisknete vybrané fotografie z vložené paměťové karty.
- 13 Rozvržení

Stisknutím tohoto tlačítka nastavíte rozvržení pro tisk fotografií.

### Světelné kontrolky

- Kontrolka napájení
  - **Svítí** Tiskárna je zapnutá.
  - Nesvítí Tiskárna je v úsporném režimu.
- Kontrolky zásobníku papíru
  - Svítí kontrolka zásobníku na fotografický papír -Používá se zásobník na fotografický papír.
  - Svítí kontrolka hlavního zásobníku - Používá se hlavní zásobník.
- **Kontrolka stavu** 
  - Svítí (zeleně) Tiskárna je zapnutá, ale netiskne.
  - Nesvítí Tiskárna je v úsporném režimu.
  - Bliká zeleně Tiskárna je zaneprázdněna probíhajícím tiskem.
  - Bliká červeně Tiskárna vyžaduje zásah operátora.
- 4 Kontrolky rozvržení tisku

Informují o aktuálním rozvržení tisku.

Kontrolka paměťové karty

5

- Svítí Paměťová karta je vložena správně.
- Nesvítí Není vložena paměťová karta.
- Bliká Používá se služba HP Instant Share nebo jsou přenášeny informace mezi paměťovou kartou a tiskárnou nebo počítačem.

### Dostupné příslušenství

Pro tiskárnu HP Photosmart 8400 series je k dispozici různé příslušenství, které zlepšuje použitelnost tiskárny. Vzhled příslušenství se může od následujících vyobrazení lišit.

| Název příslušenství                             | Popis                                                                                                    |
|-------------------------------------------------|----------------------------------------------------------------------------------------------------|
| Zásobník na 250 listů papíru                    | Pokud rozšíříte kapacitu papíru v<br>tiskárně zásobníkem na 250 listům,<br>ušetříte čas vynaložený na sledování<br>tiskových úloh. (Kód: Q3447A)<br>Toto příslušenství nemusí být k dispozici<br>ve všech zemích/oblastech.                        |
|                                                 | Umožňuje tisk na obě strany listu.<br>Ušetříte peníze (oboustranný tisk<br>snižuje spotřebu papíru) a zpříjemní se<br>vám práce s objemnými dokumenty.<br>(Kód: Q5712A)<br>Toto příslušenství nemusí být k dispozici<br>ve všech zemích/oblastech. |
| Jednotka pro automatický<br>oboustranný tisk HP |                                                                                                    |

| (pokračování) |               |  |
|---------------|---------------|--|
| Název         | příslušenství |  |

| Název příslušenství                                                          | Popis                                                                                                    |
|------------------------------------------------------------------------------|----------------------------------------------------------------------------------------------------|
| Jednotka pro automatický<br>oboustranný tisk HP s malým<br>zásobníkem papíru | Umožňuje tisk na obě strany listu.<br>Ušetříte peníze (oboustranný tisk<br>snižuje spotřebu papíru) a zpříjemní se<br>vám práce s objemnými dokumenty.<br>(Kód: Q3032A)<br>V Japonsku se nazývá Jednotka pro<br>automatický oboustranný tisk se<br>zásobníkem na karty Hagaki.<br>Toto příslušenství nemusí být k dispozici<br>ve všech zemích/oblastech. |
| Adaptér pro bezdrátové připojení<br>tiskárny HP bt300 Bluetooth®             | Adaptér pro bezdrátové připojení<br>tiskárny HP bt300 Bluetooth <sup>®</sup> lze připojit<br>do portu pro fotoaparát na přední straně<br>tiskárny. Tento adaptér umožňuje<br>tisknout pomocí bezdrátové technologie<br>Bluetooth. (Kód: Q3395A)                                                                                                    |

### Nabídka tiskárny

Stisknutím tlačítka Menu (Nabídka) vstoupíte do nabídky tiskárny. Pokud je zobrazena podnabídka, stisknutím tlačítka Menu (Nabídka) se vrátíte do hlavní nabídky tiskárny.

### Orientace v nabídce tiskárny:

- Stisknutím navigačních šipek ▲ nebo ▼ můžete procházet položky nabídky zobrazené na displeji tiskárny. Položky nabídky, které nejsou přístupné, jsou zobrazeny šedě.
- Stisknutím tlačítka OK otevřete nabídku nebo vyberete aktuální možnost.
- Stisknutím tlačítka Cancel (Storno) opustíte aktuální nabídku.

| Základní<br>nabídka            | Podnabídky/možnosti                      | Další podnabídky/možnosti |
|--------------------------------|------------------------------------------|---------------------------|
| Print                          | Print all (Vytisknout vše)               |                           |
| Options<br>(Možnosti<br>tisku) | Print proof sheet (Tisknout náhled)      |                           |
|                                | Scan proof sheet (Sejmout náhled)        |                           |
|                                | Video action prints (Tisk videosekvencí) |                           |

### Struktura nabídky tiskárny

| Základní<br>nabídka | Podnabídky/možnosti                               | Další podnabídky/možnosti                                                                                                    |
|---------------------|---------------------------------------------------|----------------------------------------------------------------------------------------------------|
|                     | Print range (Vytisknout řadu)                     | Select beginning of range:<br>(Vyberte začátek řady)                                                                                                    |
|                     |                                                   | Select end of range: (Vyberte konec řady)                                                                                                    |
|                     | Print index page (Tisknout indexovou stránku)     |                                                                                                    |
|                     | Print new (Tisknout nové)                         |                                                                                                    |
| Edit (Úpravy)       | Remove Red eye (Odstranit<br>efekt červených očí) |                                                                                                    |
|                     | Photo brightness<br>(Jas fotografie)              | <ul> <li>Photo brightness: (Jas fotografie):</li> <li>(Stisknutím navigačních šipek</li> <li>▶ nebo ◀ zvýšíte nebo snížíte jas fotografie.)</li> </ul>                                                                                                    |
|                     | Add frame (Přidat rámeček)                        | Select pattern: (Vyberte vzor:)                                                                                                    |
|                     |                                                   | Select color: (Vyberte barvu:)                                                                                                    |
|                     | Add color effect (Přidat<br>barevný efekt)        | Choose color effect: (Vyberte barevný efekt:)                                                                                                    |
|                     |                                                   | <ul> <li>Black and white (Černobílý tisk)</li> <li>Sepia (Sépiový odstín)</li> <li>Antique (Stará fotografie)</li> <li>Solarize (Osvícení sluncem)</li> <li>Metallic (Kovový odstín)</li> <li>Red filter (Červený filtr)</li> <li>Blue filter (Modrý filtr)</li> <li>Green filter (Zelený filtr)</li> <li>No effect (Žádný efekt);<br/>výchozí</li> </ul> |
|                     |                                                   | Barevné efekty neovlivní<br>rámečky vytvořené volbou Add<br>frame (Přidat rámeček).                                                                                                    |
| Tools<br>(Nástroje) | View 9-up (Zobrazení 9<br>snímků najednou)        |                                                                                                    |
|                     | Slide show (Prezentace)                           | Stisknutím tlačítka OK přerušíte<br>nebo znovu spustíte prezentaci.<br>Stisknutím tlačítka Cancel<br>(Storno) prezentaci ukončíte.                                                                                                    |

| Základní<br>nabídka | Podnabídky/možnosti                              | Další podnabídky/možnosti                                                                                                    |
|---------------------|--------------------------------------------------|----------------------------------------------------------------------------------------------------|
|                     | Print quality (Kvalita tisku)                    | <ul> <li>Print quality: (Kvalita tisku:)</li> <li>Best (Nejlepší); výchozí</li> <li>Normal (Normální)</li> </ul>                                                                                                    |
|                     | Network (Síť)                                    | <ul> <li>Network: (Síť:)</li> <li>Print detailed report (Tisk podrobného přehledu)<br/>Vytiskne stránku konfigurace sítě obsahující název zařízení pro tiskárnu, její adresu IP, masku podsítě, rychlost linky, DNS apod.</li> <li>Display summary (Zobrazení souhrnu)<br/>Zobrazí na displeji tiskárny název zařízení pro tiskárnu, její adresu IP a masku podsítě.</li> <li>Restore defaults (Obnovit výchozí)<br/>Obnoví výchozí nastavení sítě.</li> </ul> |
|                     | Print sample page (Tisknout<br>vzorovou stránku) |                                                                                                    |
|                     | Print test page (Tisknout<br>zkušební stránku)   |                                                                                                    |
|                     | Clean cartridges (Vyčistit<br>kazety)            | Continue to second level<br>cleaning? (Pokračovat druhou<br>úrovní čištění?)<br>• Yes (Ano)<br>• No (Ne)                                                                                                    |
|                     |                                                  | Continue to third level cleaning?<br>(Pokračovat třetí úrovní čištění?)<br>• Yes (Ano)<br>• No (Ne)                                                                                                    |
|                     | Align cartridges (Kalibrovat kazety)             |                                                                                                    |
| Bluetooth           | Device address (Adresa<br>zařízení)              | Device address: (Adresa<br>zařízení:)                                                                                                    |

### Struktura nabídky tiskárny (pokračování)

| Základní<br>nabídka | Podnabídky/možnosti          | Další podnabídky/možnosti                                                                                                    |
|---------------------|------------------------------|----------------------------------------------------------------------------------------------------|
|                     |                              | (Některá zařízení používající<br>bezdrátovou technologii<br>Bluetooth vyžadují zadání<br>adresy zařízení, které se<br>pokoušejí najít. Tato možnost<br>nabídky zobrazuje adresu<br>zařízení.)                                                                                                    |
|                     | Device name (Název zařízení) | Device name: (Název zařízení:)<br>(Můžete pro tiskárnu vybrat<br>název zařízení, který se zobrazí<br>na ostatních zařízeních<br>používajících bezdrátovou<br>technologii Bluetooth, když tato<br>zařízení vyhledají tiskárnu.)                                                                                                    |
|                     | Passkey (Přístupový klíč)    | (Stisknutím navigační šipky ▲<br>zvýšíte číslo o jedna, stisknutím<br>navigační šipky ▼ číslo snížíte.<br>Stisknutím tlačítka OK se<br>přesunete na další číslo.)<br>(Tiskárně je možno přiřadit<br>číselný přístupový klíč, který pak<br>musí zadat uživatelé ostatních<br>zařízení využívajících<br>bezdrátovou technologii<br>Bluetooth pro připojení k této<br>tiskárně, aby na ní mohli<br>tisknout. Úroveň zabezpečení<br>(Security level) tiskárny pro<br>technologii Bluetooth musí být<br>nastavena na hodnotu High<br>(Vysoká). Výchozí přístupový<br>klíč je 0000.) |
|                     | Accessibility (Dostupnost)   | <ul> <li>Accessibility: (Dostupnost:)</li> <li>Visible to all (Viditelná pro<br/>všechny)</li> <li>Not visible (Není viditelná)<br/>Pokud je volba<br/>Accessibility (Dostupnost)<br/>nastavena na možnost Not<br/>visible (Není viditelná),<br/>mohou na tiskárně tisknout<br/>pouze ta zařízení, která<br/>znají její adresu zařízení.</li> </ul>                                                                                                    |

| Základní<br>nabídka | Podnabídky/možnosti                                                 | Další podnabídky/možnosti                                                                                                    |
|---------------------|---------------------------------------------------------------------|----------------------------------------------------------------------------------------------------|
|                     |                                                                     | (Změnou této volby můžete<br>nastavit, aby tiskárna vybavená<br>adaptérem Bluetooth byla nebo<br>nebyla viditelná pro ostatní<br>zařízení používající bezdrátovou<br>technologii Bluetooth.)                                                                                                    |
|                     | Security level (Úroveň<br>zabezpečení)                              | <ul> <li>Security Level: (Úroveň zabezpečení:)</li> <li>High (Vysoká) (Tiskárna vyžaduje, aby uživatelé ostatních zařízení používajících bezdrátovou technologii Bluetooth zadali přístupový kód tiskárny.)</li> <li>Low (Nízká) (Tiskárna nepožaduje, aby uživatelé ostatních zařízení používajících bezdrátovou technologii Bluetooth</li> </ul> |
|                     |                                                                     | zadávali přístupový kód<br>tiskárny.)                                                                                                    |
|                     | Reset Bluetooth options<br>(Obnovit výchozí nastavení<br>Bluetooth) | Reset Bluetooth options:<br>(Obnovit výchozí nastavení<br>Bluetooth:)                                                                                                    |
|                     |                                                                     | <ul><li>Yes (Ano)</li><li>No (Ne)</li></ul>                                                                                                    |
| Help<br>(Nápověda)  | Memory cards<br>(Paměťové karty)                                    | Memory Card Help: (Nápověda<br>pro paměťovou kartu:)<br>(Zobrazí se informace o<br>podporovaných paměťových<br>kartách.)                                                                                                    |
|                     | Cartridges (Kazety)                                                 | Print Cartridge Help: (Nápověda<br>pro tiskovou kazetu:)<br>(Stisknutím navigačních šipek<br>▲ nebo ▼ můžete procházet<br>tiskové kazety HP dostupné pro<br>tuto tiskárnu. Stisknutím tlačítka<br>OK zobrazíte pokyny pro vložení<br>vybrané kazety.)                                                                                              |
|                     | Photo sizes (Formáty<br>fotografií)                                 | Photo Sizes Help: (Nápověda<br>pro formáty fotografií:)                                                                                                    |

| Základní<br>nabídka        | Podnabídky/možnosti                     | Další podnabídky/možnosti                                                                                                    |
|----------------------------|-----------------------------------------|----------------------------------------------------------------------------------------------------|
|                            |                                         | (Stisknutím navigačních šipek<br>▲ nebo ▼ můžete procházet<br>dostupné formáty fotografií.)                                                                                                    |
|                            | Paper loading (Vkládání<br>papíru)      | Paper Loading Help: (Nápověda<br>pro vkládání papíru:)<br>(Stisknutím <b>navigačních</b> šipek<br>▲ nebo ▼ můžete procházet<br>pokyny pro vkládání papíru.)                                                                                                    |
|                            | Paper jams (Uvíznutí papíru)            | Paper Jam Help: (Nápověda pro<br>uvíznutí papíru:)<br>(Obsahuje pokyny pro<br>odstranění uvíznutého papíru.)                                                                                                    |
|                            | Camera connect (Připojit<br>fotoaparát) | Camera Connect Help:<br>(Nápověda pro připojení<br>fotoaparátu:)<br>(Obsahuje pokyny pro připojení<br>digitálního fotoaparátu s<br>rozhraním PictBridge k tiskárně.)                                                                                                    |
| Preferences<br>(Předvolby) | SmartFocus                              | Turn SmartFocus (SmartFocus:) <ul> <li>On (Zapnuto); výchozí</li> <li>Off (Vypnuto)</li> </ul>                                                                                                    |
|                            | Digital Flash                           | Turn Digital Flash: (Digitální<br>blesk:)<br>• On (Zapnuto)<br>• Off (Vypnuto); výchozí                                                                                                    |
|                            | Date/time (Datum a čas)                 | <ul> <li>Date/time stamp: (Datum a čas:)</li> <li>Date/time (Datum a čas)</li> <li>Date only (Pouze datum)</li> <li>Off (Vypnuto); výchozí</li> </ul>                                                                                                    |
|                            | Colorspace (Barevný prostor)            | Choose colorspace: (Vyberte<br>barevný prostor:)<br>sRGB<br>Adobe RGB<br>Auto-select (Automaticky);<br>výchozí<br>Volba Auto-select (Automaticky)<br>znamená, že tiskárna použije<br>barevný prostor Adobe RGB,<br>pokud je to možné. Pokud<br>barevný prostor Adobe RGB |

| Struktura | nabídky | tiskárnv  | (pokračování)  |
|-----------|---------|-----------|----------------|
| Ollanda   | nabiany | usitarity | (poladoovalii) |

| Základní<br>nabídka | Podnabídky/možnosti                              | Další podnabídky/možnosti                                                                                                    |
|---------------------|--------------------------------------------------|----------------------------------------------------------------------------------------------------|
|                     |                                                  | není k dispozici, použije tiskárna<br>možnost sRGB.                                                                                                    |
|                     | Passport photo mode<br>(Režim fotografie na pas) | <ul> <li>Turn passport photo mode:<br/>(Režim fotografie na pas:)</li> <li>On (Zapnuto)</li> <li>Off (Vypnuto); výchozí</li> <li>Select Size: (Vyberte velikost:)</li> <li>Pokud vyberete možnost On<br/>(Zapnuto), tiskárna zobrazí<br/>výzvu k zadání formátu<br/>fotografie na pas. Režim<br/>fotografie na pas. Režim<br/>fotografie budou vytisknuty ve<br/>vybrané velikosti. Na každé<br/>stránce bude vytisknuta jedna<br/>fotografie. Pokud však nastavíte<br/>více kopií stejné fotografie,<br/>budou všechny tyto kopie<br/>vytisknuty na jednu stránku<br/>(pokud je na ní dostatek místa).</li> <li>Pokud chcete fotografie<br/>vytisknuté ve formátu fotografie<br/>na pas nechat zatavit do fólie,<br/>nechejte je alespoň týden<br/>vysychat.</li> </ul> |
|                     | Tray select (Výběr zásobníku)                    | <ul> <li>Vyberte, který zásobník papíru chcete používat:</li> <li>Front (Přední - výchozí, pokud není nainstalován zadní zásobník)</li> <li>Rear (Zadní)</li> <li>Ask each time (Dotázat se - výchozí, pokud je nainstalován zadní zásobník)</li> </ul>                                                                                                    |
|                     | Paper detect (Zjistit papír)                     | Auto paper detect: (Automatické<br>zjištění papíru:)<br>On (Zapnuto); výchozí<br>Off (Vypnuto)                                                                                                    |

| Základní<br>nabídka | Podnabídky/možnosti                    | Další podnabídky/možnosti                                                                                                    |
|---------------------|----------------------------------------|----------------------------------------------------------------------------------------------------|
|                     | Preview animation (Náhled animace)     | <ul> <li>Turn preview animation: (Náhled animace:)</li> <li>On (Zapnuto); výchozí</li> <li>Off (Vypnuto)</li> </ul>                                                                                                    |
|                     | Video enhancement<br>(Vylepšení videa) | <ul> <li>Turn video print enhancement:<br/>(Vylepšení tisku videa:)</li> <li>On (Zapnuto)</li> <li>Off (Vypnuto); výchozí</li> </ul>                                                                                                    |
|                     | Restore defaults (Obnovit<br>výchozí)  | Restore original factory<br>preferences: (Obnovit výchozí<br>nastavení z výroby:)<br>• Yes (Ano)<br>• No (Ne)                                                                                                    |
|                     |                                        | Obnova výchozího nastavení<br>z výroby pro všechny položky<br>v nabídce s výjimkou položek<br>Select language (Vybrat jazyk)<br>a Select country/region<br>(Vybrat zemi/oblast) (v<br>podnabídce Language (Jazyk)<br>v nabídce Preferences<br>(Předvolby)) a nastavení<br>Bluetooth (podnabídka<br>Bluetooth v hlavní nabídce<br>tiskárny). Toto nastavení<br>neovlivní službu HP Instant<br>Share ani výchozí nastavení sítě. |
|                     | Language (Jazyk)                       | Select language: (Vyberte jazyk:)                                                                                                    |
|                     |                                        | Select country/region: (Vyberte zemi/oblast:)                                                                                                    |

# 2 Příprava k tisku

Dříve než začnete tisknout, musíte si osvojit tři jednoduché postupy:

- Vkládání papíru
- Instalace tiskových kazet
- Vkládání paměťových karet

Před vložením paměťové karty musíte do tiskárny vložit papír a nainstalovat tiskovou kazetu.

### Vkládání papíru

Naučte se, jak zvolit správný papír pro požadovanou tiskovou úlohu a jak tento papír vložit do správného zásobníku.

### Volba vhodného papíru

Seznam dostupného papíru a dalšího spotřebního materiálu pro inkoustové tiskárny HP naleznete na adrese:

- www.hpshopping.com (USA)
- www.hp.com/go/supplies (Evropa)
- www.hp.com/jp/supply\_inkjet (Japonsko)
- www.hp.com/paper (Asie/Tichomoří)

Chcete-li při tisku dosahovat co nejlepších výsledků, použijte některý z vysoce kvalitních fotografických papírů HP.

| Druh výtisku                                                                       | Doporučený papír                                                                         |
|------------------------------------------------------------------------------------|------------------------------------------------------------------------------------------|
| Vysoká kvalita, trvanlivé výtisky a<br>zvětšeniny                                  | Fotografický papír HP Premium Plus<br>Photo Paper                                        |
|                                                                                    | (V některých zemích/oblastech<br>prodávaný také pod označením<br>Colorfast Photo Paper.) |
| Obrazy ze skenerů a digitálních<br>fotoaparátů ve středním až vysokém<br>rozlišení | Fotografický papír HP Premium Photo<br>Paper                                             |
| Příležitostné a pracovní fotografie                                                | Fotografický papír HP Photo Paper<br>Fotografický papír HP Everyday Photo<br>Paper       |
| Textové dokumenty, tisk konceptů,<br>zkušební a kalibrační stránky                 | Papír HP Premium Inkjet Paper                                                            |

Uchování papíru v dobrém stavu pro tisk:

- Papír skladujte v původním balení nebo v uzavíratelném plastovém sáčku.
- Papír uchovávejte v chladu a suchu na rovném podkladu. Pokud se rohy papíru kroutí, vložte papír do plastového sáčku a lehce jej ohýbejte proti směru zkroucení, dokud papír nebude rovný.
- Papír držte za hrany, aby na něm nevznikly šmouhy.

### Vkládání papíru

Rady pro vkládání papíru:

- Fotografie a dokumenty můžete tisknout na nejrůznější formáty papíru počínaje rozměrem 76 x 127 mm (3 x 5 palců) až po rozměr 216 x 356 mm (8,5 x 14 palců), ale také na 216 mm (8,5 palce) široký skládaný papír.
- Před vložením papíru odsuňte vodítka šířky a délky papíru, abyste pro papír vytvořili dostatek místa. Po vložení papíru přisuňte vodítko šířky papíru těsně k okrajům papíru tak, aby se papír neohýbal.
- Vkládejte vždy jen papír jednoho typu a formátu. Nemíchejte typy a formáty papíru v hlavním vstupním zásobníku nebo v zásobníku na fotografický papír.
- Po vložení papíru vytáhněte nástavec výstupního zásobníku, aby vznikl prostor pro vytisknuté stránky. Tím zabráníte tomu, aby vytisknuté stránky vypadávaly z výstupního zásobníku.

Pokyny v následující tabulce vám pomohou při vkládání nejběžněji používaných formátů papíru do tiskárny.

| Typ papíru                                                                                                    | Postup vložení                                                                                                    | Zásobník pro vložení                                     |  |
|----------------------------------------------------------------------------------------------------|----------------------------------------------------------------------------------------------------|----------------------------------------------------------|--|
| <ul> <li>Papír Letter<br/>nebo A4</li> <li>Průhledné fólie</li> <li>Fotografický<br/>papír<br/>20 x 25 cm<br/>(8 x 10 palců)</li> </ul> | <ol> <li>Zvedněte výstupní<br/>zásobník.</li> <li>Do vstupního zásobníku<br/>vložte běžný papír,<br/>fotografický papír nebo<br/>průhledné fólie stranou<br/>pro tisk směrem dolů.<br/>Zkontrolujte, zda vložená<br/>papír nepřesahuje výšku<br/>vodítka délky papíru.</li> <li>Zatáhněte za jezdec<br/>zásobníku na fotografický</li> </ol> | Hlavní zásobník                                          |  |
|                                                                                                    | na doraz. Rozsvítí se<br>kontrolka hlavního                                                                                                    | 1     Výstupní zásobník       2     Vodítko šířky papíru |  |
|                                                                                                    | zásobníku, což znamená,                                                                                                    | 3 Vodítko délky papíru                                   |  |
|                                                                                                    | že pro následující<br>tiskovou úlohu bude<br>použit papír z hlavního<br>zásobníku.                                                                                                    | 4 Jezdec zásobníku na fotografický<br>papír              |  |
|                                                                                                    | 4 Skiopte vystupni zasobnik.                                                                                                    |                                                          |  |

### (pokračování)

| Typ papíru                                                                                                    | Postup vložení                                                                                                    | Zásobník pro vložení           |
|----------------------------------------------------------------------------------------------------|----------------------------------------------------------------------------------------------------|--------------------------------|
| <ul> <li>Fotografický papír 10 x 15 cm (4 x 6 palců)</li> <li>Rejstříkové karty</li> <li>Karty Hagaki</li> <li>Karty velikosti L</li> </ul> | <ol> <li>Zvedněte výstupní<br/>zásobník.</li> <li>Papír vkládejte lícem<br/>dolů. Pokud vkládáte<br/>papír s odtrhávací<br/>chlopní, vložte jej tak, aby<br/>chlopeň směřovala ven z<br/>tiskárny.</li> <li>Sklopte výstupní zásobník.</li> <li>Zatlačte jezdec zásobníku<br/>na fotografický papír<br/>směrem od sebe až na<br/>doraz. Rozsvítí se<br/>kontrolka zásobníku na<br/>fotografický papír, což<br/>znamená, že pro<br/>následující tiskovou úlohu<br/>bude použit papír z tohoto<br/>zásobníku.</li> </ol> | Zásobník na fotografický papír |
| <ul> <li>Fotografický papír 13 x 18 cm (5 x 7 palců)</li> <li>Obálky</li> </ul>                                                             | <ol> <li>Vyjměte výstupní<br/>zásobník stisknutím<br/>tlačítek po jeho stranách a<br/>vytažením zásobníku<br/>směrem k sobě.</li> <li>Fotografická papír<br/>vkládejte lícem dolů.<br/>Obálky vkládejte přední<br/>stranou směrem dolů a<br/>chlopní směrem doleva.<br/>Pro snížení rizika uvíznutí<br/>papíru založte chlopně do<br/>obálek.</li> <li>Nainstalujte zpět výstupní<br/>zásobník.</li> <li>Zatáhněte za jezdec<br/>zásobníku na fotografický<br/>papír směrem k sobě až</li> </ol>                       | Hlavní vstupní zásobník        |

| Typ papíru | Postup vložení                                                                                                    | Zásobník pro vložení   |
|------------|----------------------------------------------------------------------------------------------------|------------------------|
|            | na doraz. Rozsvítí se<br>kontrolka hlavního<br>zásobníku, což znamená,<br>že pro následující<br>tiskovou úlohu bude<br>použit papír z hlavního<br>zásobníku. |                        |
|            |                                                                                                    | 1 Vodítko délky papíru |
|            |                                                                                                    | 2 Vodítko šířky papíru |

### Instalace tiskových kazet

Tiskárna HP Photosmart 8400 series může tisknout barevné a černobílé fotografie. Společnost HP nabízí různé typy tiskových kazet, takže si můžete vybrat nejvhodnější kazety pro vaši tiskovou úlohu. Čísla kazet, které můžete v této tiskárně používat, jsou uvedena také na zadním krytu.

Pro optimální výsledky tisku doporučuje společnost HP používat výhradně tiskové kazety HP. Vložení kazety, která není uvedena v následující tabulce, může znamenat ukončení platnosti záruky na tiskárnu.

| Druh výtisku…                                                          | Tuto tiskovou<br>kazetu vložte do<br>levé pozice      | Tuto tiskovou<br>kazetu vložte do<br>střední pozice | Tuto tiskovou<br>kazetu vložte do<br>pravé pozice |  |
|------------------------------------------------------------------------|-------------------------------------------------------|-----------------------------------------------------|---------------------------------------------------|--|
| Kvalitní barevné<br>fotografie                                         | Tříbarevná tisková<br>kazeta HP č. 343<br>nebo č. 344 | Fotografická<br>tisková kazeta HP<br>č. 348         | Šedá fotografická<br>kazeta HP č. 100             |  |
| Černobílé fotografie                                                   | Tříbarevná tisková<br>kazeta HP č. 343<br>nebo č. 344 | Fotografická<br>tisková kazeta HP<br>č. 348         | Šedá fotografická<br>kazeta HP č. 100             |  |
| Fotografie v<br>sépiovém odstínu<br>nebo v odstínu<br>staré fotografie | Tříbarevná tisková<br>kazeta HP č. 343<br>nebo č. 344 | Fotografická<br>tisková kazeta HP<br>č. 348         | Šedá fotografická<br>kazeta HP č. 100             |  |
| Text a barevná<br>čárová grafika                                       | Tříbarevná tisková<br>kazeta HP č. 343<br>nebo č. 344 | Fotografická<br>tisková kazeta HP<br>č. 348         | Černá tisková<br>kazeta HP č. 339                 |  |

### Použití správných tiskových kazet

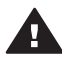

Upozornění Zkontrolujte, zda používáte správné tiskové kazety. Společnost HP nedoporučuje úpravy nebo plnění tiskových kazet HP. Na poškození vzniklá úpravou nebo plněním tiskových kazet HP se nevztahuje záruka HP.

Pro zajištění co nejlepší kvality tisku společnost HP doporučuje nainstalovat všechny zakoupené tiskové kazety před datem uvedeném na balení.

|                         | <ul> <li>Příprava tiskárny a tiskových kazet</li> <li>1 Zkontrolujte, zda je tiskárna zapnutá a zda jste<br/>odstranili karton z vnitřního prostoru tiskárny.</li> <li>2 Zvedněte hlavní kryt tiskárny.</li> <li>3 Odstraňte ze všech kazet růžovou pásku.</li> <li>Nedotýkejte se inkoustových trysek ani měděných<br/>kontaktů a nepřelepujte kazety znovu páskou.</li> </ul> |
|-------------------------|----------------------------------------------------------------------------------------------------|
| Odstraňte růžovou pásku |                                                                                                    |
| Nedotýkat se!           |                                                                                                    |
|                         | Vkládání kazet                                                                                                    |
|                         | <ol> <li>Pokud vyměňujete kazetu, stlačte kryt držáku<br/>tiskové kazety směrem dolů a otevřete jej. Pak<br/>z něj vytáhněte kazetu.</li> <li>Dbejte na to, aby symbol na štítku kazety<br/>souhlasil s držákem kazety. Držte kazetu<br/>štítkem nahoru a zasuňte ji do držáku<br/>měděnými kontakty směrem dovnitř pod<br/>mírným úhlem. Zatlačte na kazetu, aby se</li> </ol> |
|                         | <ul> <li>zaklapnutím zajistila na místě.</li> <li>Zavřete kryt držáku tiskové kazety.</li> <li>Předchozí kroky opakujte i při případné<br/>instalaci dalších kazet.</li> <li>Po dokončení instalace tiskových kazet<br/>zavřete hlavní kryt.</li> </ul>                                                                                                    |
|                         | Aby tiskárna pracovala správným způsobem,<br>musíte nainstalovat všechny tři kazety.                                                                                                    |

### Instalace a výměna tiskových kazet

|                                                                                                    | Tip Režim záložního inkoustu umožňuje tisknout i v případě, když jedna z tiskových kazet selže nebo v ní dojde inkoust. Vyjmutím této kazety a zavřením hlavního krytu spustíte režim záložního inkoustu. Tiskárna pokračuje v tisku, ale sníží se rychlost a kvalita tisku. Zobrazená zpráva připomíná, že tiskárna je v režimu záložního inkoustu. Tiskovou kazetu co nejdříve vyměňte. |
|----------------------------------------------------------------------------------------------------|----------------------------------------------------------------------------------------------------|
|                                                                                                    | Displej tiskárny zobrazuje tři ikony znázorňující<br>přibližnou hladinu inkoustu v každé kazetě<br>(100%, 75%, 50%, 25% a téměř prázdná). Pokud<br>některá z nainstalovaných tiskových kazet není<br>originální kazetou HP, ikony hladiny inkoustu se<br>nezobrazí.                                                                                                    |
|                                                                                                    | Pokaždé, když nainstalujete nebo vyměníte<br>tiskovou kazetu, zobrazí se výzva k vytisknutí<br>kalibrační stránky. Bude tak zajištěn tisk ve vysoké<br>kvalitě.                                                                                                    |
| - Concession and the second second se | Kalibrace kazet                                                                                                    |
|                                                                                                    | <ol> <li>Vložte papír do hlavního zásobníku.</li> <li>Podle pokynů na displeji proveďte kalibraci<br/>kazety.</li> </ol>                                                                                                    |
|                                                                                                    | Další informace naleznete v části Kalibrace tiskových kazet.                                                                                                    |

### Pokud tiskovou kazetu nepoužíváte

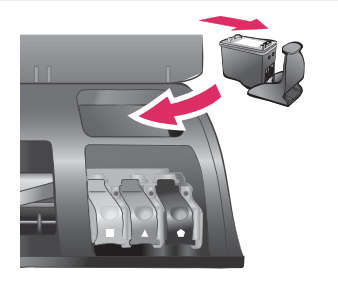

Po vyjmutí tiskové kazety z tiskárny vždy vložte kazetu do ochranného krytu, máte-li tento kryt k dispozici. Ochranný kryt tiskové kazety zabrání vyschnutí inkoustu. Nesprávné skladování tiskové kazety může způsobit její znehodnocení.

→ Chcete-li vložit kazetu do ochranného krytu, zasuňte kazetu do krytu pod mírným úhlem a zaklapnutím ji zajistěte.

Po vložení kazety do ochranného krytu ji umístěte do skladovacího místa v tiskárně pod horním krytem.

### Vkládání paměťových karet

Po vyfocení snímků digitálním fotoaparátem, můžete z fotoaparátu vyjmout paměťovou kartu a vložit ji do tiskárny, abyste mohli tyto fotografie zobrazit a vytisknout. Tiskárna je kompatibilní s těmito typy paměťových karet: CompactFlash<sup>™</sup>, Memory Sticks, Microdrive<sup>™</sup>, MultiMediaCard<sup>™</sup>, Secure Digital<sup>™</sup>, SmartMedia<sup>™</sup> a xD-Picture Card<sup>™</sup>.

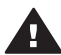

**Upozornění** Použití jiného typu paměťové karty může poškodit paměťovou kartu a tiskárnu.

Informace o dalších způsobech přenosu fotografií z digitálního fotoaparátu do tiskárny naleznete v části Připojení k ostatním zařízením.

Tip Můžete také do portu pro fotoaparát vložit flash disk USB a vybírat, upravovat a tisknout libovolné fotografie na tomto disku stejně, jako kdyby byly uloženy na paměťové kartě.

### Podporované formáty souborů

Tiskárna může rozpoznat a vytisknout přímo z paměťové karty soubory v těchto formátech: JPEG, nekomprimovaný TIFF, AVI (komprimovaný formátem JPEG), QuickTime (komprimovaný formátem JPEG) a MPEG-1. Pokud digitální fotoaparát ukládá fotografie a videosekvence v jiných formátech souborů, uložte tyto soubory do počítače a vytiskněte je pomocí příslušné aplikace. Další informace naleznete v nápovědě na displeji tiskárny HP Photosmart.

### Vložení paměťové karty

V následující tabulce vyhledejte paměťovou kartu, kterou chcete použít, a řiďte se pokyny pro vložení této karty do tiskárny.

Pokyny:

- V tiskárně může být vložena vždy jen jedna paměťová karta.
- Opatrně zasuňte paměťovou kartu co nejdále do tiskárny. Paměťovou kartu nelze zasunout do tiskárny zcela - nepokoušejte se o to silou.

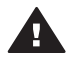

**Upozornění** Použití paměťové karty jakýmkoli jiným způsobem může poškodit kartu i tiskárnu.

Je-li paměťová karta vložena správně, bude kontrolka paměťové karty chvíli blikat a poté zůstane svítit zeleně.

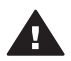

Upozornění Nevytahujte paměťovou kartu ze slotu, dokud kontrolka paměťové karty bliká. Další informace naleznete v části Vyjmutí paměťové karty.

| Paměťová karta | Slot             | Pokyny pro vložení paměťové karty                                                                                                    |  |
|----------------|------------------|----------------------------------------------------------------------------------------------------|--|
| CompactFlash   | Pravý horní slot | <ul> <li>Předním štítkem směrem nahoru a pokud je na štítku šipka, pak šipkou směrem do tiskárny.</li> <li>Okraj s kovovými kontakty musí směřovat do tiskárny.</li> </ul> |  |
|                |                  |                                                                                                    |  |

### Kapitola 2 (pokračování)

| Paměťová karta | Slot             | Pokyny pro vložení paměťové karty                                                                                                    |
|----------------|------------------|----------------------------------------------------------------------------------------------------|
| Memory Stick   | Levý dolní slot  | <ul> <li>Zkoseným rohem doleva.</li> <li>Kovovými kontakty směrem dolů.</li> <li>Pokud používáte paměťovou kartu Memory Stick<br/>Duo<sup>™</sup> nebo Memory Stick PRO Duo<sup>™</sup>, připojte ke<br/>kartě nejprve adaptér dodávaný s touto kartou a<br/>pak teprve ji vložte do tiskárny.</li> </ul> |
|                |                  |                                                                                                    |
| Microdrive     | Pravý horní slot | <ul> <li>Předním štítkem směrem nahoru a pokud je na<br/>štítku šipka, pak šipkou směrem do tiskárny.</li> <li>Okraj s kovovými kontakty musí směřovat do<br/>tiskárny.</li> </ul>                                                                                                    |
|                |                  |                                                                                                    |
| MultiMediaCard | Pravý dolní slot | <ul><li>Zkoseným rohem doprava.</li><li>Kovovými kontakty směrem dolů.</li></ul>                                                                                                    |
|                |                  |                                                                                                    |
| Secure Digital | Pravý dolní slot | <ul> <li>Zkoseným rohem doprava.</li> <li>Kovovými kontakty směrem dolů.</li> </ul>                                                                                                    |

(pokračování)

| Paměťová karta  | Slot                                                  | Pokyny pro vložení paměťové karty                                                                   |  |  |
|-----------------|-------------------------------------------------------|----------------------------------------------------------------------------------------------------|--|--|
|                 |                                                       |                                                                                                    |  |  |
| SmartMedia      | Horní část<br>levého horního<br>dvojitého slotu       | <ul> <li>Zkoseným rohem doleva.</li> <li>Kovovými kontakty směrem dolů.</li> </ul>                  |  |  |
| xD-Picture Card | Pravá dolní část<br>levého horního<br>dvojitého slotu | <ul> <li>Obloukovou stranou karty směrem k sobě.</li> <li>Kovovými kontakty směrem dolů.</li> </ul> |  |  |

### Vyjmutí paměťové karty

Počkejte, dokud kontrolka paměťové karty nepřestane blikat a pak jemně vytáhněte paměťovou kartu z tiskárny.

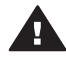

Upozornění Nevytahujte paměťovou kartu ze slotu, dokud kontrolka paměťové karty bliká. Blikání kontrolky znamená, že tiskárna přistupuje na paměťovou kartu. Pokud paměťovou kartu vyjmete ve chvíli, kdy na ni tiskárna přistupuje, může dojít k poškození tiskárny nebo karty nebo k poškození informací na kartě.

Kapitola 2

# 3 Tisk fotografií bez použití počítače

Tiskárna HP Photosmart 8400 umožňuje vybírat, vylepšovat a tisknout fotografie bez použití počítače. Po nastavení tiskárny podle pokynů v brožuře *Stručný úvod* můžete do tiskárny vložit paměťovou kartu nebo do portu pro fotoaparát připojit flash disk USB a tisknout fotografie pomocí tlačítek na ovládacím panelu tiskárny.

Následující pokyny vás provedou celým procesem tisku fotografií z paměťové

Fotografie můžete tisknout také přímo z digitálního fotoaparátu. Další informace naleznete v části Tisk fotografií z digitálního fotoaparátu.

| karty nebo z flash disku USB.                                                                                                    |  |
|----------------------------------------------------------------------------------------------------|--|
| Krok 1<br>Do slotu pro paměťové karty vložte paměťovou kartu<br>(viz obrázek) nebo do portu pro fotoaparát připojte<br>flash disk USB<br>Další informace naleznete v části Vkládání<br>paměťových karet. |  |
| <b>Krok 2</b><br>Vložte fotografický papír.<br>Další informace naleznete v části Vkládání papíru.                                                                                                    |  |
| <b>Krok 3</b><br>Vložte správné tiskové kazety.<br>Další informace naleznete v části Instalace tiskových<br>kazet.                                                                                       |  |
| <b>Krok 4</b><br>Vyberte rozvržení fotografie.<br>Další informace naleznete v části Výběr rozvržení<br>fotografie.                                                                                       |  |

#### Kapitola 3

#### (pokračování)

## Následující pokyny vás provedou celým procesem tisku fotografií z paměťové karty nebo z flash disku USB.

| <b>Krok 5</b><br>Prohlédněte si fotografie na paměťové kartě a<br>rozhodněte se, které chcete tisknout.<br>Další informace naleznete v části Rozhodování, které<br>fotografie vytisknout. |  |
|----------------------------------------------------------------------------------------------------|--|
| <b>Krok 6</b><br>Vyberte fotografie, které chcete vytisknout.<br>Další informace naleznete v části Výběr fotografií pro<br>tisk.                                                          |  |
| <b>Krok 7</b><br>Vylepšete kvalitu fotografie.<br>Další informace naleznete v části Vylepšení kvality<br>fotografií.                                                                      |  |
| <b>Krok 8</b><br>Uplatněte tvůrčí přístup.<br>Další informace naleznete v části Tvůrčí přístup.                                                                                           |  |
| <b>Krok 9</b><br>Vytiskněte fotografie.<br>Další informace naleznete v části Tisk fotografií.                                                                                             |  |

### Výběr rozvržení fotografie

Stisknutím tlačítka Layout (Rozvržení) na tiskárně můžete vybrat rozvržení fotografií, které chcete tisknout. Všechny fotografie vybrané na ovládacím panelu tiskárny se vytisknou ve vybraném rozvržení. Skutečná velikost vytištěných fotografií závisí na velikosti papíru vloženého do tiskárny, jak ukazuje následující tabulka.

| Formát papíru                                       | Rozvržení                 | Velikost fotografie                                 |
|-----------------------------------------------------|---------------------------|-----------------------------------------------------|
| <ul> <li>10 x 15 cm</li> <li>4 x 6 palců</li> </ul> | 1 na stránku (bez okrajů) | <ul> <li>10 x 15 cm</li> <li>4 x 6 palců</li> </ul> |

| (pokracovani)                                  |                           |                                                      |
|------------------------------------------------|---------------------------|------------------------------------------------------|
| Formát papíru                                  | Rozvržení                 | Velikost fotografie                                  |
| 5 x 7 palců                                    | 1 na stránku (bez okrajů) | 5 x 7 palců                                          |
| <ul> <li>A4</li> <li>8,5 x 11 palců</li> </ul> | 1 na stránku (bez okrajů) | <ul> <li>A4</li> <li>8,5 x 11 palců</li> </ul>       |
| <ul> <li>A4</li> <li>8,5 x 11 palců</li> </ul> | 1 na stránku (s okrajem)  | <ul> <li>20 x 25 cm</li> <li>8 x 10 palců</li> </ul> |
| <ul> <li>A4</li> <li>8,5 x 11 palců</li> </ul> | 2 na stránku              | <ul> <li>13 x 18 cm</li> <li>5 x 7 palců</li> </ul>  |
| <ul> <li>A4</li> <li>8,5 x 11 palců</li> </ul> | 3 na stránku              | <ul> <li>10 x 15 cm</li> <li>4 x 6 palců</li> </ul>  |
| <ul> <li>A4</li> <li>8,5 x 11 palců</li> </ul> | 4 na stránku              | <ul> <li>9 x 13 cm</li> <li>3,5 x 5 palců</li> </ul> |
| 8,5 x 11 palců                                 | 9 na stránku              | Kapesní<br>(2,5 x 3,25 palce)                        |

Poznámka Aby bylo možné dodržet vybrané rozvržení, tiskárna některé fotografie otočí.

| Pomocí tlačítka Layout (Rozvržení)<br>vyberte požadované rozvržení. | Popis                                                                                                    |  |
|---------------------------------------------------------------------|----------------------------------------------------------------------------------------------------|--|
|                                                                     | <ul> <li>Rozvržení tisku (řádek 1)</li> <li>1 Jedna fotografie na stránku, bez<br/>okrajů</li> <li>2 Jedna fotografie na stránku, s okraji<br/>podél hran</li> <li>3 Dvě fotografie na stránku</li> </ul> |  |
|                                                                     | <ul> <li>Rozvržení tisku (řádek 2)</li> <li>1 Tři fotografie na stránku</li> <li>2 Čtyři fotografie na stránku</li> <li>3 Devět fotografií na stránku</li> </ul>                                          |  |

### Rozhodování, které fotografie vytisknout

Při rozhodování, které fotografie vytisknout, můžete prohlížet fotografie na displeji tiskárny, na vytištěném seznamu fotografií nebo na vytištěném nátisku.

Při rozhodování, které fotografie vytisknout, použijte jednu z těchto možností:

| Prohlížení fotografií na | Prohlížení fotografií po jedné: |  |  |
|--------------------------|---------------------------------|--|--|
| displeji tiskárny        | 1 Vložte paměťovou kartu.       |  |  |

. . . . .

| pokračování)                                                                                                    |                                                                                                    |
|----------------------------------------------------------------------------------------------------|----------------------------------------------------------------------------------------------------|
| Při rozhodování, které fotogra                                                                                                    | fie vytisknout, použijte jednu z těchto možností:                                                                                                    |
| Fotografie můžete prohlížet na<br>displeji tiskárny po jedné nebo<br>9 fotografiích najednou.                                                                                                    | 2 Fotografie vybírejte pomocí šipek pro výběr<br>fotografií ◀ a ▶. Přidržíte-li tlačítko se<br>šipkou stisknuté, budou se fotografie rychle<br>střídat. Jakmile přejdete na poslední fotografii<br>v daném směru, zobrazí se na displeji opět<br>první (nebo poslední) fotografie a prohlížení<br>pokračuje.                                                                                                    |
|                                                                                                    | Prohlížení 9 fotografií najednou:                                                                                                    |
|                                                                                                    | <ol> <li>Vložte paměťovou kartu.</li> <li>Stisknutím tlačítka OK přepněte do zobrazení<br/>9 fotografií najednou. Seznamem fotografií<br/>pak procházejte pomocí navigačních šipek.</li> </ol>                                                                                                    |
|                                                                                                    | Stisknutím tlačítka Zoom (Lupa) ukončíte režim<br>zobrazení 9 snímků najednou a vrátíte se do<br>režimu prohlížení fotografií po jedné.                                                                                                    |
|                                                                                                    | <ul> <li>Tip Chcete-li fotografiemi procházet rychleji,<br/>přidržte jednu z šipek pro výběr fotografií </li> <li>a ▶ stisknutou. Jakmile přejdete na poslední<br/>fotografii v daném směru, zobrazí se na<br/>displeji opět první (nebo poslední) fotografie.</li> </ul>                                                                                                    |
| Tisk seznamu fotografií                                                                                                    | Tisk seznamu fotografií:                                                                                                    |
| Na seznamu fotografií jsou<br>miniatury až 2000 fotografií z<br>paměťové karty a jejich čísla.<br>Doporučujeme použít<br>obyčejný papír, který je<br>levnější než fotografický papír.<br>Seznam fotografií může mít<br>několik stránek.                                           | <ol> <li>Vložte paměťovou kartu.</li> <li>Vložte několik listů obyčejného papíru do<br/>hlavního zásobníku a posuňte páčku<br/>fotografického zásobníku směrem k sobě.</li> <li>Stiskněte tlačítko Menu (Nabídka).</li> <li>Vyberte možnost Print Options (Možnosti<br/>tisku) a stiskněte tlačítko OK.</li> <li>Vyberte možnost Print Index Page (Tisknout<br/>indexovou stránku) a stiskněte tlačítko OK.</li> </ol>                                                                                                    |
| Tisk nátisku                                                                                                    | Tisk nátisku:                                                                                                    |
| Nátisk obsahuje miniatury<br>všech fotografií uložených na<br>paměťové kartě. Nátisk se liší<br>od seznamu fotografií v tom,<br>že poskytuje prostor k<br>označení fotografií, které<br>chcete tisknout, případně k<br>vyznačení dalších údajů<br>(počet a rozvržení fotografií). | <ol> <li>Vložte paměťovou kartu.</li> <li>Vložte několik listů obyčejného papíru do<br/>hlavního zásobníku a posuňte páčku<br/>fotografického zásobníku směrem k sobě.</li> <li>Stiskněte tlačítko Menu (Nabídka).</li> <li>Vyberte možnost Print Options (Možnosti<br/>tisku) a stiskněte tlačítko OK.</li> <li>Vyberte možnost Print proof sheet<br/>(Vytisknout nátisk) a stiskněte tlačítko OK.</li> <li>Vyberte jednu z následujících možností:         <ul> <li>Chcete-li, aby nátisk obsahoval ty<br/>fotografie z paměťové karty, které dosud</li> </ul> </li> </ol> |

### Při rozhodování, které fotografie vytisknout, použijte jednu z těchto možností:

| Poznámka                                                                               | Pokud má nátisk<br>více stránek,<br>vložte je do<br>tiskárny v<br>opačném pořadí,<br>aby se<br>naskenovaly<br>správně. | 7 | -<br>Stis | nebyly z ovládacího panelu vytištěné,<br>vyberte možnost <b>New photos</b> (Nové<br>fotografie) a stiskněte tlačítko <b>OK</b> .<br>Chcete-li, aby nátisk obsahoval všechny<br>fotografie z paměťové karty, vyberte<br>možnost <b>All photos</b> (Všechny fotografie)<br>a stiskněte tlačítko <b>OK</b> .<br>kněte tlačítko <b>OK</b> . |
|----------------------------------------------------------------------------------------|----------------------------------------------------------------------------------------------------|---|-----------|----------------------------------------------------------------------------------------------------|
| Další informace naleznete v<br>částech Výběr fotografií pro<br>tisk a Tisk fotografií. |                                                                                                    |   |           |                                                                                                    |

### Výběr fotografií pro tisk

| Požadovaná akce                                                                                                    |                                                                                       | Postup                                                                                                    |  |  |
|----------------------------------------------------------------------------------------------------|---------------------------------------------------------------------------------------|----------------------------------------------------------------------------------------------------|--|--|
| Výběr fotografie                                                                                                    |                                                                                       | <ol> <li>Vložte paměťovou kartu.</li> <li>Pomocí šipek pro výběr fotografií ◄ a &gt;<br/>přejděte na fotografii, kterou chcete vybrat.</li> <li>Stisknutím tlačítka Select Photos (Vybrat<br/>fotografie) ☑ vyberte zobrazenou fotografii.<br/>V dolním rohu fotografie se zobrazí značka<br/>zaškrtnutí.</li> <li>Chcete-li vybrat další fotografie, opakujte<br/>kroky 2 a 3.</li> </ol>                                             |  |  |
| Výběr více kopií fotografie                                                                                                    |                                                                                       | <ol> <li>Vložte paměťovou kartu.</li> <li>Pomocí šipek pro výběr fotografií ◄ a &gt;<br/>přejděte na fotografii, kterou chcete vybrat.</li> <li>Stiskněte tlačítko Select Photos (Vybrat<br/>fotografie) ☑ tolikrát, kolik kopií zobrazené<br/>fotografie chcete vytisknout.</li> <li>Na dolním okraji fotografie se zobrazí vybraný<br/>počet kopií. Pokud například vyberete<br/>fotografii dvakrát, zobrazí se znaky x2.</li> </ol> |  |  |
| Zrušení výběru fotografie<br>Když zrušíte výběr fotografie,<br>tiskárna zruší všechny změny,<br>které jste udělali v nastavení<br>tisku této fotografie. |                                                                                       | <ol> <li>Pomocí šipek pro výběr fotografií ◄ a ►<br/>přejděte na fotografii, kterou chcete z výběru<br/>odebrat.</li> <li>Stiskněte tlačítko Cancel (Storno). Výběr<br/>zobrazené fotografie se zruší.</li> </ol>                                                                                                    |  |  |
| Poznámka                                                                                                    | Zrušením výběru<br>fotografie<br>neodstraníte tuto<br>fotografii z<br>paměťové karty. | Pokud byla fotografie vybrána vícekrát (tisk více<br>kopií), zruší se každým stiskem tlačítka Cancel<br>(Storno) jedna kopie.                                                                                                    |  |  |

#### Kapitola 3

| (pokračování)                                                                                                    |                                                                                                    |
|----------------------------------------------------------------------------------------------------|----------------------------------------------------------------------------------------------------|
| Požadovaná akce                                                                                                    | Postup                                                                                                    |
| Zrušení výběru všech<br>fotografií                                                                                                    | <ol> <li>Pomocí šipek pro výběr fotografií ◄ a ►<br/>přejděte na fotografii, která není právě<br/>vybrána (libovolná fotografie, která nemá v<br/>dolním rohu značku zaškrtnutí).</li> <li>Tiskněte opakovaně tlačítko Cancel (Storno),<br/>dokud se nezobrazí na displeji tiskárny dotaz,<br/>zda chcete zrušit výběr všech fotografií.</li> <li>Vyberte možnost Yes (Ano) a stiskněte<br/>tlačítko OK.</li> </ol>                                                                                                    |
| Výběr fotografií pro nátisk<br>Vytištěný nátisk můžete použít<br>k výběru fotografií, které<br>chcete tisknout.<br>Informace o tisku nátisku<br>naleznete v části Tisk nátisku:. | <ol> <li>U fotografií, které chcete tisknout, vyplňte<br/>kroužek pod fotografií tmavým perem.</li> <li>V části pro počet kopií vyplňte u každé<br/>fotografie požadovaný počet kopií. Vždy<br/>vyberte pouze jednu možnost pro nastavení<br/>počtu kopií.</li> <li>V části pro rozvržení vyberte rozvržení tisku.<br/>Vždy vyberte pouze jednu možnost.</li> <li>Vyplněný nátisk naskenujte, abyste mohli vybrané<br/>fotografie vytisknout. Informace o skenování<br/>nátisku naleznete v části Tisk fotografií.</li> </ol> |

### Vylepšení kvality fotografií

Tiskárna nabízí několik možností vylepšení kvality fotografií tištěných z paměťové karty. Tato nastavení tisku nezmění původní fotografii. Ovlivní pouze její výtisk.

| Problém                                  | Postup při řešení                                                                                                    |  |  |
|------------------------------------------|----------------------------------------------------------------------------------------------------|--|--|
| Červené oči na fotografiích<br>s bleskem | Odstranění nebo zeslabení efektu červených<br>očí na fotografii:                                                                                                    |  |  |
|                                          | <ol> <li>Pomocí šipek pro výběr fotografií ◀ a ►<br/>přejděte na fotografii, kterou chcete upravit.</li> <li>Stiskněte tlačítko Menu (Nabídka).</li> <li>Vyberte možnost Edit (Úpravy) a stiskněte<br/>tlačítko OK.</li> <li>Vyberte možnost Remove red-eye (Odstranit<br/>červené oči) a stiskněte tlačítko OK.</li> </ol> |  |  |
| Fotografie se špatným jasem              | Úprava jasu fotografie:                                                                                                    |  |  |
|                                          | <ol> <li>Pomocí šipek pro výběr fotografií ◀ a ►<br/>přejděte na fotografii, kterou chcete upravit.</li> <li>Stiskněte tlačítko Menu (Nabídka).</li> <li>Vyberte možnost Edit (Úpravy) a stiskněte<br/>tlačítko OK.</li> <li>Vyberte možnost Photo Brightness (Jas<br/>fotografie) a stiskněte tlačítko OK.</li> </ol>      |  |  |
| (pokračování)                                                                                              |                                                                                                    |  |
|----------------------------------------------------------------------------------------------------|----------------------------------------------------------------------------------------------------|--|
| Problém                                                                                                    | Postup při řešení                                                                                                    |  |
|                                                                                                    | 5 Pomocí šipek pro výběr fotografií snižte<br>nebo zvyšte jas fotografie na požadovanou<br>úroveň a poté stiskněte tlačítko OK.                                                                                                    |  |
| Rozostřené fotografie                                                                                      | Automatické zostření fotografií, aby detaily<br>byly jasnější a ostřejší:                                                                                                    |  |
| všechny vytisknuté fotografie.                                                                             | <ol> <li>Stiskněte tlačítko Menu (Nabídka).</li> <li>Vyberte možnost Preferences (Předvolby) a<br/>stiskněte tlačítko OK.</li> <li>Vyberte možnost SmartFocus a stiskněte<br/>tlačítko OK.</li> <li>Vyberte možnost On (Zapnuto) a stiskněte<br/>tlačítko OK.</li> </ol>                                                              |  |
| Fotografie se špatným<br>jasem a kontrastem<br>Tato předvolba má vliv na<br>všechny vytisknuté fotografie. | <ul> <li>Aplikace digitálního blesku na fotografii:</li> <li>Stiskněte tlačítko Menu (Nabídka).</li> <li>Vyberte možnost Preferences (Předvolby) a stiskněte tlačítko OK.</li> <li>Vyberte možnost Digital Flash (Digitální blesk) a stiskněte tlačítko OK.</li> <li>Vyberte možnost On (Zapnuto) a stiskněte tlačítko OK.</li> </ul> |  |
| Videoklipy s nízkou kvalitou                                                                               | Vylepšení kvality tisku souborů videa:                                                                                                    |  |
| Tato předvolba má vliv na<br>všechny vytisknuté fotografie.                                                | <ol> <li>Stiskněte tlačítko Menu (Nabídka).</li> <li>Vyberte možnost Preferences (Předvolby) a<br/>stiskněte tlačítko OK.</li> <li>Vyberte možnost Video Enhancement<br/>(Vylepšení videa) a stiskněte tlačítko OK.</li> <li>Vyberte možnost On (Zapnuto) a stiskněte<br/>tlačítko OK.</li> </ol>                                     |  |

### Tvůrčí přístup

Tiskárna poskytuje mnoho nástrojů a efektů, které umožňují používat fotografie tvůrčím způsobem. Nastavení tisku nezmění původní fotografii. Ovlivní pouze její výtisk.

| Funkce                                                                                                    | Postup                                                                                                    |
|----------------------------------------------------------------------------------------------------|----------------------------------------------------------------------------------------------------|
| Oříznutí fotografie<br>Stisknutím tlačítka Zoom<br>(Lupa) přejdete do režimu<br>lupy, ve kterém lze zvětšit<br>nebo zmenšit přiblížení vždy o<br>jednu čtvrtinu. Maximální | <ol> <li>Pomocí šipek pro výběr fotografií ◄ a ▶<br/>přejděte na fotografii, kterou chcete oříznout.</li> <li>Stisknutím tlačítka Zoom (Lupa) přejděte do<br/>režimu Lupa. Přiblížení fotografie se zvětší o<br/>čtvrtinu.</li> <li>Každým stisknutím šipky pro výběr fotografií<br/>▶ se přiblížení o čtvrtinu zvětší.</li> </ol> |

| Funkce                                                    | Pos | stup                                                                                                    |                                                                                                    |
|-----------------------------------------------------------|-----|----------------------------------------------------------------------------------------------------|----------------------------------------------------------------------------------------------------|
| zvětšení přiblížení je<br>pětinásobené.                   |     | Poznámka                                                                                                    | Pokud by vybrané zvětšení<br>viditelně snížilo kvalitu tisku,<br>zelený rámeček oříznutí změní<br>barvu na žlutou.                                                                                                    |
|                                                           | 4   | Každým stis<br>se přiblíž:<br>úroveň přibl<br>Rámeček oř<br>přiblížení po<br>nebo dolů p<br>Stisknutím t<br>rámeček oří<br>hodinových<br>Jakmile výře<br>chcete vytis<br>Oříznutí ner<br>Ovlivní pouz | kknutím šipky pro výběr fotografií<br>ení o čtvrtinu sníží. Minimální<br>ížení je 100%.<br>íznutí můžete v jakémkoli<br>osunout doleva, doprava, nahoru<br>omocí navigačních šipek.<br>lačítka Rotate (Otočit) můžete<br>znutí otočit o 90 stupňů ve směru<br>ručiček.<br>ez vymezuje část fotografie, kterou<br>knout, stiskněte tlačítko OK.<br>ná vliv na původní fotografii.<br>ze její výtisk. |
| Přidání dekorativního<br>rámečku                          | 1   | Pomocí šipe<br>přejděte na                                                                                                    | ek pro <b>výběr fotografií ∢</b> a ▶<br>fotografii, které chcete přidat                                                                                                    |
| Vyberte si z palety různých                               |     | rámeček.                                                                                                    |                                                                                                    |
| vzorů a barev a vytvořte<br>rámeček podle svých představ. | 3   | Vyberte moz<br>tlačítko OK.                                                                                                    | žnost Edit (Úpravy) a stiskněte                                                                                                    |
|                                                           | 4   | Vyberte moz                                                                                                    | žnost Add Frame (Přidat                                                                                                    |
|                                                           | 5   | rámeček) a<br>Pomocí šipe<br>požadovaný<br>OK                                                                                                    | stiskněte tlačitko OK.<br>ek pro výběr fotografií zvolte<br>v vzor rámečku a stiskněte tlačítko                                                                                                    |
|                                                           | 6   | Pomocí šipe<br>požadovano<br>tlačítko OK.                                                                                                    | ek <mark>výběr fotografií</mark> zvolte<br>ou barvu rámečku a stiskněte                                                                                                    |
|                                                           |     | Fotografie s<br>zvoleným rá<br>na původní                                                                                                    | e na displeji tiskárny zobrazí se<br>mečkem. Tento efekt nemá vliv<br>fotografii. Ovlivní pouze její výtisk.                                                                                                    |

emá vliv její výtisk. Přidání barevného efektu 1 Pomocí šipek pro výběr fotografií 
a přejděte na fotografii, které chcete přidat Tiskárna může tisknout bez barevný efekt. barevných efektů v nastavení 2 Stiskněte tlačítko Menu (Nabídka). No effect (Bez efektu, výchozí 3 Vyberte možnost Edit (Úpravy) a stiskněte nastavení), nebo může použít tlačítko OK. efekt Black & white 4 Vyberte možnost Add color effect (Přidat (Černobílý), Sepia (Sépiový), barevný efekt) a stiskněte tlačítko OK. Antique (Stará fotografie), 5 Vyberte barevný efekt a stiskněte tlačítko OK. Solarize (Osvícení sluncem),

Fotografie bude na displeji tiskárny zobrazena s vybraným barevným efektem. Tento efekt

Metallic (Kovový efekt), Red

filter (Červený filtr), Green

(pokračování)

| Funkce                                                                                                    | Postup                                                                                                    |
|----------------------------------------------------------------------------------------------------|----------------------------------------------------------------------------------------------------|
| filter (Zelený filtr) nebo Blue<br>filter (Modrý filtr).<br>Fotografie s efektem Sepia<br>(Sépia) se vytisknou v tónech<br>hnědé a připomínají fotografie<br>z doby kolem roku 1900.<br>Fotografie s efektem Antique<br>(Stará fotografie) mají stejné<br>tóny hnědé, ale jsou k nim<br>přidány bledé barvy, které<br>připomínají ručně kolorované<br>fotografie. Efekt Solarize<br>(Osvícení sluncem) obrátí tóny<br>v obrazu a vytvoří tak<br>dramatický vzhled. Efekt<br>Metallic (Metalický) přidá<br>barvám v obrazu kovový lesk.<br>Barevné filtry mají podobný<br>efekt jako filtry na čočkách<br>tradičních fotoaparátů. | nemá vliv na původní fotografii. Ovlivní pouze<br>její výtisk.                                                                                                    |
| Tisk bez okrajů<br>Tiskárnu lze nastavit tak, aby<br>se fotografie tiskly bez okrajů.                                                                                                    | <ul> <li>Stisknutím tlačítka Layout (Rozvržení)<br/>vyberte ikonu Jedna fotografie na stránku,<br/>bez okrajů.</li> </ul>                                                                                                    |
|                                                                                                    | Zkontrolujte, zda je vložen fotografický papír.<br>Použijete-li obyčejný papír, tiskárna ignoruje<br>nastavení tisku bez okrajů a tiskne s úzkým bílým<br>okrajem na všech stranách, aby neuvízl papír.                                                                                                    |
| Přidání data a času na výtisky<br>Na fotografie můžete<br>vytisknout datum a čas, kdy<br>byla fotografie pořízena. Tato<br>předvolba má vliv na všechny<br>výtisky.                                                                                                    | <ol> <li>Stiskněte tlačítko Menu (Nabídka).</li> <li>Vyberte možnost Preferences (Předvolby) a<br/>stiskněte tlačítko OK.</li> <li>Vyberte možnost Date/time (Datum a čas) a<br/>stiskněte tlačítko OK.</li> <li>Vyberte jedno z následujících nastavení data<br/>a času:         <ul> <li>Date/time (Datum a čas)</li> <li>Date only (Pouze datum)</li> <li>Off (Vypnuto)</li> </ul> </li> <li>Stiskněte tlačítko OK.</li> <li>Pokud fotografii upravujete v počítači a změny<br/>uložíte, budou původní informace o datu a čase<br/>pořízení snímku ztraceny. Změny provedené z<br/>ovládacího panelu tiskárny nezmění informace o<br/>datu a čase.</li> </ol> |

| Funkce                                                                                                    | Postup                                                                                                    |
|----------------------------------------------------------------------------------------------------|----------------------------------------------------------------------------------------------------|
| Změna kvality tisku<br>Kvalitu tisku fotografií lze<br>měnit. Výchozím nastavením<br>kvality je možnost Best<br>(Nejlepší), která zajišťuje tisk<br>fotografií v nejvyšší kvalitě.<br>Normální kvalita šetří inkoust<br>a tiskne rychleji. | <ul> <li>Změna kvality tisku na Normální pro jednu tiskovou úlohu:</li> <li>1 Stiskněte tlačítko Menu (Nabídka).</li> <li>2 Vyberte možnost Tools (Nástroje) a stiskněte tlačítko OK.</li> <li>3 Vyberte možnost Print quality (Kvalita tisku) a stiskněte tlačítko OK.</li> <li>4 Vyberte možnost Normal (Normální) a stiskněte tlačítko OK.</li> <li>Kvalita tisku se při provádění další tiskové úlohy vrátí na nastavení Best (Nejlepší).</li> </ul> |
| Zobrazení prezentace<br>Všechny fotografie na<br>paměťové kartě lze prohlížet v<br>řadě za sebou jako prezentaci.<br>Spuštění prezentace na<br>displeji tiskárny neovlivní<br>výběr fotografií ani jiná<br>nastavení.                      | <ul> <li>Spuštění prezentace na displeji tiskárny:</li> <li>Stiskněte tlačítko Menu (Nabídka).</li> <li>Vyberte možnost Tools (Nástroje) a stiskněte tlačítko OK.</li> <li>Vyberte možnost Slide Show (Prezentace) a stiskněte tlačítko OK.</li> <li>Stisknutím tlačítka OK prezentaci pozastavíte nebo v ní budete pokračovat. Stisknutím tlačítka Cancel (Storno) prezentaci ukončíte.</li> </ul>                                                      |

### Tisk fotografií

Fotografie lze tisknout bez použití počítače několika různými způsoby:

- vložením paměťové karty s fotografiemi do příslušného otvoru pro paměťovou kartu tiskárny,
- vložením flash disku USB obsahujícího fotografie do portu pro fotoaparát na přední strany tiskárny,
- připojením digitálního fotoaparátu HP s funkcí přímého tisku k portu USB na zadní straně tiskárny,
- připojením digitálního fotoaparátu PictBridge k portu pro fotoaparát na přední straně tiskárny,
- z digitálního fotoaparátu vybaveného technologií Bluetooth, pokud je v tiskárně nainstalován volitelný bezdrátový adaptér HP Bluetooth<sup>®</sup>,
- pomocí služby HP Instant Share (příjem a tisk fotografií), když je tiskárna připojena k síti Ethernet.

#### Tisk fotografií z paměťové karty nebo z flash disku USB

Fotografie můžete přímo z paměťové karty nebo z flash disku USB tisknout takto: vložte kartu do tiskárny nebo flash disk do portu pro fotoaparát a pomocí ovládacího panelu tiskárny můžete prohlížet, vybírat, vylepšovat a tisknout fotografie. Můžete také tisknout fotografie, které jsou v digitálním fotoaparátu označené jako vybrané pro tisk, přímo z paměťové karty. Pokud fotoaparát umožňuje natáčet videosekvence, můžete na displeji tiskárny zobrazit jednotlivá políčka a vybrat, která chcete vytisknout. Tisk z paměťové karty nebo z flash disku USB je snadný a rychlý a nespotřebovává energii baterií digitálního fotoaparátu. Pokud máte fotografie na flash disku USB, postupujte podle následujících pokynů a místo vkládání paměťové karty do slotu v tiskárně vložte flash disk do portu pro fotoaparát na přední straně tiskárny.

| Požadovaná akce                                                                                                    | Postupuje takto:                                                                                                    |  |
|----------------------------------------------------------------------------------------------------|----------------------------------------------------------------------------------------------------|--|
| Tisk jedné fotografie<br>Než začnete, zkontrolujte, zda<br>je paměťová karta vložena v<br>tiskárně a zda je zásobník,<br>který chcete použít, připojen a<br>obsahuje správný papír.      | <ol> <li>Stisknutím tlačítka Layout (Rozvržení)<br/>vyberte rozvržení fotografií.</li> <li>Pomocí šipek pro výběr fotografií ◀ a ▶<br/>přejděte na fotografii, kterou chcete vytisknout.</li> <li>Stisknutím tlačítka Select Photos (Vybrat<br/>fotografie) ☑ vyberte zobrazenou fotografii.</li> <li>V případě potřeby změňte nastavení tisku pro<br/>vybranou fotografii podle popisu v částech<br/>Tvůrčí přístup a Vylepšení kvality fotografií.</li> <li>Vytiskněte vybranou fotografii stisknutím<br/>tlačítka Print (Tisk).</li> </ol>                                                                                                    |  |
| Tisk více fotografií<br>Než začnete, zkontrolujte, zda<br>je paměťová karta vložena v<br>tiskárně a zda je zásobník,<br>který chcete použít, připojen a<br>obsahuje správný papír.       | <ol> <li>Stisknutím tlačítka Layout (Rozvržení)<br/>vyberte rozvržení fotografií.</li> <li>Pomocí šipek pro výběr fotografií ◄ a ►<br/>přejděte na fotografie, které chcete tisknout.</li> <li>Až bude fotografie, kterou chcete vytisknout,<br/>zobrazena na displeji tiskárny, vyberte ji<br/>stisknutím tlačítka Select Photos ☑ (Vybrat<br/>fotografie).</li> <li>V případě potřeby změňte nastavení tisku pro<br/>vybranou fotografii podle popisu v částech<br/>Tvůrčí přístup a Vylepšení kvality fotografií.</li> <li>Chcete-li vybrat další fotografie, opakujte<br/>kroky 4, 5 a 6.</li> <li>Až vyberete všechny fotografie, které chcete<br/>vytisknout, a provedete požadovaná<br/>nastavení tisku, stiskněte tlačítko Print (Tisk).</li> </ol> |  |
| Tisk více kopií fotografie<br>Než začnete, zkontrolujte, zda<br>je paměťová karta vložena v<br>tiskárně a zda je zásobník,<br>který chcete použít, připojen a<br>obsahuje správný papír. | <ol> <li>Stisknutím tlačítka Layout (Rozvržení)<br/>vyberte rozvržení fotografií.</li> <li>Pomocí šipek pro výběr fotografií ◄ a ▶<br/>přejděte na fotografii, kterou chcete vytisknout.</li> <li>Stiskněte tlačítko Select Photos (Vybrat<br/>fotografie) ☑ tolikrát, kolik kopií zobrazené<br/>fotografie chcete vytisknout.</li> <li>V případě potřeby změňte nastavení tisku pro<br/>vybranou fotografii podle popisu v částech<br/>Tvůrčí přístup a Vylepšení kvality fotografií.</li> <li>Stiskněte tlačítko tisku.</li> </ol>                                                                                                    |  |
| Tisk všech fotografií<br>uložených na paměťové kartě                                                                                                    | <ol> <li>Stisknutím tlačítka Layout (Rozvržení)<br/>vyberte rozvržení fotografií.</li> </ol>                                                                                                    |  |

| (pokračování)                                                                                                    |                                                                                                    |
|----------------------------------------------------------------------------------------------------|----------------------------------------------------------------------------------------------------|
| Požadovaná akce                                                                                                    | Postupuje takto:                                                                                                    |
| Než začnete, zkontrolujte, zda<br>je paměťová karta vložena v<br>tiskárně a zda je zásobník,<br>který chcete použít, připojen a<br>obsahuje správný papír.                                                                                                    | <ol> <li>Stiskněte tlačítko Menu (Nabídka).</li> <li>Vyberte možnost Print Options (Možnosti<br/>tisku) a stiskněte tlačítko OK.</li> <li>Vyberte možnost Print all (Vytisknout vše) a<br/>stiskněte tlačítko OK. Spustí se tisk všech<br/>fotografií z paměťové karty.</li> <li>Vytiskne se také první políčko každé<br/>videosekvence uložené na paměťové kartě.</li> </ol>                                                                                                    |
| Tisk souvislé řady fotografií<br>Než začnete, zkontrolujte, zda<br>je paměťová karta vložena v<br>tiskárně a zda je zásobník,<br>který chcete použít, připojen a<br>obsahuje správný papír.                                                                                                    | <ol> <li>Stisknutím tlačítka Layout (Rozvržení)<br/>vyberte rozvržení fotografií.</li> <li>Stiskněte tlačítko Menu (Nabídka).</li> <li>Vyberte možnost Print Options (Možnosti<br/>tisku) a stiskněte tlačítko OK.</li> <li>Vyberte možnost Print range (Vytisknout<br/>řadu) a stiskněte tlačítko OK.</li> <li>Pomocí šipek pro výběr fotografií ◀ a ►<br/>vyhledejte první fotografii požadované řady.<br/>Až bude tato fotografie zobrazena na levé<br/>straně displeje tiskárny, stiskněte tlačítko OK.</li> <li>Pomocí tlačítek pro výběr fotografií ◀ a ►<br/>vyhledejte poslední fotografii požadované<br/>řady. Až bude tato fotografie zobrazena na<br/>pravé straně displeje tiskárny, stiskněte tlačítko OK.</li> <li>Pomocí tlačítek pro výběr fotografií ◀ a ►<br/>vyhledejte poslední fotografie zobrazena na<br/>pravé straně displeje tiskárny, stiskněte<br/>tlačítko OK.</li> <li>Vybraná řada fotografií se začne tisknout.<br/>Vytiskne se také první políčko každé<br/>videosekvence ve vybrané řadě.</li> </ol> |
| Tisk nových fotografií<br>Všechny nové fotografie z<br>paměťové karty můžete<br>vytisknout najednou. Nové<br>fotografie jsou ty, které jste<br>ještě netiskli z ovládacího<br>panelu tiskárny.<br>Při úpravě fotografií v počítači<br>a při tisku z počítače mohou<br>být odebrány značky, kterými<br>tiskárna označuje již vytištěné<br>fotografie. Takové fotografie<br>jsou potom považovány za<br>nové.<br>Než začnete, zkontrolujte, zda<br>je paměťová karta vložena v<br>tiskárně a zda je zásobník, | <ol> <li>Stisknutím tlačítka Layout (Rozvržení)<br/>vyberte rozvržení fotografií.</li> <li>Stiskněte tlačítko Menu (Nabídka).</li> <li>Vyberte možnost Print Options (Možnosti<br/>tisku) a stiskněte tlačítko OK.</li> <li>Vyberte možnost Print new (Vytisknout nové)<br/>a stiskněte tlačítko OK.</li> <li>Vytiskne se také první políčko každé nové<br/>videosekvence.</li> <li>Tiskárna bude snímky považovat za nové, dokud<br/>nevyjmete paměťovou kartu z tiskárny.</li> </ol>                                                                                                    |

| (pokračování)                                                                                                    |                                                                                                    |
|----------------------------------------------------------------------------------------------------|----------------------------------------------------------------------------------------------------|
| Požadovaná akce                                                                                                    | Postupuje takto:                                                                                                    |
| který chcete použít, připojen a obsahuje správný papír.                                                                                                    |                                                                                                    |
| Tisk fotografií v nátisku<br>Vyplněný nátisk naskenujte<br>podle pokynů v části Výběr<br>fotografií pro tisk, abyste mohli<br>vybrané fotografie vytisknout.<br>Při skenování nátisku musí být<br>v tiskárně vložena stejná<br>paměťová karta jako ta, ze<br>které se nátisk vytiskl. | <ol> <li>Zkontrolujte, zda je paměťová karta vložena v<br/>tiskárně.</li> <li>Stiskněte tlačítko Menu (Nabídka).</li> <li>Vyberte možnost Print Options (Možnosti<br/>tisku) a stiskněte tlačítko OK.</li> <li>Vyberte možnost Scan proof sheet<br/>(Skenovat nátisk) a stiskněte tlačítko OK.</li> <li>Vložte nátisk do hlavního zásobníku<br/>potištěnou stranou dolů a horním okrajem<br/>stránky směrem do tiskárny.<br/>Pokud má nátisk více stránek, vložte je do<br/>tiskárny v opačném pořadí, aby se<br/>naskenovaly správně.</li> <li>Spusťte skenování stisknutím tlačítka OK.</li> <li>Až se na displeji tiskárny zobrazí výzva k<br/>vložení papíru, vložte do hlavního zásobníku<br/>fotografický papír a zkontrolujte, zda je<br/>zásobník připojen.</li> <li>Stisknutím tlačítka OK spusťte tisk fotografií<br/>vybraných v nátisku.</li> </ol> |
|                                                                                                    | výchozí nastavení tisku. Všechny efekty, které jste<br>použili (oříznutí, barevné efekty nebo ozdobné<br>rámečky), se ignorují.                                                                                                    |
| Tisk fotografií z<br>videosekvencí<br>Na displeji tiskárny lze<br>zobrazit videosekvence a<br>vybrat a vytisknout jednotlivá<br>políčka.<br>Při prvním vložení paměťové<br>karty do tiskárny se pro<br>reprezentaci videosekvence                                                     | <ol> <li>Stisknutím tlačítka Layout (Rozvržení)<br/>vyberte rozvržení fotografií.</li> <li>Pomocí šipek pro výběr fotografií ◄ a ►<br/>zobrazte videosekvenci, kterou chcete tisknout.</li> <li>Stisknutím tlačítka OK spusťte přehrávání<br/>videosekvence.<br/>Přehrávanou videosekvenci můžete zrychleně<br/>přetáčet přidržením stisknuté navigační šipky<br/>►.</li> <li>Chcete-li přehrávání pozastavit stiskněte</li> </ol>                                                                                                    |
| na displeji tiskárny použije<br>první políčko sekvence.<br>Tiskárna pracuje s těmito<br>formáty videosekvencí:<br>• Pohyblivý JPEG AVI<br>• Animovaný JPEG<br>QuickTime<br>• MPEG-1                                                                                                   | <ul> <li>4 Cncete-li prehravani pozastavit, stisknéte tlačítko OK.</li> <li>Když je přehrávání pozastavené, můžete přidržením stisknuté navigační ▶ šipky prohlížet video zpomaleně.</li> <li>5 Zobrazené políčko videa vyberte stisknutím tlačítka Select Photos (Vybrat fotografie) ☑.</li> <li>6 Stisknutím tlačítka Print (Tisk) spusťte tisk.</li> </ul>                                                                                                    |

| pokračování)                                                                                                    |                                                                                                    |  |
|----------------------------------------------------------------------------------------------------|----------------------------------------------------------------------------------------------------|--|
| Požadovaná akce                                                                                                    | Postupuje takto:                                                                                                    |  |
| Tiskárna ignoruje<br>videosekvence zaznamenané<br>v jiných formátech.<br>Než začnete, zkontrolujte, zda<br>je paměťová karta vložena v<br>tiskárně a zda je zásobník,<br>který chcete použít, připojen a<br>obsahuje správný papír.                                                                                                    |                                                                                                    |  |
| Tisk akce z videosekvence<br>Vytištěná akce je série devíti<br>automaticky vybraných<br>snímků z videosekvence.                                                                                                    | <ol> <li>Vložte paměťovou kartu, na které je alespoň<br/>jedna videosekvence.</li> <li>Vložte fotografický papír a zkontrolujte, zda je<br/>zásobník papíru, který chcete použít, připojen.</li> <li>Stiskněte tlačítko Menu (Nabídka).</li> <li>Vyberte možnost Print Options (Možnosti<br/>tisku) a stiskněte tlačítko OK.</li> <li>Vyberte možnost Video action prints (Tisk<br/>akce z videosekvence) a stiskněte tlačítko OK.</li> <li>Pomocí šipek pro výběr fotografií ◄ a ►<br/>přejděte na videosekvenci, kterou chcete<br/>tisknout.</li> <li>Stiskněte tlačítko Select Photos (Vybrat<br/>fotografie) ☑ a potom stiskněte tlačítko Print<br/>(Tisk).</li> </ol>                                                                                                    |  |
| Tisk fotografií vybraných ve<br>fotoaparátu z paměťové karty<br>Po výběru fotografií, které<br>chcete tisknout, v digitálním<br>fotoaparátu, vytvoří fotoaparát<br>soubor ve formátu DPOF<br>(Digital Print Order Format),<br>který identifikuje vybrané<br>fotografie. Tiskárna umí číst<br>soubory DPOF 1.0 a 1.1 přímo<br>z paměťové karty. | <ol> <li>V digitálním fotoaparátu vyberte fotografie,<br/>které chcete vytisknout. Další informace<br/>najdete v dokumentaci dodávané s<br/>fotoaparátem.</li> <li>Pokud jste ve fotoaparátu nastavili rozvržení<br/>tisku na výchozí hodnotu, můžete nastavit<br/>jiné rozvržení tisku tlačítkem Layout<br/>(Rozvržení) na tiskárně.<br/>Pokud ve fotoaparátu vyberete jiné rozvržení<br/>tisku než výchozí, fotografie se vytisknou ve<br/>vybraném rozvržení bez ohledu na nastavení<br/>tiskárny.</li> <li>Vložte fotografický papír a zkontrolujte, zda je<br/>zásobník papíru, který chcete použít, připojen.</li> <li>Vyjměte paměťovou kartu z fotoaparátu a<br/>vložte ji do tiskárny.</li> <li>Po zobrazení zprávy s dotazem, zda chcete<br/>tisknout fotografie vybrané ve fotoaparátu,<br/>vyberte možnost Yes (Ano). Pak stiskněte<br/>tlačítko OK.</li> <li>Vytisknou se fotografie, které jste vybrali ve<br/>fotoaparátu</li> </ol> |  |

| (pokračování)   |                                                                                                    |
|-----------------|----------------------------------------------------------------------------------------------------|
| Požadovaná akce | Postupuje takto:                                                                                                    |
|                 | Pokud některé vybrané fotografie nejsou na kartě<br>nebo je tiskárna neumí číst, vytisknou se pouze ty<br>fotografie, které lze číst. |
|                 | Po dokončení tisku tiskárna smaže soubor DPOF a zruší označení fotografií.                                                            |
| Zastavení tisku | Chcete-li zastavit probíhající tiskovou úlohu, stiskněte tlačítko Cancel (Storno).                                                    |

#### Tisk fotografií z digitálního fotoaparátu

Fotoaparáty s rozhraním PictBridge a digitální fotoaparáty HP s funkcí přímého tisku lze připojit kabelem přes rozhraní USB přímo k tiskárně, a tisknout z nich. Je-li váš fotoaparát vybaven bezdrátovou technologií Bluetooth, můžete do tiskárny vložit volitelný adaptér pro bezdrátové připojení tiskárny HP Bluetooth<sup>®</sup>, a posílat fotografie z fotoaparátu do tiskárny bezdrátovým přenosem.

Při tisku z digitálního fotoaparátu používá tiskárna nastavení, která jsou vybrána ve fotoaparátu. Další informace najdete v dokumentaci dodávané s fotoaparátem.

| Fotoaparát, ze kterého se<br>tiskne                                                                                                    | Postup                                                                                                    |
|----------------------------------------------------------------------------------------------------|----------------------------------------------------------------------------------------------------|
| Digitální fotoaparát<br>vybavený bezdrátovou<br>technologií Bluetooth<br>Je-li váš fotoaparát vybaven<br>bezdrátovou technologií<br>Bluetooth, můžete zakoupit<br>volitelný adaptér pro<br>bezdrátové připojení tiskárny<br>HP Bluetooth®, a tisknout<br>fotografie z fotoaparátu<br>pomocí bezdrátového spojení.<br>Můžete tisknout i z jiných<br>zařízení používajících<br>technologii Bluetooth,<br>například z digitálních diářů a<br>z mobilních telefonů. Další<br>informace naleznete v části<br>Připojení k ostatním zařízením. | <ol> <li>Nastavte možnosti připojení Bluetooth v<br/>nabídce Bluetooth na displeji tiskárny. Další<br/>informace naleznete v části Nabídka tiskárny.</li> <li>Vložte do tiskárny fotografický papír a<br/>zkontrolujte, zda je požadovaný zásobník<br/>papíru připojen.</li> <li>Do portu pro fotoaparát na přední straně<br/>tiskárny zapojte adaptér pro bezdrátové<br/>připojení tiskárny HP Bluetooth <sup>®</sup>.<br/>Když je adaptér připraven přijímat data,<br/>kontrolka na adaptéru začne blikat.</li> <li>Odešlete fotografie do tiskárny podle pokynů<br/>v dokumentaci digitálního fotoaparátu.</li> </ol> |
| Digitální fotoaparát s<br>technologií PictBridge                                                                                                    | <ol> <li>Zapněte digitální fotoaparát s rozhraním<br/>PictBridge a vyberte fotografie, které chcete<br/>vytisknout.</li> <li>Vložte do tiskárny fotografický papír a<br/>zkontrolujte, zda je požadovaný zásobník<br/>papíru připojen.</li> </ol>                                                                                                    |

| Fotoaparát, ze kterého se<br>tiskne               | Postup                                                                                                    |  |
|---------------------------------------------------|----------------------------------------------------------------------------------------------------|--|
|                                                   | <ul> <li>Zkontrolujte, zda je fotoaparát v režimu<br/>PictBridge, a připojte ho kabelem USB<br/>dodaným s fotoaparátem k portu pro<br/>fotoaparát na přední straně tiskárny.<br/>Jakmile tiskárna rozpozná fotoaparát s<br/>rozhraním PictBridge, vybrané fotografie se<br/>automaticky vytisknou.</li> </ul>                                                                                                    |  |
| Digitální fotoaparát HP s<br>funkcí přímého tisku | <ol> <li>Zapněte digitální fotoaparát HP s funkcí<br/>přímého tisku a vyberte fotografie, které<br/>chcete vytisknout.</li> <li>Pomocí kabelu USB dodaného s<br/>fotoaparátem připojte fotoaparát k portu USB<br/>na zadní straně tiskárny.</li> <li>Vložte do tiskárny fotografický papír a<br/>zkontrolujte, zda je požadovaný zásobník<br/>papíru připojen.</li> <li>Postupujte podle pokynů na displeji<br/>fotoaparátu.</li> </ol> |  |

#### Tisk pomocí služby HP Instant Share

Můžete také tisknout fotografie, které přijmete na tiskárnu v síti pomocí služby HP Instant Share.

| Požadovaná akce                                                                                                    | Postup                                                                                                    |
|----------------------------------------------------------------------------------------------------|----------------------------------------------------------------------------------------------------|
| Tisk fotografií přijatých<br>prostřednictvím služby HP Instant<br>Share<br>Pokud je tiskárna připojena k síti<br>Ethernet, ostatní uživatelé služby<br>HP Instant Share mohou odesílat<br>soubory HP Instant Share (zprávy s<br>jednou nebo několika připojenými<br>fotografiemi) přímo do tiskárny, kde je<br>můžete prohlížet, vybírat a tisknout i<br>když tiskárna není připojena k počítači.<br>Ikona na displeji tiskárny znázorňující<br>přijetí pomocí služby HP Instant Share<br>(obálka) upozorňuje na přijatý soubor.<br>Další informace naleznete v částech<br>Připojení pomocí služby HP Instant<br>Share a Tisk pomocí služby HP Instant<br>Share. | <ol> <li>Stiskněte tlačítko HP Instant Share.</li> <li>Vyberte možnost Receive<br/>(Přijmout) a stiskněte tlačítko OK.</li> <li>Vyberte soubor HP Instant Share,<br/>který chcete zobrazit, a stiskněte<br/>tlačítko OK.</li> <li>Po zobrazení první fotografie souboru<br/>HP Instant Share můžete procházet,<br/>vybírat a tisknout libovolné fotografie v<br/>tomto souboru stejně, jako kdyby byly<br/>tyto fotografie na paměťové kartě.</li> </ol> |

# 4 Možnosti připojení

Používejte tiskárnu tak, abyste byli ve spojení s ostatními zařízeními a lidmi.

### Připojení k ostatním zařízením

Tato tiskárna nabízí několik způsobů připojení k počítačům a dalším zařízením. Každý typ připojení umožňuje provádět jiné úkony.

| Typ připojení a potřebné příslušenství                                                                                                    | Dostupné funkce                                                                                                    |
|----------------------------------------------------------------------------------------------------|----------------------------------------------------------------------------------------------------|
| <ul> <li>Rozhraní USB</li> <li>Kabel pro rozhraní USB (Universal<br/>Serial Bus) 1.1 nebo 2.0 dlouhý<br/>maximálně 3 metry (10 stop).<br/>Postup připojení tiskárny pomocí<br/>kabelu USB je popsán v brožuře<br/><i>Stručný úvod</i>.</li> <li>Počítač s přístupem k Internetu (pro<br/>použití služby HP Instant Share).</li> </ul> | <ul> <li>Tisk z počítače na tiskárnu. Další informace naleznete v části Tisk z počítače.</li> <li>Ukládání fotografií z paměťové karty vložené v tiskárně do počítače, kde je můžete vylepšit nebo uspořádat pomocí programu HP Image Zone.</li> <li>Sdílení fotografií pomocí služby HP Instant Share.</li> <li>Přímý tisk z digitálního fotoaparátu HP s funkcí přímého tisku na tiskárnu. Další informace naleznete v části Tisk fotografií z digitálního fotoaparátu.</li> <li>Výběr, úpravy a tisk fotografií obsažených na flash disku USB zasunutého do portu pro fotoaparát.</li> </ul> |
| Síťové<br>Kabel sítě Ethernet typu CAT-5 s<br>koncovkou RJ-45.<br>Tiskárnu připojte k síti tak, že připojíte<br>kabel k portu Ethernet na zadní straně<br>tiskárny. Další informace naleznete v<br>části Připojení tiskárny do sítě.                                                                                                  | <ul> <li>Tisk z libovolného počítače v síti na tiskárnu. Další informace naleznete v části Tisk z počítače.</li> <li>Ukládání fotografií z paměťové karty vložené v tiskárně do libovolného počítače v síti, kde je můžete vylepšit nebo uspořádat pomocí programu HP Image Zone.</li> <li>Sdílení fotografií pomocí služby HP Instant Share.</li> <li>Odeslání fotografií do jiných tiskáren v síti nebo přijetí fotografií z těchto tiskáren pomocí služby HP Instant Share.</li> </ul>                                                                                                    |
| PictBridge                                                                                                    | Přímý tisk z digitálního fotoaparátu s<br>rozhraním PictBridge na tiskárnu.                                                                                                    |

| (pokračování)                                                                                                    |                                                                                                    |
|----------------------------------------------------------------------------------------------------|----------------------------------------------------------------------------------------------------|
| Typ připojení a potřebné příslušenství                                                                                                    | Dostupné funkce                                                                                                    |
| Digitální fotoaparát s rozhraním<br>PictBridge a kabel USB.<br>Připojte fotoaparát k portu pro fotoaparát<br>na přední straně tiskárny.                                                                                                    | Další informace naleznete v části Tisk<br>fotografií z digitálního fotoaparátu a v<br>dokumentaci k fotoaparátu.                                                                                                    |
| Bluetooth<br>Volitelný adaptér pro bezdrátové<br>připojení tiskárny HP Bluetooth.<br>Pokud je tiskárna dodána s tímto<br>příslušenstvím nebo pokud jste jej<br>zakoupili samostatně, naleznete<br>příslušné pokyny v dokumentaci k<br>tomuto adaptéru a v elektronické<br>nápovědě. | Tisk z libovolného zařízení s<br>bezdrátovou technologií Bluetooth na<br>tiskárnu.<br>Pokud k portu tiskárny určenému pro<br>fotoaparát připojíte volitelný adaptér pro<br>bezdrátové připojení tiskárny<br>HP Bluetooth, zkontrolujte, zda jsou<br>možnosti v nabídce Bluetooth v tiskárně<br>nastaveny požadovaným způsobem.<br>Další informace naleznete v části<br>Nabídka tiskárny.<br>Tento adaptér není kompatibilní s<br>operačním systémem Macintosh. |

### Připojení pomocí služby HP Instant Share

Služba HP Instant Share slouží k posílání fotografií přátelům a známým pomocí elektronické pošty, do online alb nebo do fotolabu připojeného k Internetu. Můžete dokonce odeslat fotografii do jiné kompatibilní tiskárny v síti. Tiskárna musí být připojena kabelem USB k počítači, který je připojen k Internetu, nebo musí být zapojena do sítě a mít nainstalován veškerý software HP. Pokud se pokusíte použít službu HP Instant Share a nemáte nainstalován nebo nakonfigurován veškerý požadovaný software, zobrazí se zpráva uvádějící požadovaný postup. Pro použití služby HP Instant Share je potřeba:

| Připojení USB                                                                                                    | Připojení do sítě                                                                                                    |
|----------------------------------------------------------------------------------------------------|----------------------------------------------------------------------------------------------------|
| <ul> <li>Tiskárna je nainstalovaná a připojená k počítači kabelem USB</li> <li>Přístup k Internetu prostřednictvím počítače, ke kterému je tiskárna připojena</li> <li>Uživatelské ID a heslo pro přihlášení HP Passport</li> <li>Software tiskárny nainstalovaný v počítači Zkontrolujte, zda je při instalaci softwaru tiskárny vybrána typická instalace. Služba HP Instant Share při volbě minimální instalace nefunguje.</li> </ul> | <ul> <li>Funkční místní síť LAN</li> <li>Nainstalovaná tiskárna připojená k<br/>síti LAN<br/>Další informace naleznete v části<br/>Síťové připojení.</li> <li>Přímý přístup k Internetu<br/>prostřednictvím sítě</li> <li>Uživatelské ID a heslo pro<br/>přihlášení HP Passport</li> <li>Software tiskárny nainstalovaný v<br/>počítači<br/>Zkontrolujte, zda je při instalaci<br/>softwaru tiskárny vybrána typická<br/>instalace. Služba HP Instant Share</li> </ul> |

| (pokracovani) |                                                    |
|---------------|----------------------------------------------------|
| Připojení USB | Připojení do sítě                                  |
|               | při volbě <b>minimální</b> instalace<br>nefunguje. |

#### Nastavení služby HP Instant Share

. . . . .

Chcete-li nainstalovat službu HP Instant Share, vytvořit seznam cílových míst HP Instant Share, spravovat seznam schválených nebo blokovaných odesílatelů nebo získat uživatelské ID a heslo pro přihlášení HP Passport, postupujte podle těchto pokynů:

- Windows: Poklepejte na ikonu HP Instant Share Setup na ploše počítače, na který jste nainstalovali software tiskárny. Postupuje podle pokynů na obrazovce. Pokud se v okně HP Instant Share Setup zobrazí tlačítko Help (Nápověda), klepnutím na toto tlačítko získáte další informace. Když bude potřeba upravit seznam cílových míst služby HP Instant Share, můžete program spustit kdykoli znovu. Instalaci programu HP Instant Share Ize také spustit pomocí rozevírací nabídky Settings (Nastavení) v programu HP Director.
- Macintosh: V programu Finder přejděte postupně na Applications > Hewlett-Packard > Photosmart > Utilities a poté klepněte na možnost HP Instant Share Setup. Postupuje podle pokynů na obrazovce. Tato aplikace se spustí automaticky ve chvíli, kdy poprvé nainstalujete software tiskárny. Když bude potřeba upravit seznam cílových míst služby HP Instant Share, můžete program spustit kdykoli znovu.

#### Nastavení možností služby HP Instant Share

- 1 Stiskněte tlačítko HP Instant Share.
- 2 Vyberte možnost HP Instant Share options (Možnosti HP Instant Share) a stiskněte tlačítko OK.
- 3 Vyberte jednu z následujících možností a stiskněte tlačítko OK:
  - Receive options: (Možnosti přijetí:)
    - Volba Receive from allowed senders (Přijmout od povolených odesílatelů) zajistí, aby tiskárna přijímala pouze soubory, které byly odeslány schválenými odesílateli.
    - Volba Receive from any unblocked sender (Přijmout od všech neblokovaných odesílatelů) zajistí, že tiskárna přijme všechny soubory.
  - Auto checking: (Automatická kontrola)
     Ve výchozím stavu je tato předvolba zapnuta. Pokud nechcete, aby tiskárna automaticky sledovala soubory HP Instant Share, vyberte možnost Off (Vypnuto).
    - Pokud zvolíte možnost **On** (Zapnuto), tiskárna bude v pravidelných intervalech sledovat soubory HP Instant Share.
    - Možnost Off (Vypnuto) zabrání tiskárně ve sledování souborů.
  - Volba Remove collections (Odstranit kolekce) umožňuje vybrat přijaté soubory, které chcete odstranit.
  - Volba Device name (Název zařízení) zobrazuje název tiskárny v síti.
  - Volba Reset HP Instant Share (Resetovat HP Instant Share) nastaví všechny možnosti služby HP Instant Share na výchozí hodnoty. To

znamená, že musíte znovu zkontrolovat nastavení služby HP Instant Share, abyste tiskárnu zaregistrovali pro službu HP Instant Share.

#### Použití služby HP Instant Share (USB) k odeslání fotografií

- 1 Vložte paměťovou kartu a vyberte požadované fotografie.
- 2 Stiskněte tlačítko HP Instant Share.
- 3 Postupem podle pokynů na obrazovce počítače sdílejte vybrané fotografie s ostatními lidmi.

Další informace o používání služby HP Instant Share naleznete v nápovědě programu HP Image Zone.

#### Použití služby HP Instant Share (síť) k odeslání fotografií

- 1 Vložte paměťovou kartu a vyberte požadované fotografie.
- 2 Stiskněte tlačítko HP Instant Share.
- 3 Vyberte cílové místo a stiskněte tlačítko OK.
- 4 Vyberte možnost Send photos (Odeslat fotografie) a stiskněte tlačítko OK.

Pokud je cílovým místem adresa elektronické pošty, tiskárna odešle zprávu elektronické pošty s odkazem na fotografii na webovém serveru HP Instant Share. Pokud je cílovým místem kompatibilní síťová tiskárna, zobrazí se na displeji této tiskárny ikona upozorňující uživatele, že je tato fotografie k dispozici. Další informace naleznete v nápovědě programu HP Image Zone.

#### Použití služby HP Instant Share (síť) k přijetí fotografií

- 1 Stiskněte tlačítko HP Instant Share.
- 2 Vyberte možnost Receive (Přijmout) a stiskněte tlačítko OK.
- 3 Vyberte přijatý soubor HP Instant Share (zprávu s fotografiemi) a stiskněte tlačítko OK.

Na displeji tiskárny se zobrazí první fotografie vložená v této zprávě. Fotografie ve službě HP Instant Share můžete procházet, vybírat a tisknout stejným způsobem, jakým pracujete s fotografiemi na paměťové kartě nebo v připojeném digitálním fotoaparátu. Pokud při prohlížení fotografií v rámci služby HP Instant Share vložíte paměťovou kartu nebo připojíte digitální fotoaparát, relace HP Instant Share se ukončí a zahájí se běžné zobrazování fotografií v paměťové kartě nebo ve fotoaparátu.

Tiskárna také v pravidelných intervalech zjišťuje, zda nebyly přijaty nové fotografie. Pokud je tiskárna připravena k prohlédnutí fotografie, zobrazí se na displeji tiskárny ikona přijatého souboru HP Instant Share (obálka). Další informace naleznete také v části Tisk pomocí služby HP Instant Share.

- 4 Vyberte jednu z následujících možností a stiskněte tlačítko OK:
  - Možnost View (Zobrazit) zobrazí přijatou fotografii na displeji tiskárny.
  - Možnost Remove (Odstranit) odstraní přijatou fotografii.

# 5 Tisk z počítače

Všechny fotografické tiskárny HP jsou dodávány se softwarem HP Image Zone, který umožňuje více něž kdy dříve pracovat s fotografiemi. Lze jej použít k tvůrčí činnosti s fotografiemi: upravovat je, sdílet a vytvářet zábavné projekty, například pohlednice. Aby bylo možno s fotografiemi pracovat, je potřeba je přenést do počítače připojeného k tiskárně. Stisknutím tlačítka **Save** (Uložit) na ovládacím panelu tiskárny uložíte fotografie z vložené paměťové karty do počítače. Postupujte podle pokynů na obrazovce počítače.

Měli byste se také seznámit se softwarem ovladače tiskárny. Je to rozhraní, které se zobrazí při každém tisku. Řídí rozlišení a barevnost. Obvykle volí tato nastavení automaticky (což je příjemné, pokud tisknete na obyčejný papír). Pokud však tisknete digitální fotografie, budete chtít změnit nastavení v ovladači tiskárny, aby byl výtisk co možná nejkvalitnější.

Pokyny pro instalaci softwaru HP Image Zone a ovladače tiskárny naleznete v brožuře *Stručný úvod*. Program HP Image Zone se nainstaluje pouze pokud zvolíte možnost instalace **Typická**. Systém Macintosh podporuje pouze část funkcí softwaru HP Image Zone. Podrobnosti jsou uvedeny v následující tabulce.

| Funkce softwaru                                                                                                    | Kde lze nalézt informace                                                                                                    |
|----------------------------------------------------------------------------------------------------|----------------------------------------------------------------------------------------------------|
| <ul> <li>Řízení tisku</li> <li>Využijte možností ovladače tiskárny</li> <li>HP Photosmart. Tento software vám</li> <li>dává možnost plné kontroly nad</li> <li>způsobem tisku fotografií. Můžete:</li> <li>vytvářet výtisky v kvalitě konceptu a</li> <li>šetřit tak inkoust a fotografická</li> <li>média,</li> <li>naučit se, jak nejlépe využít</li> <li>možností tiskárny při tisku</li> <li>digitálních fotografií.</li> <li>použít rozšířené nastavení barev a</li> <li>vytvářet tak vysoce kvalitní výtisky,</li> </ul> | Windows: V nápovědě na obrazovce<br>klepněte na možnost HP Photosmart<br>Printer Help (Nápověda tiskárny<br>HP Photosmart). V dialogovém okně pro<br>tisk klepněte pravým tlačítkem na<br>kteroukoli možnost a pak na možnost<br>What's This? (Co to je?). Zobrazí se<br>informace o dané možnosti.<br>Macintosh: V okně Finder klepněte na<br>možnost Nápověda > Nápověda Mac a<br>poté vyberte možnost Knihovna ><br>Nápověda tiskárny HP Photosmart. |
| HP Instant Share                                                                                                    | Další informace o používání služby<br>HP Instant Share u konkrétního modelu<br>tiskárny naleznete v části Připojení<br>pomocí služby HP Instant Share.<br><b>Windows</b> : V nápovědě na obrazovce<br>klepněte na možnost <b>Use HP Image</b><br><b>Zone</b> (Použití HP Image Zone) a pak<br>klepněte na možnost <b>Share your</b><br><b>images using HP Instant Share</b><br>(Sdílení obrázků pomocí HP Instant<br>Share).                            |

| (pokračování)                                                                                                    |                                                                                                    |
|----------------------------------------------------------------------------------------------------|----------------------------------------------------------------------------------------------------|
| Funkce softwaru                                                                                                    | Kde lze nalézt informace                                                                                                    |
| <ul> <li>Program HP Instant Share slouží ke sdílení fotografií s rodinou a přáteli. Umožňuje snadné:</li> <li>odesílání obrázků elektronickou poštou pomocí služby HP Instant Share bez nutnosti dlouhých příloh,</li> <li>vytváření online alb pro sdílení, uspořádávání a uchovávání fotografií,</li> <li>online objednávání profesionálně zpracovaných výtisků (dostupnost této služby se pro jednotlivé země/ oblasti liší).</li> </ul>                                                                                                    | Chcete-li využít službu HP Instant Share<br>v systému Windows, spusťte program<br>HP Image Zone, vyberte jednu nebo<br>několik fotografií a poté klepněte na<br>kartu <b>HP Instant Share</b> .<br><b>Macintosh</b> : Spusťte program HP Instant<br>Share a postupujte podle pokynů na<br>obrazovce.<br>Chcete-li použít program HP Instant<br>Share v systému Macintosh, stiskněte a<br>přidržte tlačítko <b>HP Photosmart Menu</b><br>(Nabídka HP Photosmart) na panelu<br>Dock a poté v rozevírací nabídce<br>vyberte možnost <b>HP Instant Share</b> .                                                                                                    |
| <ul> <li>Tvůrčí projekty</li> <li>Image John Standard Standard Sta</li></ul> | <ul> <li>Windows: V nápovědě na obrazovce klepněte na možnost Use the HP Image Zone (Použít HP Image Zone) a pak klepněte na možnost Create projects (Vytvářet projekty).</li> <li>Chcete-li vytvářet tvůrčí projekty v systému Windows, spusťte program HP Image Zone, vyberte jednu nebo několik fotografií a poté klepněte na kartu Projects (Projekty).</li> <li>Macintosh: Chcete-li vytvářet tvůrčí projekty v systému Macintosh, stiskněte a přidržte tlačítko HP Photosmart Menu (Nabídka HP Photosmart) na panelu Dock a poté v rozevírací nabídce vyberte možnost HP Image Print (Tisk obrázků HP). V rozevírací nabídce Print Style (Styl tisku) vyberte možnost tisku tvůrčího projektu. V okně HP Image Print (Tisk obrázků HP) se zobrazí další pokyny.</li> </ul> |
| Uspořádání fotografií<br>Software HP Image Zone pomáhá<br>udržovat přehled v digitálních                                                                                                    | V nápovědě na obrazovce klepněte na<br>možnost <b>Use the HP Image Zone</b><br>(Použít HP Image Zone) a pak klepněte<br>na možnost <b>Manage your images</b><br>(Spravovat obrázky).<br>Chcete-li uspořádat fotografie v systému<br>Windows, spusťte program HP Image<br>Zone a pak klepněte na kartu <b>My</b><br><b>Images</b> (Moje obrázky).                                                                                                    |

| Funkce softwaru                                                                                                    | Kde lze nalézt informace                                                                                                    |
|----------------------------------------------------------------------------------------------------|----------------------------------------------------------------------------------------------------|
| <ul> <li>fotografiích a videosekvencích těmito<br/>prostředky:</li> <li>uspořádáním fotografií v albech,</li> <li>vyhledáváním fotografií podle data,<br/>klíčových slov a dalších kritérií,</li> <li>automatickým číslováním fotografií.</li> </ul> | <b>Macintosh</b> : Tato funkce není v softwaru<br>tiskárny pro systém Macintosh<br>dostupná. Doporučujeme použít<br>program iPhoto 2.0 nebo novější verzi.                                                                                                    |
| Úpravy a vylepšení fotografií<br>Frogram HP Image Zone umožňuje:<br>provádět ruční korekce barev a<br>další úpravy pro zlepšení fotografií<br>před jejich vytisknutím,<br>přidávat text a další grafiku,<br>měnit velikost digitálních fotografií.   | <ul> <li>Windows: V nápovědě na obrazovce<br/>klepněte na možnost Use the HP Image</li> <li>Zone (Použít HP Image Zone) a pak<br/>klepněte na možnost Edit your images<br/>(Upravovat obrázky).</li> <li>Chcete-li upravovat fotografie v systému<br/>Windows, spusťte program HP Image<br/>Zone, vyberte jednu nebo několik<br/>fotografií a poté klepněte na kartu Edit<br/>(Úpravy).</li> <li>Macintosh: Chcete-li upravovat<br/>fotografie v systému Macintosh,<br/>stiskněte a přidržte tlačítko</li> <li>HP Photosmart Menu (Nabídka</li> <li>HP Photosmart) na panelu Dock a poté<br/>v rozevírací nabídce vyberte možnost</li> <li>HP Image Edit (Úpravy obrázků HP).</li> </ul> |

Nezapomeňte si jednou za několik měsíců stáhnout nejnovější aktualizace softwaru tiskárny, abyste získali aktuální funkce a vylepšení.

#### Aktualizace softwaru tiskárny (Windows)

- 1 Zkontrolujte, zda je počítač připojen k Internetu.
- 2 V nabídce Start systému Windows vyberte příkaz Programy (v systému Windows XP Všechny programy) > HP > Aktualizace softwaru HP.
- 3 Klepněte na tlačítko **Další**. Funkce Aktualizace softwaru HP vyhledá na webu společnosti HP aktualizace softwaru tiskárny.
  - Pokud je v počítači instalována nejaktuálnější verze softwaru tiskárny, zobrazí se v okně Aktualizace softwaru HP zpráva Pro systém nejsou nyní k dispozici žádné aktualizace.
  - Pokud v počítači není instalována nejaktuálnější verze softwaru tiskárny, zobrazí se v okně Aktualizace softwaru HP dostupná aktualizace softwaru.
- 4 Je-li aktualizace softwaru k dispozici, vyberte ji zaškrtnutím políčka vedle příslušné aktualizace.
- 5 Klepněte na možnost **Instalovat**.
- 6 Postupuje podle pokynů na obrazovce.

#### Aktualizace softwaru tiskárny (Macintosh)

1 Zkontrolujte, zda je počítač připojen k Internetu.

- 2 Na počítači Macintosh stiskněte a přidržte tlačítko **HP Photosmart Menu** na panelu Dock.
- 3 Vyberte možnost HP Photosmart Updater.
- 4 Postupuje podle pokynů na obrazovce.

Pokud jste za bránou firewall, je potřeba zadat informace o serveru proxy.

Poznámka Tento proces neaktualizuje program HP Image Zone. Program HP Image Zone je dostupný pouze na disku CD. Aktualizace na disku CD včetně programu HP Image Zone si můžete objednat přímo u společnosti HP. Další informace naleznete na webové stránce www.hp.com/support.

### Údržba tiskárny 6

Tiskárna HP Photosmart 8400 series je velmi nenáročná na údržbu. Dodržováním pokynů v této kapitole zvýšíte životnost tiskárny a spotřebního materiálu používaného pro tisk a zajistíte také, aby fotografie byly tisknuty vždy v nejvyšší kvalitě.

### Čištění a údržba tiskárny

Tiskárnu i tiskové kazety udržuite čisté a dobře udržované. Řiďte se jednoduchými pokyny v této části.

#### Čištění vnějšku tiskárny

- Vypněte tiskárnu a odpojte napájecí kabel od zadní části tiskárny.
- 2 Otřete vnější části tiskárny jemným hadříkem mírně navlhčeným ve vodě.

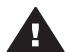

Upozornění Nepoužívejte žádné čisticí prostředky. Čisticí nebo mycí prostředky pro domácnost mohou způsobit poškození povrchu tiskárny. Nečistěte vnitřní části tiskárny. Dovnitř tiskárny nesmí vniknout žádné kapaliny. Nepromazávejte kovovou kolejnici, po které se pohybuje kolébka tiskových kazet. Hluk způsobený pohybem kolébky po kolejnici je normální.

#### Automatické čištění tiskových kazet

Pokud se na vytisknutých fotografiích objeví bílé čáry nebo jednobarevné pruhy, může být potřeba vyčistit tiskové kazety. Nečistěte kazety častěji, než je nezbytně nutné, protože se tím spotřebovává inkoust. Postupem podle pokynů v této části spusťte automatický proces čištění kazet.

- 1 Stiskněte tlačítko Menu (Nabídka).
- 2 Vyberte možnost Tools (Nástroje) a stiskněte tlačítko OK.
- 3 Vyberte možnost Clean cartridge (Vyčistit kazetu) a stiskněte tlačítko OK.
- 4 Postupem podle pokynů na displeji tiskárny vložte papír, aby mohla tiskárna po vyčištění kazet vytisknout zkušební stránku. Použijte běžný papír, nespotřebovávejte zbytečně fotografický papír.
- 5 Stisknutím tlačítka **OK** spustíte čištění tiskových kazet.
- Po dokončení čištění kazet tiskárna vytiskne zkušební stránku a zobrazí otázku 6 Continue to second level cleaning? (Pokračovat druhou úrovní čištění?). Prohlédněte si zkušební stránku a rozhodněte o dalším postupu:
  - \_ Pokud zkušební stránka obsahuje bílé pruhy nebo na ní chybí některé barvy, je potřeba tiskové kazety znovu vyčistit. Vyberte možnost Yes (Ano) a stiskněte tlačítko OK. Spustí se druhá úroveň čištění.
  - Pokud je kvalita tisku na zkušební stránce uspokojivá, vyberte možnost No (Ne) a stiskněte tlačítko OK.

Kazety můžete vyčistit až třikrát po sobě. Každé další čištění je důkladnější a spotřebuje více inkoustu.

Pokud tímto způsobem provedete všechny tři úrovně čištění a na zkušební stránce se stále obievují bílé pruhv nebo na ní chvbí barvy, může být potřeba vyčistit kontakty tiskové kazety. Další informace naleznete v části Ruční čištění kontaktů tiskových kazet. Poznámka Pokud tisková kazeta v poslední době utrpěla náraz, mohou se objevovat na výtiscích bílé pruhy nebo na nich mohou chybět barvy také z tohoto důvodu. Tyto potíže jsou dočasné a měly by vymizet do 24 hodin.

#### Ruční čištění kontaktů tiskových kazet

Pokud tiskárnu používáte v prašném prostředí, mohou se na měděných kontaktech nashromáždit nečistoty a způsobovat potíže při tisku.

#### Čištění kontaktů tiskové kazety:

- 1 K čistění kontaktů si připravte následující prostředky:
  - destilovanou vodu (voda z vodovodu může obsahovat látky, které mohou tiskovou kazetu poškodit),
  - vatové tampóny nebo jiný měkký netřepivý materiál, který nebude na tiskové kazetě ulpívat.
- 2 Zvedněte horní kryt tiskárny.
- 3 Vyjměte tiskovou kazetu a položte ji na list papíru tak, aby ploška inkoustových trysek směřovala vzhůru. Dbejte na to, abyste se prsty nedotýkali měděných kontaktů nebo plošky s inkoustovými tryskami.

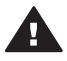

**Upozornění** Neponechávejte tiskovou kazetu mimo tiskárnu více než 30 minut. Pokud jsou inkoustové trysky na vzduchu déle, mohou vyschnout a způsobovat potíže při tisku.

- 4 Lehce navlhčete vatový tampón destilovanou vodou a vyždímejte veškerou nadbytečnou vodu.
- 5 Tampónem jemně otřete měděné kontakty tiskové kazety.

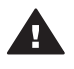

**Upozornění** Nedotýkejte se plošky s inkoustovou tryskou. Mohlo by to způsobit ucpání trysky, selhání přívodu inkoustu nebo znečistění elektrických kontaktů.

- 6 Opakujte kroky 4 a 5, dokud na čistém tampónu nezůstávají žádné stopy inkoustu nebo prachu.
- 7 Zasuňte tiskovou kazetu zpět do tiskárny a zavřete horní kryt tiskárny.

#### Tisk zkušební stránky

Vytisknutím zkušební stránky můžete zjistit stav tiskových kazet.

- 1 Stiskněte tlačítko Menu (Nabídka).
- 2 Vyberte možnost **Tools** (Nástroje) a stiskněte tlačítko **OK**.
- 3 Vyberte možnost Print test page (Tisknout zkušební stránku) a stiskněte tlačítko OK.
- 4 Postupem podle pokynů na displeji tiskárny vložte papír, aby mohla tiskárna vytisknout zkušební stránku. Použijte běžný papír, nespotřebovávejte zbytečně fotografický papír.
- 5 Stisknutím tlačítka **OK** spustíte tisk zkušební stránky.

Zkušební stránka obsahuje následující informace:

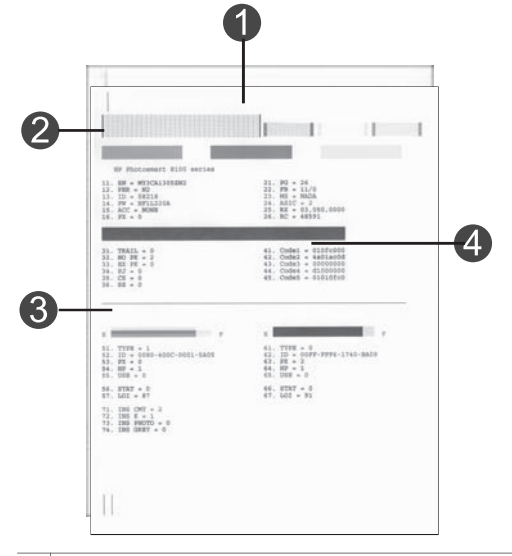

- 1 **Kvalita tisku obrázků**. Pokud oblast s pruhy vypadá uspokojivě, fotografie by se také měly vytisknout v pořádku.
- 2 Kvalita inkoustové trysky. Pokud se v plných pruzích na této stránce objevují bílé čáry, zkuste vyčistit tiskovou kazetu. Další informace naleznete v části Automatické čištění tiskových kazet.
- 3 **Přibližná hladina inkoustu**. Tento indikátor znázorňuje, kolik inkoustu zbývá v tiskové kazetě.
- 4 **Diagnostické informace**. Informace na této stránce využijete při řešení potíží za asistence střediska péče o zákazníky HP.

#### Kalibrace tiskových kazet

Při prvním nainstalování tiskové kazety do tiskárny se tato kazeta automaticky kalibruje. Pokud však barvy na tisknutých fotografiích nejsou vyrovnané nebo pokud se po nainstalování nové tiskové kazety kalibrační stránka nevytiskne správně, kalibrujte tiskové kazety podle následujících pokynů.

- 1 Stiskněte tlačítko Menu (Nabídka).
- 2 Vyberte možnost Tools (Nástroje) a stiskněte tlačítko OK.
- 3 Vyberte možnost Align cartridges (Kalibrovat kazety).
- 4 Postupem podle pokynů na displeji tiskárny vložte papír, aby mohla tiskárna vytisknout kalibrační stránku. Použijte běžný papír, nespotřebovávejte zbytečně fotografický papír.
- 5 Stisknutím tlačítka OK spustíte kalibraci tiskových kazet.

Po dokončení kalibrace tiskových kazet se pro potvrzení úspěšnosti kalibrace vytiskne kalibrační stránka.

- Zaškrtnutí potvrzují, že tisková kazeta je správně nainstalovaná a funguje korektně.
- Pokud se vlevo vedle některého z pruhů objeví znak "x", zopakujte kalibraci tiskové kazety. Pokud se znak "x" objevuje stále, vyměňte tiskovou kazetu.

#### Tisk vzorové stránky

Můžete vytisknout vzorovou stránku a zkontrolovat tak kvalitu tisku fotografií a správné zavádění papíru.

- Odpojte zásobník na fotografický papír zatáhnutím za jezdec tohoto zásobníku směrem k sobě až na doraz.
- 2 Vložte papír do hlavního zásobníku. Použijte běžný papír, nespotřebovávejte zbytečně fotografický papír.
- 3 Stiskněte tlačítko Menu (Nabídka).
- 4 Vyberte možnost Tools (Nástroje) a stiskněte tlačítko OK.
- 5 Vyberte možnost **Print sample page** (Tisknout vzorovou stránku) a stiskněte tlačítko **OK**.

### Aktualizace softwaru

Chcete-li získat nejnovější funkce a vylepšení, pravidelně si stahujte aktualizace softwaru tiskárny. Aktualizace softwaru tiskárny můžete stáhnout z webu na adrese www.hp.com/support nebo pomocí programu Aktualizace softwaru HP.

**Poznámka** Aktualizace softwaru tiskárny, které stáhnete z webové stránky společnosti HP, neobsahují aktualizaci programu HP Image Zone.

#### Stažení softwaru (Windows)

Poznámka Předtím, než spustíte program Aktualizace softwaru HP, zkontrolujte, zda jste připojeni k Internetu.

- 1 V nabídce Start systému Windows vyberte příkaz Programy (v systému Windows XP vyberte příkaz Všechny programy) > Hewlett-Packard > Aktualizace softwaru HP. Zobrazí se okno Aktualizace softwaru HP.
- 2 Klepněte na možnost Vyhledat nyní. Funkce Aktualizace softwaru HP vyhledá na webu společnosti HP aktualizace softwaru tiskárny. Pokud v počítači není instalována nejaktuálnější verze softwaru tiskárny, zobrazí se v okně Aktualizace softwaru HP dostupná aktualizace softwaru.

Poznámka Pokud je v počítači instalována nejaktuálnější verze softwaru tiskárny, zobrazí se v okně Aktualizace softwaru HP zpráva "Pro systém nejsou nyní k dispozici žádné aktualizace".

- 3 Je-li aktualizace softwaru k dispozici, vyberte ji zaškrtnutím políčka vedle příslušné aktualizace softwaru.
- 4 Klepněte na možnost **Instalovat**.
- 5 Podle pokynů na obrazovce dokončete instalaci softwaru.

#### Stažení softwaru (Macintosh)

Poznámka Předtím, než spustíte program HP Photosmart Updater, zkontrolujte, zda jste připojeni k Internetu.

- 1 Na počítači Macintosh stiskněte a přidržte tlačítko **HP Photosmart Menu** na panelu Dock.
- 2 Vyberte možnost HP Photosmart Updater.
- 3 Podle pokynů na obrazovce dokončete instalaci softwaru.

Pokud jste za bránou firewall, je potřeba zadat informace o serveru proxy.

### Skladování tiskárny a tiskových kazet

Pokud tiskárnu a tiskové kazety nepoužíváte, skladujte je správným způsobem.

#### Skladování tiskárny

Tiskárna je vyrobena tak, aby ji nevadily dlouhé ani krátké doby nečinnosti.

- Tiskárnu skladujte v uzavřeném prostoru na místě, kam nedopadá přímé sluneční světlo a kde nejsou extrémní teplotní výkyvy.
- Pokud tiskárna a tisková kazeta nebyly používány déle než měsíc, vyčistěte před tiskem tiskovou kazetu. Další informace naleznete v části Automatické čištění tiskových kazet.

#### Skladování tiskových kazet

Když chcete tiskárnu uskladnit, vždy ponechejte používanou tiskovou kazetu uvnitř tiskárny. Tiskárna při vypnutí umístí tiskovou kazetu do ochranného víčka.

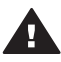

**Upozornění** Před odpojením napájecího kabelu zkontrolujte, zda tiskárna dokončila proces vypínání. Bude tak zajištěno správné uložení tiskové kazety v tiskárně.

Následující tipy vám pomohou při údržbě tiskových kazet HP a zajistí trvalou kvalitu tisku:

- Když vyjmete tiskovou kazetu z tiskárny, vložte ji do ochranného krytu, abyste zabránili vyschnutí inkoustu.
   V některých zemích/oblastech není ochranný kryt pro tiskové kazety součástí balení tiskárny, je však dodáván s šedou fotografickou kazetou, kterou lze zakoupit samostatně. V ostatních zemích/oblastech je ochranný kryt součástí balení tiskárny.
- Dokud tiskové kazety nepotřebujete, nevyjímejte je z původních obalů. Tiskové kazety by měly být skladovány při pokojové teplotě (15 až 35 °C nebo 59 až 95 ° F).
- Dokud nejste připraveni nainstalovat kazetu do tiskárny, neodstraňujte plastovou pásku chránící trysky. Pokud byla z tiskové kazety odstraněna plastová páska, nepokoušejte se ji znovu připevnit. Opětovným přichycením pásky se tisková kazeta poškodí.

### Udržování kvality fotografického papíru

Nejlepších výsledků tisku na fotografický papír dosáhnete dodržováním pokynů v této části.

#### Skladování fotografického papíru

- Papír skladujte v původním balení nebo v uzavíratelném plastovém sáčku.
- Krabici s fotografickým papírem uložte na rovnou plochu na chladném a suchém místě.
- Nepoužitý fotografický papír vraťte zpět do plastového sáčku. Papír, který zůstane v tiskárně nebo který je vystaven vlivům prostředí, se může začít kroutit.

### Manipulace s fotografickým papírem

- Papír držte vždy za hrany, aby na něm nezůstaly otisky prstů.
- Pokud má fotografický papír zkroucené rohy, vložte jej do plastového sáčku a lehce jej ohýbejte proti směru zkroucení, dokud papír nebude rovný.

# 7 Řešení potíží

Tiskárna HP Photosmart je navržena tak, aby byla spolehlivá a snadno se používala. Tato kapitola poskytuje odpovědi na často kladené otázky o používání tiskárny a tisku bez počítače. Obsahuje informace o následujících tématech:

- Potíže s hardwarem tiskárny
- Potíže při tisku
- Chybové zprávy

Další informace o řešení potíží:

- Řešení potíží při instalaci softwaru: Brožura Stručný úvod dodaná s tiskárnou
- Řešení potíží se softwarem tiskárny a s tiskem z počítače: Nápověda tiskárny HP Photosmart na displeji. Informace o zobrazení nápovědy na displeji tiskárny HP Photosmart naleznete v části Úvod. Uživatelé počítačů Macintosh by měli také nahlédnout do části řešení potíží a úvodních informací v nabídce HP Photosmart Menu v panelu Dock.
- Uživatelé počítačů Macintosh by měli nahlédnout do části řešení potíží a úvodních informací v nabídce HP Photosmart Menu v panelu Dock.

### Potíže s hardwarem tiskárny

Než se obrátíte na středisko péče o zákazníky, prostudujte tipy pro řešení potíží v této části nebo navštivte služby podpory online na adrese www.hp.com/support.

Poznámka Chcete-li tiskárnu připojit k počítači kabelem USB, doporučuje společnost HP použití kabelu USB o délce maximálně 3 metry, aby se minimalizoval šum vzniklý možným vysokým elektromagnetickým polem v okolí.

#### Kontrolka napájení bliká zeleně, ale tiskárna netiskne.

Tiskárna je zaneprázdněná zpracováváním informací. Počkejte na dokončení této činnosti.

#### Kontrolka napájení bliká červeně.

Tiskárna vyžaduje zásah operátora. Postupujte takto:

- Zkontrolujte, zda jsou na displeji tiskárny zobrazeny pokyny. Pokud je k tiskárně připojen digitální fotoaparát, zkontrolujte, zda jsou na displeji fotoaparátu zobrazeny pokyny. Pokud je tiskárna připojena k počítači, zkontrolujte, zda jsou na monitoru počítače zobrazeny pokyny.
- Vypněte tiskárnu a odpojte napájecí kabel. Počkejte 10 sekund, pak kabel znovu zapojte. Zapněte tiskárnu.

#### Kontrolka napájení po vypnutí tiskárny krátce blikla oranžově.

Jedná se o běžnou součást procesu vypínání tiskárny. Neznamená to žádné potíže s tiskárnou.

#### Kontrolka napájení bliká oranžově.

Nastala chyba tiskárny. Postupujte takto:

• Zkontrolujte, zda jsou na displeji tiskárny zobrazeny pokyny. Pokud je k tiskárně připojen digitální fotoaparát, zkontrolujte, zda jsou na displeji fotoaparátu

zobrazeny pokyny. Pokud je tiskárna připojena k počítači, zkontrolujte, zda jsou na monitoru počítače zobrazeny pokyny.

- Vypněte tiskárnu a odpojte napájecí kabel. Počkejte 10 sekund, pak kabel znovu zapojte. Zapněte tiskárnu.
- Pokud kontrolka napájení stále bliká oranžově, přejděte na web www.hp.com/ support nebo kontaktujte středisko péče o zákazníky.

#### Tiskárna nenalezla a nezobrazila fotografie uložené na paměťové kartě.

Postupujte takto:

- Vypněte tiskárnu a odpojte napájecí kabel. Počkejte 10 sekund, pak kabel znovu zapojte. Zapněte tiskárnu.
- Paměťová karta může obsahovat takové typy souborů, které tiskárna nemůže z paměťové karty číst přímo.
  - Uložte fotografie do počítače a potom je vytiskněte z počítače. Další informace naleznete v dokumentaci dodané spolu s fotoaparátem a v nápovědě tiskárny HP Photosmart.
  - Při příštím pořizování fotografií nastavte digitální fotoaparát tak, aby tyto fotografie ukládal do souborů ve formátu, který může tiskárna číst přímo z paměťové karty. Seznam podporovaných formátů souborů naleznete v části Technické údaje tiskárny. Pokyny pro nastavení ukládání fotografií do určitého formátu souborů v digitálním fotoaparátu naleznete v dokumentaci dodané s fotoaparátem.
  - Pokud problém přetrvá, může být potřeba paměťovou kartu znovu naformátovat.

#### Tiskárna je připojená ke zdroji napájení, ale nezapne se.

- Tiskárna spotřebovala příliš mnoho energie. Odpojte napájecí kabel tiskárny.
   Počkejte přibližně 10 sekund, pak napájecí kabel znovu připojte. Zapněte tiskárnu.
- Tiskárna je možná zapojena do rozbočovacího kabelu, který je vypnutý. Zapněte tento kabel, pak zapněte tiskárnu.
- Může být vadný napájecí kabel. Zkontrolujte, zda svítí zelená kontrolka na napájecím kabelu.

# Tiskárna po zapnutí vydává zvuky nebo sama začne vydávat zvuky, není-li po nějakou dobu používána.

Tiskárna může vydávat zvuky po dlouhém období nečinnosti (zhruba 2 týdny) nebo po přerušení a obnovení přívodu energie. Jedná se o obvyklý provoz: Tiskárna provádí automatickou údržbu, aby zajistila co možná nejlepší kvalitu výtisků.

### Potíže při tisku

Než se obrátíte na středisko péče o zákazníky, prostudujte tipy pro řešení potíží v této části nebo navštivte služby podpory online na adrese www.hp.com/support.

#### Tiskárna při tisku z ovládacího panelu netiskne fotografie bez okrajů.

Zkontrolujte, zda jste vybrali vhodný typ papíru. Tiskárna neumožňuje tisk fotografií bez okrajů na libovolný formát papíru. Zkontrolujte, zda jste na tiskárně vybrali rozvržení bez okrajů.

#### Tisk je velmi pomalý.

- Možná tisknete projekt obsahující grafiku nebo fotografie ve vysokém rozlišení nebo soubor ve formátu PDF. Velké a složité projekty obsahující grafiku nebo fotografie se tisknou pomaleji než textové dokumenty.
- Tiskárna může být přepnutá do režimu záložního inkoustu. Do tohoto režimu se tiskárna přepne, pokud je jedna z tiskových kazet vyjmuta. Doplňte chybějící tiskovou kazetu.

# V nabídce tiskárny byla vybrána možnost Print new (Vytisknout nové), a vytisklo se více fotografií, než se očekávalo.

Pro tiskárnu jsou "nové" fotografie na paměťové kartě ty fotografie, které nebyly vytisknuty z ovládacího panelu tiskárny. Když vyberete volbu **Print new** (Vytisknout nové), tiskárna vytiskne všechny fotografie, které ještě nebyly vytisknuty z ovládacího panelu. Pokud chcete vytisknout jiné fotografie, vyberte je ručně. Další informace naleznete v části Výběr fotografií pro tisk.

# Po výběru volby Print new (Vytisknout nové) v nabídce tiskárny tiskárna nevytiskla nové fotografie uložené na paměťové kartě.

Buď na paměťové kartě nejsou žádné nové fotografie, nebo byly tyto fotografie již vytisknuty z ovládacího panelu tiskárny. Pokud chcete vytisknout jiné fotografie, vyberte je ručně. Další informace naleznete v části Výběr fotografií pro tisk.

# Fotografický papír se do tiskárny ze zásobníku na fotografický papír nezavádí správně.

- Zásobník na fotografický papír možná není připojen. Připojte zásobník na fotografický papír opatrným zatlačením na jezdec tohoto zásobníku směrem k tiskárně až na doraz.
- Možná nejsou správně nastavena vodítka fotografického papíru. Zkontrolujte, zda je vodítko šířky fotografického papíru a vodítko délky fotografického papíru přisunuto těsně k okrajům papíru tak, aby se papír neohýbal.
- V zásobníku na fotografický papír může být vloženo příliš mnoho papíru. Vyjměte část papíru ze zásobníku a spusťte tisk znovu.
- Pokud tiskárnu používáte v prostředí s nadměrně vysokou nebo nízkou vlhkostí, vkládejte papír co nejdále do zásobníku na fotografický papír a zavádějte takto papír po jednotlivých listech.
- Fotografický papír může být zvlněný. Vložte papír do plastového sáčku a lehce ho ohýbejte proti směru zvlnění, dokud papír nebude rovný. Pokud problém přetrvává, použijte nezvlněný fotografický papír. Informace o správném skladování fotografického papíru a manipulaci s ním naleznete v části Udržování kvality fotografického papíru.

#### Papír se do tiskárny z hlavního zásobníku nezavádí správně.

- V hlavním zásobníku může být vloženo příliš mnoho papíru. Vyjměte část papíru ze zásobníku a spusťte tisk znovu.
- Možná nejsou správně nastavena vodítka papíru. Zkontrolujte, zda je vodítko šířky papíru a vodítko délky papíru přisunuto těsně k okrajům papíru tak, aby se papír neohýbal.
- Dva nebo více listů papíru je slepeno dohromady. Vyjměte papír z hlavního zásobníku, prolistováním oddělte listy papíru od sebe, pak vložte papír zpět do zásobníku a spusťte tisk znovu.

- Pokud je papír pokroucený nebo ohnutý, zkuste použít jiný papír.
- Papír je patrně příliš tenký nebo příliš silný. Chcete-li dosáhnout nejlepších výsledků, použijte papír pro inkoustové tiskárny HP. Další informace naleznete v části Volba vhodného papíru.

#### Vytisknuté stránky vypadávají z výstupního zásobníku.

Stránky mohou po vytisknutí vypadávat z výstupní přihrádky. Chcete-li tomu předejít, vytahujte při tisku podpěru výstupního zásobníku.

#### Výtisk je pokroucený nebo zvlněný.

Tisková úloha používá více inkoustu, než je obvyklé. Vytiskněte projekt z počítače a pomocí softwaru tiskárny snižte úroveň sytosti inkoustu. Další informace naleznete v nápovědě na displeji tiskárny HP Photosmart.

#### Dokument se tiskne našikmo nebo mimo střed.

- Možná nebyl papír zaveden správně. Znovu vložte papír a zkontrolujte, zda je papír v hlavním zásobníku správně orientován a zda vodítko šířky papíru i vodítko délky papíru těsně přiléhá ke hranám papíru. Pokyny pro vkládání papíru naleznete v části Vkládání papíru.
- Možná je potřeba kalibrovat tiskové kazety. Další informace naleznete v části Kalibrace tiskových kazet.

#### Barvy se netisknou uspokojivě.

- Možná jste pro tento projekt nevybrali nejvhodnější tiskové kazety. Další informace naleznete v části Instalace tiskových kazet.
- Tiskárna může být přepnutá do režimu záložního inkoustu. Tiskárna se přepne do režimu záložního inkoustu vždy když jedna z tiskových kazet chybí. Doplňte chybějící tiskovou kazetu.
- V kazetě došel inkoust. Vyměňte ji.
- Některé inkoustové trysky v tiskové kazetě jsou ucpané. Vyčistěte tiskové kazety. Další informace naleznete v části Automatické čištění tiskových kazet.

# Na výstupu z tiskárny se neobjevila žádná stránka. —NEBO— Papír při tisku uvízl v tiskárně.

- Tiskárna patrně vyžaduje zásah operátora. Přečtěte si pokyny na displeji tiskárny.
- Tiskárna je možná vypnutá nebo došlo k přerušení spojení. Zkontrolujte zda, je tiskárna zapnutá a zda je napájecí kabel správně zapojen.
- Možná, že v hlavním zásobníku nebo v zásobníku na fotografický papír není papír. Zkontrolujte, zda je v používaném zásobníku správně vložen papír. Pokyny pro vkládání papíru naleznete v části Vkládání papíru.
- Papír možná při tisku uvízl v tiskárně.
  - Vypněte tiskárnu a odpojte napájecí kabel. Vyjměte z tiskárny veškerý papír, který mohl uvíznout v dráze papíru. Sejměte zadní přístupová dvířka. Opatrně vyjměte uvíznutý papír z tiskárny a znovu nasaďte přístupová dvířka. Zapojte znovu napájecí kabel do tiskárny a tiskárnu zapněte. Pokuste se dokument vytisknout znovu.
  - Pokud tisknete na štítky, zkontrolujte, zda se některý štítek při průchodu tiskárnou neodlepil od podkladu.
  - Pokud uvízne papír při používání zásobníku na fotografický papír, zkontrolujte, zda je vodítko šířky fotografického papíru a vodítko délky fotografického papíru přisunuto těsně k okrajům fotografického papíru tak,

aby se papír neohýbal. Zkontrolujte, zda je zásobník na fotografický papír správně zapojen opatrným zatlačením na jezdec tohoto zásobníku směrem k tiskárně až na doraz. Pokud se potíže neodstraní, zkuste do zásobníku vkládat listy fotografického papíru po jednom.

#### Skládaný papír uvízl mezi hlavním a výstupním zásobníkem.

V hlavním zásobníku je patrně příliš mnoho skládaného papíru. Vyjměte uvíznutý papír. Další informace naleznete v části Na výstupu z tiskárny se neobjevila žádná stránka. —NEBO— Papír při tisku uvízl v tiskárně..

#### Na výstupu z tiskárny se objevila prázdná stránka.

- Zkontrolujte ikony hladiny inkoustu na displeji tiskárny. Vyměňte všechny tiskové kazety, ve kterých je nedostatek inkoustu. Další informace naleznete v části Instalace tiskových kazet.
- Možná jste spustili tisk a pak tento tisk stornovali. Pokud jste stornovali tisk předtím, než započal tisk, tiskárna již možná začala zavádět papír pro tento tisk. Při příštím tisku tiskárna před zahájením tohoto tisku vysune prázdnou stránku.
- Možná tisknete v režimu záložního inkoustu, je nainstalována jen černá tisková kazeta a je zapnutý tisk bez okrajů. Vyměňte tiskovou kazetu za novou nebo vypněte tisk bez okrajů. Další informace o tisku v režimu záložního inkoustu najdete v části Instalace tiskových kazet.
- Pokud se pokoušíte vytisknout fax, nejprve ho uložte v grafickém formátu, například do souboru typu TIFF. Tento soubor pak vložte do dokumentu textového procesoru a vytiskněte ho.

#### Při tisku fotografie nebyla použita výchozí nastavení tisku z tiskárny.

Možná jste změnili nastavení tisku pro vybranou fotografii. Nastavení tisku, které provedete u jednotlivých fotografií, má přednost před výchozím nastavením tisku v tiskárně. Zrušením vybrání fotografie zrušíte všechna nastavení tisku provedená u této fotografie. Další informace naleznete v části Výběr fotografií pro tisk.

#### Tiskárna při přípravě k tisku vysune papír.

Přímé sluneční světlo může mít vliv na správnou funkčnost automatického čidla papíru. Umístěte tiskárnu tak, aby nebyla vystavena přímému slunečnímu světlu.

#### Kvalita tisku je nízká.

- Tiskárna může být přepnutá do režimu záložního inkoustu. Tiskárna se přepne do režimu záložního inkoustu vždy, když jedna z tiskových kazet chybí. Nainstalujte novou tiskovou kazetu. Další informace naleznete v části Instalace tiskových kazet.
- Pokud jste přiblížili fotografii pomocí tlačítka lupy na ovládacím panelu tiskárny, možná jste fotografii přiblížili příliš. Chcete-li snížit přiblížení, přejděte tak do režimu lupy stisknutím tlačítka lupy a potom stiskněte jednou nebo několikrát šipku pro výběr fotografií
- V některé tiskové kazetě zřejmě dochází inkoust. Pokud v tiskové kazetě dochází inkoust, vyměňte ji. Další informace naleznete v části Instalace tiskových kazet.
- Použijte fotografický papír určený pro tuto tiskárnu. Chcete-li dosáhnout nejlepších výsledků, použijte papír pro inkoustové tiskárny HP.
- Možná tisknete na špatnou stranu papíru. Zkontrolujte, zda je papír vložen stranou pro tisk směrem dolů.
- Možná jste v digitálním fotoaparátu vybrali nastavení s nízkým rozlišením.
   Zmenšete velikost obrázku a pokuste se dokument vytisknout znovu. Chcete-li

příště dosáhnout lepších výsledků, nastavte v digitálním fotoaparátu vyšší rozlišení fotografií.

- Možná nastaly potíže s tiskovou kazetou. Postupujte takto:
  - Vyjměte a znovu vložte tiskové kazety.
  - Z ovládacího panelu spusťte automatický proces čištění tiskových kazet.
     Další informace naleznete v části Automatické čištění tiskových kazet.
  - Z ovládacího panelu tiskárny proveďte kalibraci tiskových kazet. Další informace naleznete v části Kalibrace tiskových kazet.
  - Pokud se potíže nevyřeší, zkuste očistit měděné kontakty na tiskových kazetách. Další informace naleznete v části Ruční čištění kontaktů tiskových kazet.
  - Pokud žádný z uvedených postupů nepomůže potíže vyřešit, vyměňte tiskovou kazetu (kazety).

#### Fotografie se netisknou správně.

- Možná jste nesprávně vložili fotografický papír. Fotografický papír vkládejte stranou pro tisk směrem dolů.
- Fotografický papír se možná do tiskárny nezavedl správně. Postupujte takto:
  - Pokud uvízl papír, postupujte podle pokynů uvedených v části Na výstupu z tiskárny se neobjevila žádná stránka. —NEBO— Papír při tisku uvízl v tiskárně..
  - Vkládejte fotografický papír co nejdále do zásobníku fotografického papíru.
  - Vkládejte fotografický papír po jednotlivých listech.

#### Fotografie, které byly v digitálním fotoaparátu označeny pro tisk, se nevytiskly.

Některé digitální fotoaparáty, například HP 318 a HP 612, umožňují označit pro tisk fotografie ve vnitřní paměti fotoaparátu i na paměťové kartě. Pokud však označíte pro tisk fotografie ve vnitřní paměti fotoaparátu a pak přesunete tyto fotografie na paměťovou kartu, jejich označení se nepřenesou. Fotografie tedy označujte pro tisk až po jejich přenesení z vnitřní paměti digitálního fotoaparátu na paměťovou kartu.

### Chybové zprávy

Než se obrátíte na středisko péče o zákazníky, prostudujte tipy pro řešení potíží v této části nebo navštivte služby podpory online na adrese www.hp.com/support.

Chybová hlášení, která se zobrazují na displeji tiskárny, lze rozdělit do následujících skupin:

- Chyby papíru
- Chyby tiskových kazet
- Chyby paměťové karty
- Chyby nátisku
- Chyby při tisku z počítače
- Chyby sítě a služby HP Instant Share

#### Chyby papíru

Než se obrátíte na středisko péče o zákazníky, prostudujte tipy pro řešení potíží v této části nebo navštivte služby podpory online na adrese www.hp.com/support.

## Error message: Paper jam. Clear jam then press OK. (Chybová zpráva: Uvíznutý papír. Odstraňte uvíznutý papír a stiskněte OK.)

Vypněte tiskárnu a odpojte napájecí kabel. Vyjměte z tiskárny veškerý papír, který mohl uvíznout v dráze papíru. Sejměte zadní přístupová dvířka. Opatrně vyjměte uvíznutý papír z tiskárny a znovu nasaďte přístupová dvířka. Zapojte znovu napájecí kabel do tiskárny a tiskárnu zapněte.

### Error message: Out of paper. Load paper then press OK. (Chybová zpráva: Došel papír. Vložte papír a stiskněte tlačítko OK.)

Vložte papír a stisknutím tlačítka **OK** pokračujte v tisku. Pokyny pro vkládání papíru naleznete v části Vkládání papíru.

#### Error message: Unsupported media size. Job was cancelled. Press OK. (Chybová zpráva: Nepodporovaný formát média. Úloha byla zrušena. Stiskněte tlačítko OK.)

Tiskárna nemůže použít formát papíru vložený v zásobníku papíru. Stiskněte tlačítko **OK**, pak vložte papír podporovaného formátu. Seznam podporovaných formátů papíru naleznete v části Technické údaje tiskárny.

### Error message: Automatic paper sensor failed. (Chybová zpráva: Automatické čidlo papíru selhalo.)

Automatické čidlo papíru je asi zablokováno nebo poškozeno. Zkuste přesunout tiskárnu z dosahu přímého slunečního záření, pak stiskněte tlačítko **OK** a znovu spusťte tisk. Pokud tento postup nepomůže, vyhledejte radu na adrese www.hp.com/ support nebo kontaktujte středisko péče o zákazníky.

# Error message: Photo tray is engaged. Disengage it and press OK. (Chybová zpráva: Je připojen zásobník fotografického papíru. Odpojte jej a stiskněte tlačítko OK.)

Tiskárna se pokouší tisknout na papír vložený v hlavním zásobníku, ale je připojen zásobník fotografického papíru. Odpojte zásobník na fotografický papír zatáhnutím za jezdec tohoto zásobníku směrem k sobě.

#### Chyby tiskových kazet

Než se obrátíte na středisko péče o zákazníky, prostudujte tipy pro řešení potíží v této části nebo navštivte služby podpory online na adrese www.hp.com/support.

#### Error message: Cartridge failed. (Chybová zpráva: Kazeta selhala.)

Daná tisková kazeta je patrně stará nebo poškozená. Postupujte takto:

- Vyjměte tuto kazetu a vraťte ji zpět. Další informace naleznete v části Instalace tiskových kazet.
- 2 Pokud se potíže neodstraní, nainstalujte novou kazetu.

#### Error message: Cartridge failed. Replace it, or remove it to print using inkbackup printing mode. (Chybová zpráva: Kazeta selhala. Nainstalujte novou, nebo ji vyjměte a tiskněte v režimu záložního inkoustu.)

Daná tisková kazeta je patrně stará nebo poškozená. Postupujte takto:

 Vyjměte tuto kazetu a vraťte ji zpět. Další informace naleznete v části Instalace tiskových kazet. 2 Pokud se potíže neodstraní, nainstalujte novou kazetu. Můžete také poškozenou kazetu vyjmout a tisknout v režimu záložního inkoustu.

Error message: One or more cartridges have failed. Please remove all cartridges. Reinsert them one at a time, closing the main door each time, to see which cartridges have failed. (Chybová zpráva: Jedna nebo více kazet selhalo. Vyjměte všechny kazety. Vložte je zpět po jedné a pokaždé zavřete hlavní dvířka, aby bylo možno zjistit, která kazeta selhala.)

Tisková kazeta je stará nebo poškozená. Podle následujících pokynů vyzkoušejte obě tiskové kazety a zjistěte, zda selhala jedna, nebo obě:

- 1 Vyjměte všechny tiskové kazety.
- 2 Znovu vložte jednu z tiskových kazet do správné kolébky tiskové kazety.
- 3 Zavřete hlavní dvířka. Pokud displej tiskárny zobrazí zprávu, že vložená tisková kazeta selhala, vyměňte ji.
- 4 Vyjměte vloženou tiskovou kazetu a opakujte kroky 2 a 3 s nevyzkoušenými tiskovými kazetami.

Error message: Color cartridge not compatible. Use appropriate HP cartridge. (Chybová zpráva: Pravá kazeta není kompatibilní. Použijte správnou kazetu HP.) —NEBO— Photo cartridge not compatible. Use appropriate HP cartridge. (Chybová zpráva: Pravá kazeta není kompatibilní. Použijte správnou kazetu HP.) —NEBO— Right cartridge not compatible. Use appropriate HP cartridge. (Chybová zpráva: Pravá kazeta není kompatibilní. Použijte správnou kazetu HP.)

Vložili jste tiskovou kazetu, která v této tiskárně nepracuje správně. Vyměňte tiskovou kazetu za takovou, která bude kompatibilní s tiskárnou. Další informace naleznete v části Instalace tiskových kazet.

Error message: Color Cartridge is not installed correctly. please remove and reinsert it. (Chybová zpráva: Barevná kazeta není nainstalována správně. Vyjměte ji a znovu vložte.) —NEBO— Photo Cartridge is not installed correctly. please remove and reinsert it. (Fotografická kazeta není nainstalována správně. Vyjměte ji a znovu vložte.) —NEBO— Cartridge is not installed correctly. please remove and reinsert it. (Kazeta není nainstalována správně. Vyjměte ji a znovu vložte.)

Daná tisková kazeta není správně nainstalována. Vyjměte tuto tiskovou kazetu a znovu ji nainstalujte. Další informace naleznete v části Instalace tiskových kazet.

Error message: Color Cartridge is missing. (Chybová zpráva: Barevná kazeta chybí.) —NEBO— Photo Cartridge is missing. (Fotografická kazeta chybí.) — NEBO— Cartridge is missing. Please install and snap cartridge in completely. (Kazeta chybí. Nainstalujte kazetu a zaklapněte ji na místo.)

Daná tisková kazeta není nainstalována. Nainstalujte tiskovou kazetu podle pokynů v části Instalace tiskových kazet.

Error message: Color Cartridge is low on ink. (Chybová zpráva: V barevné kazetě dochází inkoust.) —NEBO— Photo Cartridge is low on ink. (Ve fotografické kazetě dochází inkoust.) —NEBO— Cartridge is low on ink. You may need to replace it soon, or remove it to print using ink-backup printing

# mode. (V kazetě dochází inkoust. Bude ji brzy potřeba vyměnit, nebo ji vyjměte a tiskněte v režimu záložního inkoustu.)

V dané tiskové kazetě dochází inkoust. Vyměňte tiskovou kazetu. Další informace naleznete v části Instalace tiskových kazet.

# Error message: One or more cartridges have failed. (Chybová zpráva: Jedna nebo několik kazet selhalo.)

Jedna nebo několik tiskových kazet selhalo. Vyměňte tyto vadné kazety za nové tiskové kazety HP. Další informace naleznete v části Instalace tiskových kazet.

### Error message: One or more cartridges are not compatible. (Chybová zpráva: Jedna nebo několik kazet není kompatibilních.)

Jedna nebo několik tiskových kazet nejsou tiskové kazety HP. Vyměňte tyto neoriginální kazety za podporované tiskové kazety HP. Další informace naleznete v části Instalace tiskových kazet.

# Error message: One or more cartridges are not installed correctly. (Chybová zpráva: Jedna nebo několik kazet není správně nainstalováno.)

Jedna nebo několik tiskových kazet není správně nainstalováno. Vyjměte tiskové kazety, které nejsou správně nainstalovány, a poté je znovu nainstalujte podle pokynů v části Instalace tiskových kazet.

### Error message: One or more cartridges are low on ink. (Chybová zpráva: V jedné nebo několika kazetách dochází inkoust.)

V jedné nebo několika tiskových kazetách je málo inkoustu. Vyměňte tyto tiskové kazety, které mají nedostatek inkoustu, za nové tiskové kazety HP naplněné z výroby. Další informace naleznete v části Instalace tiskových kazet.

# Error message: Cartridge service station is stuck. (Chybová zpráva: Servisní stanice kazety je blokována.)

Průchod do servisní stanice tiskové kazety je zablokován překážkou. Servisní stanice tiskové kazety je umístěna pod kolébkou, když je tiskárna v neaktivním stavu. Odstraňte tuto překážku podle následujících pokynů:

- 1 Zvednutím horního krytu získáte přístup k tiskovým kazetám.
- 2 Odstraňte všechny překážky blokující průchod do servisní stanice tiskové kazety.
- 3 Zavřete horní kryt.
- 4 Pokračujte stisknutím tlačítka OK.

#### Error message: Print cartridge cradle is stuck. Clear jam then press OK. (Chybová zpráva: Kolébka tiskové kazety je blokována. Odstraňte uvíznutý papír a stiskněte OK.)

Postupem podle následujících pokynů odstraňte papír zachycený v cestě kolébky tiskové kazety:

- 1 Zvednutím horního krytu získáte přístup k tiskovým kazetám.
- 2 Vyjměte veškeré překážky v cestě kolébky.
- 3 Zavřete horní kryt.
- 4 Pokračujte stisknutím tlačítka **OK**.

Poslední tisknutá stránka se vysune a tisková úloha bude pokračovat na dalším dostupném listu papíru.

#### Error message: Top cover is open. (Chybová zpráva: Horní kryt je otevřený.)

Zavřete horní kryt tiskárny.

#### Chyby paměťové karty

Než se obrátíte na středisko péče o zákazníky, prostudujte tipy pro řešení potíží v této části nebo navštivte služby podpory online na adrese www.hp.com/support.

#### Error message: Photo is missing. (Chybová zpráva: Fotografie chybí.) —NEBO — Some photos are missing. (Několik fotografií chybí.)

Tiskárna nemůže přečíst soubor na paměťové kartě nebo byl tento soubor nedopatřením smazán, nebo jeden či několik souborů určených pro tuto tiskovou úlohu na této paměťové kartě chybí. Pokuste se uložit fotografie do počítače přímo z digitálního fotoaparátu, ne z paměťové karty. Pokud fotografie chybí, možná jste ji nedopatřením smazali z paměťové karty.

Error message: Card access error. Job was cancelled. See computer for details. Press OK. (Chybová zpráva: Chyba v přístupu ke kartě. Úloha byla zrušena. Podrobnosti naleznete v počítači. Stiskněte tlačítko OK.) —NEBO— File directory structure is corrupted. (Struktura adresářů se soubory je poškozená.) —NEBO— Card may be damaged. Job was cancelled. See computer for details. Press OK. (Karta mohla být poškozena. Úloha byla zrušena. Podrobnosti naleznete v počítači. Stiskněte tlačítko OK.)

Tiskárna nemůže přečíst data z paměťové karty a nemůže dokončit žádné aktuální tiskovou úlohy ani uložit data. Data jsou patrně poškozená nebo nastal technický problém s paměťovou kartou. Postupujte takto:

- Stisknutím tlačítka Save (Uložit) uložte soubory do počítače a pracujte s nimi v počítači.
- Pokud potíže přetrvávají, použijte novou paměťovou kartu nebo tuto paměťovou kartu v digitálním fotoaparátu znovu naformátujte. Fotografie na paměťové kartě budou ztraceny.
- Pokud potíže přetrvávají, soubory s fotografiemi jsou patrně poškozené nebo nečitelné. Než se obrátíte na středisko péče o zákazníky, pokuste se použít jinou paměťovou kartu, abyste zjistili, zda je problém v tiskárně nebo v paměťové kartě.

### Error message: Can not print photos. (Chybová zpráva: Nelze tisknout fotografie.)

Více než 10 fotografií v této tiskové úloze je poškozeno, chybí, nebo má nepodporovaný typ souboru. Informace o podporovaných typech souborů naleznete v části Technické údaje tiskárny. Postupujte takto:

- Pokuste se uložit fotografie do počítače přímo z digitálního fotoaparátu, ne z paměťové karty.
- Stisknutím tlačítka Save (Uložit) uložte soubory do počítače a vytiskněte je z počítače.
- Vytiskněte stránku se seznamem fotografií a fotografie vyberte znovu. Další informace naleznete v části Rozhodování, které fotografie vytisknout.

# Error message: Card is locked. Can not access card. (Chybová zpráva: Karta je zamknutá. Přístup na kartu je zakázán.)

Tiskárna nemůže číst z paměťové karty, protože tato paměťová karta je chráněna heslem. Postupuje takto:

- 1 Vyjměte paměťovou kartu z tiskárny.
- 2 Vložte tuto paměťovou kartu do zařízení, ve kterém jste původně na paměťovou kartu uložili heslo.
- 3 Odstraňte heslo z paměťové karty pomocí stejného softwaru, jaký byl použit pro uložení hesla.
- 4 Vyjměte paměťovou kartu a vložte ji zpět do slotu pro paměťovou kartu v tiskárně.
- 5 Pokuste se dokument vytisknout znovu.

### Error message: Card is not fully inserted. Push card in a little more. (Chybová zpráva: Karta není zcela vložena. Zatlačte ji opatrně dovnitř.)

Tiskárna zjistila, že je vložena paměťová karta, ale nemůže z ní číst. Opatrně zasuňte paměťovou kartu co nejdále do slotu pro paměťovou kartu. Další informace naleznete v části Vložení paměťové karty.

### Error message: Use only 1 card at a time. Please remove a memory card. (Chybová zpráva: Používejte vždy jen 1 kartu. Vyjměte paměťovou kartu.)

V tiskárně je současně vloženo více různých paměťových karet, nebo je vložena paměťová karta a současně je k portu pro fotoaparát připojen digitální fotoaparát. Vyjměte paměťové karty nebo odpojte digitální fotoaparát, aby v tiskárně byla jen jedna karta, nebo aby byl připojen jen fotoaparát.

# Error message: Card was removed. Job was cancelled. Press OK. (Chybová zpráva: Karta byla vyjmuta. Úloha byla zrušena. Stiskněte tlačítko OK.)

Vyjmuli jste paměťovou kartu z tiskárny během tisku souboru z této paměťové kartu nebo během ukládání souborů do počítače. Postupuje takto:

- 1 Stiskněte tlačítko OK.
- 2 Vložte paměťovou kartu zpět a znovu vytiskněte vybrané fotografie nebo uložené soubory. Paměťová karta musí zůstat vložená až do dokončení tisku nebo ukládání.

Chcete-li zabránit k poškození paměťových karet v budoucnu, nevyjímejte je ze slotu v tiskárně, dokud s nimi tiskárna pracuje. Další informace naleznete v části Vyjmutí paměťové karty.

# Error message: Camera selections (DPOF) file has error. (Chybová zpráva: V souboru DPOF s výběrem z fotoaparátu je chyba.)

Tiskárna nemůže přečíst soubor DPOF, protože na paměťové kartě jsou poškozena data nebo je na ní jiná chyba. Vyberte znovu fotografie pro tisk z ovládacího panelu tiskárny. Další informace naleznete v části Tisk fotografií z paměťové karty nebo z flash disku USB.

# Error message: Some camera-selected photos are not on card. (Chybová zpráva: Některé fotografie vybrané ve fotoaparátu nejsou na kartě.)

Některé fotografie vybrané ve fotoaparátu chybí nebo byly vymazány. Postupujte takto:

- Zkontrolujte, zda jste nedopatřením nesmazali fotografii z paměťové karty.
- Pomocí digitálního fotoaparátu fotografie znovu vyberte.
- Vytiskněte novou stránku se seznamem fotografií a použijte pořadová čísla uvedená u jednotlivých fotografií. Další informace naleznete v části Rozhodování, které fotografie vytisknout.

# Error message: No new photos on card. (Chybová zpráva: Na kartě nejsou žádné nové fotografie.)

Na paměťové kartě nejsou žádné nové fotografie nebo fotografie již byly jednou vytisknuty. Vyberte a vytiskněte požadované fotografie.

# Error message: Cannot display this photo. (Chybová zpráva: Nelze zobrazit fotografii.)

Paměťová karta obsahuje obrazové formáty, které tiskárna nepodporuje, nebo je daný soubor poškozen. Seznam podporovaných obrazových formátů naleznete v části Technické údaje tiskárny. Pracujte s fotografiemi v počítači. Informace o přístupu k fotografiím z počítače naleznete v části Tisk z počítače.

#### Error message: Memory card in backwards. The black side should face up. (Chybová zpráva: Paměťová karta je obráceně. Musí být otočena černou stranou nahoru.)

Paměťová karta byla vložena vzhůru nohama. Vyjměte paměťovou kartu a vložte ji zpět zlatými kontakty směrem dolů. Další informace naleznete v části Vložení paměťové karty.

# Error message: E-mail error. Unable to send. (Chybová zpráva: Chyba elektronické pošty. Nelze odeslat.)

Vložená paměťová karta je plná nebo vybranou fotografii nelze při pokusu o odeslání elektronickou poštou pomocí služby HP Instant Share přečíst. Odstraňte některé soubory z paměťové karty a uvolněte tak místo, nebo snímek pořiďte znovu.

#### Chyby nátisku

Než se obrátíte na středisko péče o zákazníky, prostudujte tipy pro řešení potíží v této části nebo navštivte služby podpory online na adrese www.hp.com/support.

# Error message: Could not read proof sheet. Scan cancelled. Please print a new proof sheet. Press OK. (Chybová zpráva: Nátisk nelze načíst. Skenování bylo zrušeno. Vytiskněte nový nátisk. Stiskněte tlačítko OK.)

Nátisk je špinavý nebo jsou značky mimo pozice. Vytiskněte nový nátisk. Další informace naleznete v části Rozhodování, které fotografie vytisknout.

#### Error message: Can not detect the proof sheet. Scan cancelled. Please reinsert and rescan. Press OK. (Chybová zpráva: Nátisk nelze rozpoznat. Skenování bylo zrušeno. Nátisk znovu vložte a naskenujte. Stiskněte tlačítko OK.)

Patrně jste vložili nátisk potištěnou stranou nahoru. Postupuje takto:

- 1 Nátisk vložte do hlavního zásobníku potištěnou stranou směrem dolů.
- 2 Znovu nátisk naskenujte.
Error message: Multiple number of copies selected. Scan cancelled. Please print a new proof sheet and select one choice for number of copies. Press OK. (Chybová zpráva: Bylo vybráno více počtů kopií. Skenování bylo zrušeno. Vytiskněte nový nátisk a vyberte jednu volbu pro počet kopií. Stiskněte tlačítko OK.)

Vyplnili jste více než jednu možnost pro počet kopií v dolní části nátisku. Vytiskněte nový nátisk a akci zopakujte.

Error message: Multiple layouts selected. Scan cancelled. Please print a new proof sheet and select one choice for layout. Press OK. (Chybová zpráva: Bylo vybráno více rozvržení. Skenování bylo zrušeno. Vytiskněte nový nátisk a vyberte jednu možnost pro rozvržení. Stiskněte tlačítko OK.)

Vyplnili jste více než jednu možnost pro počet kopií v dolní části nátisku. Postupuje takto:

- 1 Vytiskněte nový nátisk.
- 2 Vyplňte důkladně celé kolečko pro výběr jedné ze sedmi možností rozvržení.
- 3 Znovu nátisk naskenujte.

Error message: No images selected. Please select the images to be printed and rescan proof sheet. Press OK. (Chybová zpráva: Nebyly vybrány žádné obrázky. Vyberte obrázky, které chcete vytisknout, a nátisk znovu naskenujte. Stiskněte tlačítko OK.)

Na nátisku jste nevyplnili kolečka pod fotografiemi, které chcete vytisknout, nebo jste kolečka nevyplnili dostatečně. Postupuje takto:

- V nátisku znovu vyberte fotografie, které chcete vytisknout, a nátisk znovu naskenujte.
- Pro dosažení nejlepších výsledků je nutné kolečka úplně vyplnit.

# Error message: Number of copies not selected. Please select a number of copies and rescan proof sheet. Press OK. (Chybová zpráva: Nebyl vybrán počet kopií. Vyberte počet kopií a nátisk znovu naskenujte. Stiskněte tlačítko OK.)

Nevyplnili jste v nátisku kolečka určující počet kopií fotografií, které chcete vytisknout. Najednou můžete vytisknout jednu, dvě nebo tři kopie fotografie (fotografií). Důkladně vyplňte kolečko pod jednou z ikon v levém dolním rohu nátisku. Tiskárna vytiskne příslušný počet kopií všech vybraných fotografií.

# Error message: Layout not selected. Please select a layout and rescan proof sheet. Press OK. (Chybová zpráva: Nebylo vybráno rozvržení. Vyberte rozvržení a nátisk znovu naskenujte. Stiskněte tlačítko OK.)

Nevyplnili jste kolečko pro rozvržení v dolní části nátisku pod rozvržením, které chcete pro fotografie použít. Důkladně vyplňte kolečko pod jednou ze sedmi ikon rozvržení v dolní části nátisku. Tiskárna vytiskne fotografie v tomto rozvržení.

# Error message: Card contents do not match proof sheet. Scan cancelled. Please print a new proof sheet. Press OK. (Chybová zpráva: Obsah karty se neshoduje s nátiskem. Skenování bylo zrušeno. Vytiskněte nový nátisk. Stiskněte tlačítko OK.)

Karta vložená v tiskárně není stejná, jako ta, která byla použita při tisku nátisku. Vyjměte kartu a vložte kartu, kterou jste použili při tisku nátisku.

# Chyby při tisku z počítače

Než se obrátíte na středisko péče o zákazníky, prostudujte tipy pro řešení potíží v této části nebo navštivte služby podpory online na adrese www.hp.com/support.

# Error message: Printer memory is full. Job was cancelled. Press OK. (Chybová zpráva: Paměť tiskárny je plná. Úloha byla zrušena. Stiskněte tlačítko OK.)

V tiskárně nastaly potíže při ukládání souborů do počítače. Postupujte takto:

- Uvolněte paměť tiskárny vypnutím a opětovným zapnutím tiskárny.
- Tiskněte méně fotografií najednou.
- Fotografie uložte do počítače a vytiskněte je z počítače.
- Uložte soubory do počítače pomocí čtecího zařízení pro paměťové karty a potom tiskněte z počítače.

Error message: Computer is not connected. To save photos...connect printer to computer. Press OK. (Chybová zpráva: Počítač není připojen. Chcete-li fotografie uložit, připojte tiskárnu k počítači. Stiskněte tlačítko OK.) —NEBO— Communication error. Check computer connection. Press OK. (Chyba komunikace. Zkontrolujte připojení k počítači. Stiskněte tlačítko OK.) —NEBO— Data was not received. Check computer connection. Press OK to continue. (Data nebyla přijata. Zkontrolujte připojení k počítači. Pokračujte stisknutím tlačítka OK.) —NEBO— No response from computer. (Žádná odezva z počítače.)

Tiskárna nemůže správně komunikovat s počítačem. Možná nefunguje ovladač tiskárny, nebo je uvolněný propojovací kabel. Zkontrolujte, zda je kabel USB pevně připojen k počítači i k portu USB na zadní straně tiskárny. Pokud je kabel připojen správně, zkontrolujte, zda je nainstalován software tiskárny.

# Chyby sítě a služby HP Instant Share

Než se obrátíte na středisko péče o zákazníky, prostudujte tipy pro řešení potíží v této části nebo navštivte služby podpory online na adrese www.hp.com/support. Nápovědu pro používání tiskárny v síti naleznete také na hlavní stránce integrovaného webového serveru tiskárny. Další informace naleznete v části Přístup k nápovědě integrovaného webového serveru.

# Error message: HP Instant Share service not set up. (Chybová zpráva: Není nainstalována služba HP Instant Share.)

Tiskárna zaznamenala potíže při stisknutí tlačítka HP Instant Share. Postupujte takto: Vložte do počítače disk CD se softwarem tiskárny a nainstalujte službu HP Instant Share.

# Error message: Disconnected from service. (Chybová zpráva: Odpojeno od služby.)

Bylo přerušeno spojení se službou HP Instant Share. Stiskněte tlačítko HP Instant Share a vyberte možnost Receive (Přijmout). Spojení se službou bude obnoveno.

# Error message: No destinations set up. (Chybová zpráva: Nejsou nastavena cílová místa.)

Na počítači nastavte pro službu HP Image Zone jedno nebo několik cílových míst a pak zkuste znovu provést daný krok. Další informace naleznete v nápovědě programu HP Image Zone.

# Error message: No HP Instant Share collections found. (Chybová zpráva: Nebyly nalezeny soubory HP Instant Share.)

Neobdrželi jste žádné soubory HP Instant Share. Zopakujte daný krok znovu později.

Error message: The HP Image Zone software not installed on computer. Chybová zpráva: Program HP Image Zone není v počítači nainstalován.)

Nainstalujte program HP Image Zone a zkuste provést daný krok znovu.

## Error message: Network not connected. (Chybová zpráva: Síť není připojena.)

Tiskárna nemůže nalézt síť. Zkontrolujte, zda je kabel Ethernet správně připojen do portu Ethernet a do sítě. Pokud síť vyžaduje použití adresy IP serveru proxy, musíte pomocí integrovaného webového serveru nastavit údaje serveru proxy. Další informace naleznete v části Použití integrovaného webového serveru.

Kapitola 7

# 8 Středisko péče o zákazníky

Máte-li potíže, postupujte takto:

- 1 Prostudujte dokumentaci dodanou s tiskárnou.
  - Brožura Stručný úvod: Brožura Stručný úvod k tiskárně HP Photosmart 8400 series vysvětluje, jak nastavit tiskárnu a vytisknout první fotografii.
  - Uživatelská příručka: Uživatelská příručka je kniha, kterou právě čtete.
    Popisuje základní funkce tiskárny, vysvětluje, jak používat tiskárnu, když není připojena k počítači, a obsahuje pokyny pro řešení potíží s hardwarem.
  - Nápověda tiskárny HP Photosmart: Nápověda tiskárny HP Photosmart popisuje používání tiskárny, když je připojena k počítači, a obsahuje pokyny pro řešení potíží s hardwarem.
- 2 Pokud se vám nepodaří vyřešit potíže pomocí informací v dokumentaci, navštivte adresu www.hp.com/support, kde jsou k dispozici tyto možnosti:
  - Přístup na stránky online podpory
  - Odeslání zprávy s otázkami, na které chcete znát odpověď, elektronickou poštou do společnosti HP
  - Spojení s technickým pracovníkem společnosti HP pomocí online chatu
  - Vyhledání softwarových aktualizací

Možnosti podpory a její dostupnost jsou pro jednotlivé produkty, země/oblasti a jazyky různé.

- 3 Pouze pro Evropu: Kontaktujte místního prodejce. Pokud došlo k chybě hardwaru tiskárny, budete vyzváni k doručení tiskárny na místo, kde jste ji zakoupili. Servis je v průběhu záruční doby bezplatný. Po skončení záruky bude nutné servisní zákrok zaplatit.
- 4 Pokud se vám nepodaří vyřešit potíže pomocí nápovědy na displeji ani pomocí webových stránek HP, zavolejte na číslo střediska péče o zákazníky pro vaši zemi nebo oblast. Seznam těchto telefonních čísel pro jednotlivé země a oblasti je uveden v části Telefonická podpora střediska péče o zákazníky.

# Telefonická podpora střediska péče o zákazníky

Dokud je tiskárna v záruce, můžete využít bezplatné telefonické podpory. Další informace o délce trvání bezplatné podpory naleznete v záručním listu přiloženém v balení nebo na stránkách www.hp.com/support.

Po skončení doby bezplatné telefonní podpory můžete získat pomoc u společnosti HP za poplatek. Informace o možnostech podpory získáte od vašeho prodejce HP nebo na telefonním čísle podpory pro vaši zemi/oblast.

Chcete-li využít telefonické podpory HP, zavolejte na příslušné telefonní číslo pro vaši zemi/oblast. Za telefonáty se účtují běžné telefonní poplatky.

**Severní Amerika:** 1-800-HP-INVENT (1-800-474-6836). Telefonická podpora v USA je k dispozici v angličtině a ve španělštině 24 hodin denně, 7 dní v týdnu (provozní doba podpory se může změnit). Tato služba je v průběhu záruční doby bezplatná. Po skončení záruky může být za využití této služby účtován poplatek.

**Západní Evropa**: Zákazníci v Belgii, Dánsku, Finsku, Francii, Irsku, Itálii, Německu, Nizozemí, Norsku, Portugalsku, Rakousku, Španělsku, Švédsku, Švýcarsku a ve

Velké Británii naleznou telefonní čísla pro své země nebo oblasti na adrese www.hp.com/support.

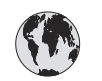

# www.hp.com/support

| 61 56 45 43                                                                    | الجز ائر                                          |
|--------------------------------------------------------------------------------|---------------------------------------------------|
| Argentina<br>Argentina                                                         | (54) 11-4778-8380<br>0-810-555-5520               |
| Australia                                                                      | 13 10 47                                          |
| 800 171                                                                        | البحرين                                           |
| Brasil (dentro da<br>grande São Paulo)<br>Brasil (fora da<br>grande São Paulo) | (11) 3747-7799<br>0800-157751                     |
| Canada                                                                         | (800) 474-6836                                    |
| Caribbean                                                                      | 1-800-711-2884                                    |
| Central America                                                                | 1-800-711-2884                                    |
| Chile                                                                          | 800-360-999                                       |
| 中国                                                                             | (8621) 38814518                                   |
| Columbia                                                                       | 01-800-011-4726                                   |
| Costa Rica                                                                     | 0-800-011-4114 +<br>1-800-711-2884                |
| Česká republika                                                                | 261 307 310                                       |
| Ecuador (Andinatel)                                                            | 1-800-711-2884                                    |
| Ecuador (Pacifitel)                                                            | 1-800-225528                                      |
| 2 532 5222                                                                     | مصر                                               |
| Greece (international)<br>Greece (in-country)<br>Greece (Cyprus)               | + 30 210 6073603<br>801 11 22 55 47<br>800 9 2649 |
| Guatemala                                                                      | 1-800-999-5105                                    |
| 香港特別行政區                                                                        | 852-2802 4098                                     |
| Magyarország                                                                   | 1 382 1111                                        |
| India                                                                          | 1 600 44 7737                                     |
| Indonesia                                                                      | 62 (21) 350 3408                                  |
| (0) 9 830 4848                                                                 | ישראל                                             |
| Jamaica                                                                        | 0-800-7112884                                     |
| 日本                                                                             | 0570-000511                                       |
| 日本 (携帯電話の場合)                                                                   | +81-3-3335-9800                                   |

| 한국                                                                 | 1588-3003                       |
|--------------------------------------------------------------------|---------------------------------|
| Malaysia                                                           | 1800-80-5405                    |
| México (Ciudad de México)<br>México (fuera de<br>Ciudad de México) | (55)5258-9922<br>01-800-4726684 |
| 22 404747                                                          | المغرب                          |
| New Zealand                                                        | 0800 441 147                    |
| Nigeria                                                            | 1 3204 999                      |
| Panama                                                             | 001-800-7112884                 |
| Perú                                                               | 0-800-10111                     |
| Philippines                                                        | 63 (2) 867-3551                 |
| Polska                                                             | 22 5666 000                     |
| Puerto Rico                                                        | 1-877-232-0589                  |
| Republica Dominicana                                               | 1-800-7112884                   |
| România                                                            | (21) 315 4442                   |
| Russia (Moscow)<br>Russia (St. Petersburg)                         | 095 7973520<br>812 3467997      |
| 800 897 1444                                                       | السعودية                        |
| Singapore                                                          | 65 6272 5300                    |
| Slovakia                                                           | 2 50222444                      |
| South Africa (Intl.)                                               | + 27 11 2589301                 |
| South Africa (RSA)                                                 | 086 0001030                     |
| Rest Of West Africa                                                | + 351 213 17 63 80              |
| 臺灣                                                                 | (02) 8722-8000                  |
| Thailand                                                           | 66 (2) 353 9000                 |
| 71 89 12 22                                                        | تونس                            |
| Trinidad & Tobago                                                  | 1-800-7112884                   |
| Türkiye                                                            | (212) 444 7171                  |
| Ukraine                                                            | (380 44) 4903520                |
| 800 4520                                                           | الإمارات العربية المتحدة        |
| United States                                                      | (800) 474-6836                  |
| Venezuela                                                          | 01-800-4746.8368                |
| Việt Nam                                                           | 84 (8) 823 4530                 |
| For Bangladesh, Brunei,<br>Cambodia, Pakistan, and<br>Sri Lanka    | Fax to:<br>+65-6275-6707        |

# Telefonování

Středisko péče o zákazníky kontaktujte ve chvíli, kdy máte při ruce počítač i tiskárnu. Připravte si následující informace:

- číslo modelu tiskárny (je uvedeno na přední straně tiskárny),
- sériové číslo tiskárny (je uvedeno na spodní straně tiskárny),
- operační systém počítače,

- verzi ovladače tiskárny:
  - Windows PC: Chcete-li zjistit verzi ovladače tiskárny, klepněte pravým tlačítkem na ikonu paměťové karty v hlavním panelu Windows a vyberte možnost O aplikaci.
  - Macintosh: Verzi ovladače tiskárny naleznete v dialogovém okně Tisk.
- zprávy zobrazené na displeji tiskárny nebo na monitoru počítače,
- odpovědi na následující otázky:
  - Nastala již někdy dříve situace, kvůli které voláte? Můžete tuto situaci znovu navodit?
  - Nainstalovali jste v době, kdy situace nastala, na počítač nový hardware nebo software?

# Odeslání tiskárny do servisního střediska HP

Společnost HP pro vás zařídí přepravu produktu do centrálního servisního střediska HP. Uhradíme náklady na přepravu tam i zpět a manipulaci. Tato služba je v průběhu záruční doby na hardware bezplatná.

Kapitola 8

# a Síťové připojení

Následující pokyny popisují, jak nainstalovat tiskárnu HP Photosmart 8400 series v prostředí sítě ethernet (kabelové). Kabelová instalace umožňuje tiskárně komunikovat s počítači prostřednictvím směrovače, rozbočovače nebo přepínače. Aby bylo možno plně využít možností tiskárny, je vyžadován širokopásmový přístup k Internetu.

Poznámka Pokyny pro instalaci připojení rozhraním USB jsou přiloženy v balení.

Po nainstalování tiskárny v síti zobrazuje displej tiskárny jednu nebo dvě ikony znázorňující stav připojení do sítě ethernet:

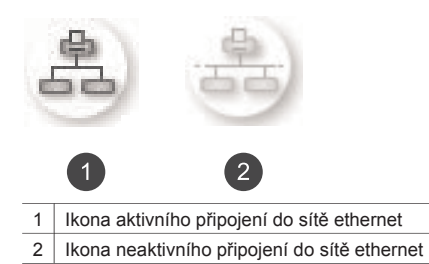

Dříve, než budete pokračovat dále, zkontrolujte, zda již máte nainstalovanou kabelovou síť. Řiďte se dokumentací dodanou se síťovým hardwarem. Zkontrolujte také, zda je tiskárna nainstalovaná podle pokynů v instalační příručce, která je součástí balení.

# Základy síťového připojení (Windows a Macintosh)

Síťové připojení umožňuje zařízením připojeným do sítě, například počítačům a tiskárnám, vzájemně komunikovat. Kabelová síť, neboli síť ethernet, je nejběžnějším typem sítě v kancelářích i v domácnostech.

Síťový adaptér implementovaný v tiskárně podporuje sítě ethernet o rychlosti 10 Mb/s i 100 Mb/ s. Pokud chcete tiskárnu připojit do sítě, potřebujete kabel sítě ethernet typu CAT-5 s koncovkou RJ-45. Jedná se o jiný kabel, než je kabel USB.

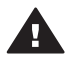

**Upozornění** Ačkoli je koncovka RJ-45 kabelu CAT-5 podobná koncovce telefonního kabelu, není stejná. Nikdy se nepokoušejte tiskárnu připojit do sítě ethernet běžným telefonním kabelem. Mohlo by dojít k poškození tiskárny i ostatních zařízení v síti.

Následující obrázek znázorňuje příklad tiskárny propojené sítí s několika počítači prostřednictvím síťového rozbočovače, přepínače nebo směrovače. Kabel nebo modem DSL zajišťuje širokopásmové připojení rozbočovače a všech zařízení v síti k Internetu.

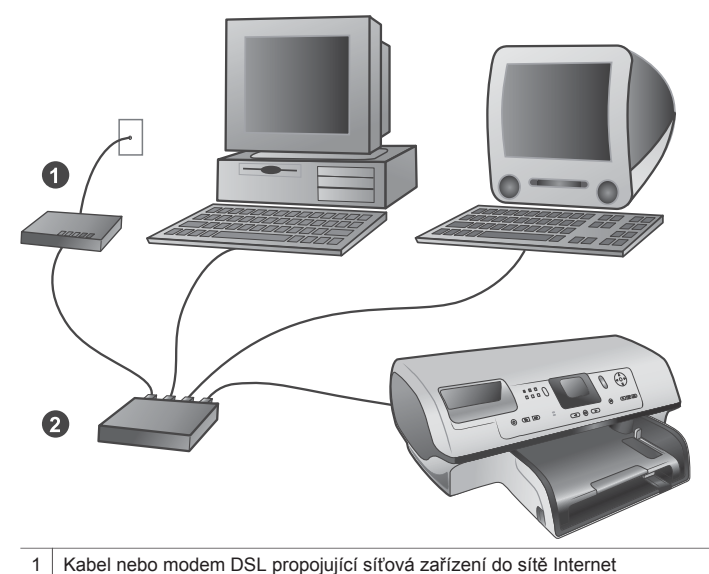

2 Přístupový bod do sítě (rozbočovač, přepínač nebo směrovač), do kterého jsou všechna zařízení zapojena pomocí kabelů sítě ethernet

Zařízení v síti jsou vzájemně propojena prostřednictvím centrálního zařízení. Nejběžnějšími typy jsou:

- Rozbočovače: Jednoduché a nenákladné síťové zařízení, které umožňuje několika počítačům vzájemně komunikovat nebo sdílet společnou tiskárnu. Rozbočovače jsou pasivní prvky. Zprostředkovávají pouze tok dat mezi ostatními zařízeními.
- Přepínače: Přepínače jsou podobné, jako rozbočovače, mohou však sledovat informace přenášené mezi zařízeními a předávat dál pouze informace určené danému zařízení. Snižuje se tak vytížení sítě a tím se zvyšuje efektivita jejího fungování.
- Směrovače: Směrovače neboli brány spojují jednotlivá zařízení nebo i celé sítě. Běžným využitím je připojení několika domácích počítačů propojených sítí do Internetu. Směrovače často obsahují vestavěnou bránu firewall, která pomáhá chránit domácí síť před neoprávněným přístupem.
- Poznámka Přesné pokyny pro instalaci a konfiguraci tohoto hardwaru ve vaší síti naleznete v dokumentaci dodané s tímto hardwarem.

### Připojení k Internetu

Pokud je síť prostřednictvím směrovače nebo brány připojena k Internetu, doporučuje se použít směrovač nebo bránu podporující protokol DHCP (Dynamic Host Configuration Protocol). Brána podporující protokol DHCP zajišťuje dynamické přidělování adres IP podle potřeby. Řiďte se dokumentací dodanou se směrovačem nebo bránou.

### Doporučená konfigurace sítě

Tiskárnu lze využívat při použití jedné z následujících konfigurací. Určete, jaký typ konfigurace sítě používáte, a pak postupem podle pokynů v částech Připojení tiskárny do sítě a Instalace softwaru tiskárny na počítači se systémem Windows nebo Instalace softwaru tiskárny na počítači se systémem Macintosh připojte tiskárnu do sítě a nainstalujte software.

#### Síť typu ethernet bez přístupu k Internetu

Počítače a tiskárna vzájemně komunikují prostřednictvím rozbočovače a tvoří tak jednoduchou síť. Žádné ze síťových zařízení nemá přistup k Internetu. Některé funkce tiskárny, například

sdílení fotografií přímo z tiskárny v síti Internet pomocí služby HP Instant Share, nebudou v této konfiguraci fungovat.

#### Síť ethernet s přístupem k Internetu pomocí modemu a vytáčené linky

Počítače a tiskárna vzájemně komunikují prostřednictvím rozbočovače a tvoří tak jednoduchou síť. Jeden z počítačů má přístup k Internetu prostřednictvím modemu a vytáčené telefonní linky. Žádné další síťové zařízení včetně tiskárny nemá přímý přistup k Internetu. Některé funkce tiskárny, například sdílení fotografií přímo z tiskárny v síti Internet pomocí služby HP Instant Share, nebudou v této konfiguraci fungovat.

#### Síť ethernet s širokopásmovým přístupem k Internetu prostřednictvím směrovače

Tiskárna je připojena ke směrovači, který funguje jako brána mezi uživatelskou sítí a Internetem. Veškeré funkce tiskárny včetně sdílení fotografií v síti Internet jsou dostupné, a není dokonce ani nutné, aby byl v síti připojen počítač. Jedná se o ideální konfiguraci sítě.

# Připojení tiskárny do sítě

Pro připojení tiskárny do kabelové sítě je potřeba:

- Přístupový bod do sítě, například rozbočovač, směrovač nebo přepínač s volným portem
- Kabel sítě ethernet typu CAT-5 s koncovkou RJ-45
- Širokopásmové připojení k Internetu (pouze pokud chcete mít přímo ze zařízení přístup ke službě HP Instant Share. Další informace naleznete v části Možnosti připojení.)
- Poznámka 1 Tiskárna by neměla být pomocí kabelu sítě ethernet připojena přímo k počítači. Síťové připojení typu rovný s rovným (peer-to-peer) není podporováno.
- Poznámka 2 Po připojení tiskárny k síti podle pokynů v této části musíte do počítače nainstalovat software tiskárny. Další informace naleznete v části Instalace softwaru tiskárny na počítači se systémem Windows nebo Instalace softwaru tiskárny na počítači se systémem Macintosh.

#### Připojení tiskárny do sítě

1 Připojte kabel sítě ethernet do portu na zadní straně tiskárny.

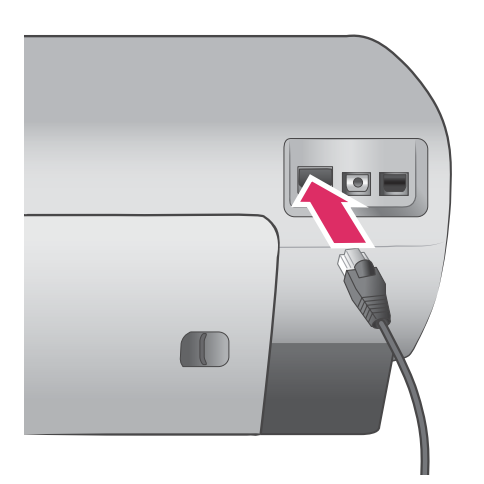

2 Připojte kabel sítě ethernet do volného portu v rozbočovači, směrovači nebo přepínači.

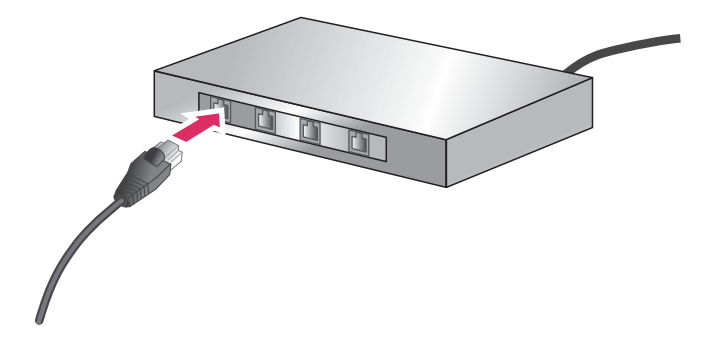

Po dokončení připojení tiskárny k síti nainstalujte do počítače software tiskárny. Dokud nenainstalujete software tiskárny, nelze tisknout z počítače.

- Instalace softwaru tiskárny na počítači se systémem Windows
- Instalace softwaru tiskárny na počítači se systémem Macintosh

# Instalace softwaru tiskárny na počítači se systémem Windows

Poznámka Nainstalujte tiskárnu podle pokynů v instalační příručce, která je součástí balení.

Délka instalace se pohybuje v rozmezí 20 minut (Windows XP) až 1 hodina (Windows 98) v závislosti na velikosti volného místa na disku a rychlosti procesoru v počítači. Před zahájením instalace zkontrolujte, zda je již tiskárna připojena k síti kabelem sítě ethernet.

- Poznámka Software tiskárny musí být nainstalován podle pokynů v této části na každý počítač v síti, ze kterého chcete tisknout na tiskárně Photosmart 8400 series. Po instalaci softwaru je tisk stejný jako tisk při připojení kabelem USB.
- Tip Pro instalaci softwaru tiskárny nepoužívejte službu **Přidat tiskárnu** v Ovládacích panelech systému Windows. Pro správné nainstalování tiskárny v síti musíte použít instalátor HP.

#### Instalace softwaru tiskárny

- 1 Vytiskněte konfigurační stránku sítě. Pokud instalátor nemůže zjistit tiskárnu, budou vám možná k užitku informace uvedené v tomto výpisu. Dolě i promoso poloznete v části Tiek konfigurační otránku sítě.
- Další informace naleznete v části Tisk konfigurační stránku sítě.
- 2 Do jednotky CD-ROM v počítači vložte disk CD se softwarem tiskárny HP Photosmart.
- 3 Klepněte na tlačítko Next (Další) a postupem podle pokynů v instalátoru zkontrolujte a připravte systém a nainstalujte ovladače, moduly plug-in a software. Bude to trvat několik minut.
- 4 Na obrazovce Connection Type (Typ připojení) vyberte možnost Through the network (Prostřednictvím sítě) a klepněte na tlačítko Next (Další). Zobrazí se okno Searching (Probíhá hledání...) znázorňující vyhledávání tiskárny v síti instalačním programem.

#### Pokud se zobrazí okno Printer Found (Tiskárna nalezena), postupujte takto:

- Zkontrolujte, zda je popis tiskárny správný. (Pomocí konfigurační stránky zkontrolujte název tiskárny a její hardwarovou adresu. Další informace naleznete v části Tisk konfigurační stránku sítě.)
- b Pokud je popis tiskárny správný, vyberte možnost Yes, install this printer (Ano, nainstalovat tiskárnu) a klepněte na tlačítko Next (Ano).
  Pokud je v síti nalezeno více tiskáren, vyberte jako zařízení, které chcete nainstalovat, tiskárnu HP Photosmart 8400 series, a klepněte na tlačítko Next (Další). Pokud je v síti více tiskáren HP Photosmart 8400 series, vyhledejte správnou tiskárnu HP Photosmart 8400 series, kterou chcete nainstalovat, pomocí hardwarové adresy (MAC) uvedené na konfigurační stránce sítě.

# Pokud se zobrazí okno Check Cable Connection (Zkontrolujte připojení kabelů), postupujte takto:

- a Postupujte podle pokynů na obrazovce. Pak vyberte možnost **Specify a printer by** address (Určit tiskárnu podle adresy) a klepněte na tlačítko **Next** (Další).
- b Na obrazovce Specify Printer (Určit tiskárnu) zadejte hardwarovou adresu (MAC) uvedenou na konfigurační stránce sítě v poli Hardware Address (MAC) (Hadrwarová adresa (MAC)).

**Příklad**: 02bad065cb97 Zkratka MAC znamená Media Access Control (Řízení přístupu k médiím) a jedná se o hardwarovou adresu určující tiskárnu v síti.

- c Zadejte adresu IP uvedenou na konfigurační stránce sítě v poli IP Address (Adresa IP) a klepněte na tlačítko Next (Další). Příklad: 169.254.203.151
- d Když se zobrazí okno Printer Found (Tiskárna nalezena), vyberte možnost Yes, install this printer (Ano, nainstalovat tiskárnu) a klepněte na tlačítko Next (Další).
- e V okně Confirm Settings (Potvrdit nastavení) klepněte na tlačítko Next (Další).
- f Postupuje podle pokynů na obrazovce.
- 5 Po zobrazení výzvy dokončíte instalaci klepnutím na tlačítko Finish (Dokončit).

# Instalace softwaru tiskárny na počítači se systémem Macintosh

Poznámka Nainstalujte tiskárnu podle pokynů v instalační příručce, která je součástí balení.

Délka instalace se pohybuje v rozmezí 3-4 minuty v závislosti na operačním systému, velikosti volného místa na disku a rychlosti procesoru v počítači Macintosh. Před zahájením instalace zkontrolujte, zda je již tiskárna připojena k síti kabelem sítě ethernet. Pokud jste již pro tiskárnu nainstalovali připojení kabelem USB, není nutné instalovat připojení k síti postupem podle následujících pokynů. Přejděte k části Změna připojení tiskárny kabelem USB na připojení k síti.

Poznámka Software tiskárny musí být nainstalován podle pokynů v této části na každý počítač v síti, ze kterého chcete tisknout na tiskárně Photosmart 8400 series. Po instalaci softwaru je tisk stejný jako tisk na tiskárně připojené kabelem USB.

### Instalace softwaru tiskárny

- 1 Do jednotky CD-ROM v počítači Macintosh vložte disk CD se softwarem tiskárny HP Photosmart.
- 2 Poklepejte na ikonu disku CD na ploše.
- Poklepejte na ikonu instalátoru.
  Zobrazí se dialogové okno Authenticate (Ověřit).
- 4 Zadejte hodnoty Name (Jméno) a Password (Heslo) administrátora systému Macintosh a klepněte na tlačítko OK.
- 5 Postupuje podle pokynů na obrazovce.
- 6 Když se zobrazí okno HP Photosmart Install (Instalace tiskárny HP Photosmart), zvolte možnost Easy Install (Jednoduchá instalace) a klepněte na tlačítko Install (Nainstalovat).
- 7 V okně Select Printer (Vybrat tiskárnu) klepněte na kartu Network (Síť). Instalátor vyhledá všechny tiskárny v síti.

### Pokud je tiskárna nalezena, postupujte takto:

- a V okně **Select Printer** (Vybrat tiskárnu) vyberte tiskárnu HP Photosmart 8400 series a klepněte na tlačítko **Utilities** (Služby).
- b Proveďte registraci tiskárny podle pokynů na obrazovce.

### Pokud tiskárna není nalezena, postupujte takto:

- a Vytiskněte konfigurační stránku sítě a vyhledejte na ní adresu IP této tiskárny.
- b Zkontrolujte, zda je tiskárna připojena k síti správným kabelem ethernet typu CAT-5. Další informace naleznete v části Připojení tiskárny do sítě.
- c Klepněte na tlačítko Find (Najít), zadejte adresu IP a klepněte na tlačítko Save (Uložit).

- d V okně **Select Printer** (Vybrat tiskárnu) vyberte tiskárnu HP Photosmart 8400 series a klepněte na tlačítko **Utilities** (Služby).
- e Proveďte registraci tiskárny podle pokynů na obrazovce.

Poznámka Některé prohlížeče nemusí registraci online správně zobrazovat. Pokud nastanou potíže, zkuste použít jiný prohlížeč nebo tento krok vynechejte.

- 8 V dialogovém okně Print (Tisk) vyberte tiskárnu. Pokud tato tiskárna není uvedena v seznamu, vyberte možnost Edit Printer List (Upravit seznam tiskáren) a tiskárnu přidejte.
- 9 V okně Printer List (Seznam tiskáren) klepněte na tlačítko Add (Přidat).
- 10 V rozevíracím seznamu vyberte možnost Rendezvous.
- 11 Vyberte tiskárnu ze seznamu a klepněte na tlačítko Add (Přidat). Tím je instalace dokončena. Můžete začít tiskárnu používat.

#### Změna připojení tiskárny kabelem USB na připojení k síti

- 1 Připojte tiskárnu do sítě. Další informace naleznete v části Připojení tiskárny do sítě.
- 2 Vytiskněte konfigurační stránku sítě a vyhledejte na ní adresu IP této tiskárny.
- 3 Otevřete webový prohlížeč a zadejte do něj tuto adresu IP. Zobrazí se integrovaný webový server tiskárny. Další informace o integrovaném webovém serveru naleznete v části Použití integrovaného webového serveru.
- 4 Klepněte na kartu Networking (Síťové připojení).
- 5 V oblasti Applications (Aplikace) na levé straně klepněte na možnost mDNS.
- 6 Do pole **mDNS Service Name** (Název zařízení mDNS) zadejte jedinečný název (max. 63 znaků).
- 7 Klepněte na tlačítko Apply (Použít).
- 8 V dialogovém okně Print (Tisk) vyberte tiskárnu. Pokud tato tiskárna není uvedena v seznamu, vyberte možnost Edit Printer List (Upravit seznam tiskáren) a tiskárnu přidejte.
- 9 V okně Printer List (Seznam tiskáren) klepněte na tlačítko Add (Přidat).
- 10 V rozevíracím seznamu vyberte možnost Rendezvous.
- 11 Vyberte tiskárnu ze seznamu a klepněte na tlačítko Add (Přidat).

# Použití integrovaného webového serveru

Integrovaný webový server v tiskárně poskytuje jednoduchý způsob správy tiskárny v síti. S tiskárnou v síti můžete komunikovat pomocí libovolného webového prohlížeče na počítačích Windows nebo Macintosh a zajistit tak:

- kontrolu stavu tiskárny a přibližné hladiny inkoustu,
- zobrazení statistik sítě,
- úpravu konfigurace sítě v tiskárně, například nastavení serveru proxy, nastavení názvu DNS nebo ruční nastavení adresy IP,
- omezení přístupu ke konfiguračním stránkám,
- objednávání spotřebního materiálu,
- podporu na webových stránkách HP.

#### Přístup na hlavní stránku integrovaného webového serveru

- Vytiskněte konfigurační stránku sítě. Další informace naleznete v části Tisk konfigurační stránku sítě.
- 2 Do pole pro adresu ve webovém prohlížeči zadejte adresu IP tiskárny uvedenou na konfigurační stránce sítě.
  - Příklad adresy IP: 10.0.0.81

Zobrazí se hlavní stránka integrovaného webového serveru.

Informace vysvětlující termíny týkající se práce v síti a integrovaného webového serveru, které nejsou uvedeny v této příručce, naleznete v nápovědě integrovaného webového serveru.

#### Přístup k nápovědě integrovaného webového serveru

1 Otevřete hlavní stránku integrovaného webového serveru. Další informace naleznete v části Přístup na hlavní stránku integrovaného webového serveru. 2 V oblasti Other Links (Další odkazy) na hlavní stránce klepněte na možnost Help (Nápověda).

# Tisk konfigurační stránku sítě

Konfigurační stránku sítě můžete vytisknout z tiskárny i když tato tiskárna není připojena k počítači. Konfigurační stránka obsahuje užitečné informace týkající se adresy IP, statistik sítě a dalších nastavení sítě. Můžete také zobrazit přehled vybraných nastavení sítě přímo na tiskárně.

#### Tisk podrobné konfigurační stránky sítě

- 1 Na tiskárně stiskněte tlačítko Menu (Nabídka).
- 2 Vyberte možnost Tools (Nástroje) a stiskněte tlačítko OK.
- 3 Vyberte možnost Network (Síť) a stiskněte tlačítko OK.
- 4 Vyberte možnost Print detailed report (Vytisknout podrobný přehled) a stiskněte tlačítko OK.

#### Zobrazení přehledu nastavení sítě

- 1 Na tiskárně stiskněte tlačítko Menu (Nabídka).
- 2 Vyberte možnost Tools (Nástroje) a stiskněte tlačítko OK.
- 3 Vyberte možnost Network (Síť) a stiskněte tlačítko OK.
- 4 Vyberte možnost Display summary (Zobrazit přehled) a stiskněte tlačítko OK.

Dodatek a

# **b** Technické údaje

Tato část uvádí seznam minimálních požadavků na systém k nainstalování softwaru tiskárny HP Photosmart a poskytuje vybrané technické údaje tiskárny.

Úplný seznam technických údajů tiskárny a požadavků na systém naleznete v nápovědě tiskárny HP Photosmart. Informace o zobrazení nápovědy na displeji tiskárny HP Photosmart naleznete v části Úvod.

# Požadavky na systém

| Součást              | Minimální požadavky pro<br>systém Windows                                                                                                    | Minimální požadavky pro<br>systém Macintosh                                                                                                   |
|----------------------|----------------------------------------------------------------------------------------------------|----------------------------------------------------------------------------------------------------|
| Operační systém      | Microsoft <sup>®</sup> Windows 98, 2000<br>Professional, ME, XP Home<br>a XP Professional                                                                                                    | Mac <sup>®</sup> OS X 10.1 až 10.3                                                                                                    |
| Procesor             | Intel <sup>®</sup> Pentium <sup>®</sup> II (nebo<br>ekvivalentní) nebo vyšší                                                                                                    | G3 nebo vyšší                                                                                                    |
| Paměť RAM            | 64 MB (doporučeno 128 MB)                                                                                                    | Mac OS 10.1 až 10.3: 128 MB                                                                                                    |
| Volné místo na disku | 500 MB                                                                                                    | 500 MB                                                                                                    |
| Zobrazovací adaptér  | 800 x 600, 16 bitů nebo více                                                                                                    | 800 x 600, 16 bitů nebo více                                                                                                    |
| Jednotka CD-ROM      | Rychlost 4x                                                                                                    | Rychlost 4x                                                                                                    |
| Připojení            | USB: Microsoft Windows 98,<br>2000 Professional, ME, XP<br>Home a XP Professional<br>Ethernet: Pomocí portu<br>Ethernet<br>PictBridge: Pomocí předního<br>portu pro fotoaparát<br>Bluetooth: Pomocí<br>volitelného adaptéru pro<br>bezdrátové připojení tiskárny<br>HP Bluetooth | USB: Přední a zadní porty<br>(OS X 10.1 až 10.3)<br>Ethernet: Pomocí portu<br>Ethernet<br>PictBridge: Pomocí<br>předního portu pro fotoaparát |
| Prohlížeč            | Microsoft Internet Explorer<br>5.5 nebo novější                                                                                                    | _                                                                                                    |

# Technické údaje tiskárny

| Kategorie                  | Technické údaje                                                                                                    |
|----------------------------|----------------------------------------------------------------------------------------------------|
| Připojení                  | USB: Microsoft Windows 98, 2000 Professional, ME, XP<br>Home a XP Professional; Mac OS X 10.1 až 10.3<br>Ethernet                                                                                                    |
| Formáty obrazových souborů | JPEG základní<br>TIFF 24bitový RGB nekomprimovaný prokládaný<br>TIFF 24bitový YCbCr nekomprimovaný prokládaný<br>TIFF 24bitový RGB se zhuštěnými bity prokládaný<br>TIFF 8bitový v odstínech šedé nekomprimovaný nebo se<br>zhuštěnými bity<br>TIFF 8bitový s barevnou paletou nekomprimovaný nebo<br>se zhuštěnými bity<br>TIFF 1bitový nekomprimovaný, se zhuštěnými bity nebo<br>v kódování 1D Huffman                                               |
| Formáty médií              | Fotografický papír 10 x 15 cm (4 x 6 palců)<br>Fotografický papír s okrajem 10 x 15 cm s chlopní<br>1,25 cm (4 x 6 palců s chlopní 0,5 palce)<br>Rejstříkové karty 10 x 15 cm (4 x 6 palců)<br>Karty Hagaki 100 x 148 mm (3,9 x 5,8 palce)<br>Karty A6 105 x 148 mm (4,1 x 5,8 palce)<br>Karty velikosti L 90 x 127 mm (3,5 x 5 palců)<br>Karty velikosti L s okrajem 90 x 127 mm s okrajem<br>12,5 mm (3,5 x 5 palců s okrajem 0,5)                    |
| Technické údaje médií      | Doporučená maximální délka: 356 mm (14 palců)<br>Doporučená maximální tloušťka: 292 μm<br>(11,5 tisícin palce)                                                                                                    |
| Standardní formáty médií   | Fotografický papír<br>76 x 76 mm až 216 x 356 mm (3 x 3 palce až<br>8,5 x 14 palců)<br>Obyčejný papír<br>Letter, 216 x 280 mm (8,5 x 11 palců)<br>Legal, 216 x 356 mm (8,5 x 14 palců)<br>Executive, 190 x 2540 mm (7,5 x 10 palců)<br>A4, 210 x 297 mm (8,27 x 11,7 palce)<br>A5, 148 x 210 mm (5,8 x 8,3 palce)<br>B5, 176 x 250 mm (6,9 x 9,8 palce)<br>Karty<br>Hagaki, 100 x 148 mm (3,94 x 5,83 palce)<br>velikost L, 90 x 127 mm (3,5 x 5 palců) |

| (pokračování)                                     |                                                                                            |
|---------------------------------------------------|--------------------------------------------------------------------------------------------|
| Kategorie                                         | Technické údaje                                                                            |
|                                                   | velikost L s chlopní, 90 x 127 mm s chlopní 12,5 mm<br>(3,5 x 5 palců s chlopní 0,5 palce) |
|                                                   | (3 x 5 palců, 4 x 6 palců a 5 x 8 palců)                                                   |
|                                                   | A6, 105 x 148,5 mm (4,13 x 5,85 paice)                                                     |
|                                                   | Obalky<br>$\dot{a} = 0.084 \times 2254 \text{ mm} (2.875 \times 8.875 \text{ poloo})$      |
|                                                   | $\dot{c}$ 10, 105 x 240 mm (4,125 x 0,5 poleo)                                             |
|                                                   | $42 \text{ Invitation} 110 \times 146 \text{ mm} (4.375 \times 5.75 \text{ palce})$        |
|                                                   | DI 110 x 220 mm ( $4.33 \times 8.66$ palce)                                                |
|                                                   | C6 114 x 162 mm ( $4.5 \times 6.4$ palce)                                                  |
|                                                   | Vlastní                                                                                    |
|                                                   | 76 x 127 mm až 216 x 356 mm (3 x 5 palců až<br>8,5 x 14 palců)                             |
|                                                   | Průhledné fólie a štítky                                                                   |
|                                                   | Letter, 216 x 280 mm (8,5 x 11 palců)                                                      |
|                                                   | A4, 210 x 297 mm (8,27 x 11,7 palce)                                                       |
| Typy médií                                        | Papír (běžný, pro inkoustové tiskárny, fotografický a skládaný)                            |
|                                                   | Obálky                                                                                     |
|                                                   | Průhledné fólie                                                                            |
|                                                   | Štítky                                                                                     |
|                                                   | Karty (rejstříkové, blahopřání, Hagaki, A6, velikosti L)                                   |
|                                                   | Nažehlovací fólie                                                                          |
| Paměťové karty                                    | CompactFlash typ I a II                                                                    |
|                                                   | Microdrive                                                                                 |
|                                                   | MultiMediaCard                                                                             |
|                                                   | Secure Digital                                                                             |
|                                                   | SmartMedia                                                                                 |
|                                                   | Memory Stick                                                                               |
|                                                   | xD-Picture Card                                                                            |
|                                                   | Flash disky USB (prostřednictvím portu pro fotoaparát)                                     |
| Formáty souborů podporované<br>pro paměťové karty | Tisk: Viz formáty obrazových souborů v předešlé části tabulky.                             |
|                                                   | Ukládání: Všechny formáty souborů                                                          |
| Zásobníky papíru                                  | Hlavní zásobník                                                                            |
|                                                   | 76 x 127 mm až 216 x 356 mm (3 x 5 palců až<br>8,5 x 14 palců)                             |
|                                                   | Zásobník na fotografický papír                                                             |
|                                                   | 10 x 15 cm (4 x 6 palců) a Hagaki                                                          |

### Dodatek b

| Kategorie                  | Technické údaje                                                                    |
|----------------------------|------------------------------------------------------------------------------------|
|                            | Výstupní zásobník                                                                  |
|                            | Všechny podporované formáty                                                        |
| Kapacita zásobníku papíru  | Hlavní zásobník                                                                    |
|                            | 100 listů běžného papíru                                                           |
|                            | 14 obálek                                                                          |
|                            | 20 až 40 karet (podle tloušťky)                                                    |
|                            | 20 listů skládaného papíru                                                         |
|                            | 30 listů se štítky                                                                 |
|                            | 25 průhledných fólií, nažehlovacích fólií nebo listů<br>fotografického papíru      |
|                            | Zásobník na fotografický papír                                                     |
|                            | 25 listů fotografického papíru                                                     |
|                            | Výstupní zásobník                                                                  |
|                            | 50 listů běžného papíru                                                            |
|                            | 20 listů fotografického papíru, skládaného papíru nebo<br>průhledných fólií        |
|                            | 10 karet nebo obálek                                                               |
|                            | 25 listů se štítky nebo nažehlovacích fólií                                        |
| Spotřeba energie           | Tisk: 15 až 45 W                                                                   |
|                            | Režim nečinnosti: 5 W                                                              |
|                            | Vypnuto: 2 W                                                                       |
| Tiskové kazety             | Šedá fotografická tisková kazeta HP (C9368A)                                       |
|                            | Barevná fotografická tisková kazeta HP (C9369E)                                    |
|                            | Tříbarevná tisková kazeta HP (C8766E nebo C9363E)                                  |
|                            | Černá tisková kazeta HP (C8767E)                                                   |
| Podpora USB                | Microsoft Windows 98, 2000 Professional, ME, XP Home a XP Professional             |
|                            | Mac OS X 10.1 až 10.3                                                              |
|                            | Společnost HP doporučuje použít kabel USB o délce maximálně 3 metry (10 stop).     |
| Podpora síťového připojení | Microsoft Windows 98, 2000 Professional, ME, XP Home a XP Professional             |
|                            | Mac OS X 10.1 až 10.3                                                              |
|                            |                                                                                    |
|                            | Kabel Ethernet s koncovkou RJ-45                                                   |
| Formáty souborů videa      | Kabel Ethernet s koncovkou RJ-45                                                   |
| Formáty souborů videa      | Kabel Ethernet s koncovkou RJ-45<br>Animovaný JPEG AVI<br>Animovaný JPEG QuickTime |

# Rejstřík

# A

aktualizace softwaru HP 47 AVI 23

# В

barevné efekty 33 Bluetooth adaptér pro bezdrátové připojení tiskárny 9 nastavení nabídky 9 připojení k tiskárně 43

# С

CompactFlash 22

# CH

chybové zprávy 62

# D

datum a čas 33 declaration of conformity (U.S.) 91 digitální blesk 32 digitální fotoaparáty. *viz* fotoaparáty digitální fotoaparáty HP s funkcí přímého tisku 41 dokumentace, tiskárna 3

# Е

ethernet 77

# F

flash disky. *viz* flash disky USB flash disky USB 22 formát MPEG-1 23 formát TIFF 23 formáty JPEG 23 formáty souborů, podporované 23, 86 fotoaparáty PictBridge 41 port 4 přímý tisk 41 připojení k tiskárně 43 tisk 41 fotoaparáty s rozhraním PictBridge port pro fotoaparát 41 fotografie barevné filtry 33 datum a čas 33 efekt "osvícení sluncem" 33 kovový efekt 33 odesílání elektronickou poštou 44 orámování 33 oříznutí 33 podporované formáty souborů 23 potlačení červených očí 32 prohlížení 29 přiblížení 33 sépiové tóny 33 seznam 29 stará fotografie 33 tisk 36 tiskové kazety, volba 20 ukládání do počítače 43 výběr pro tisk 31 vylepšení kvality 32

# н

hladina inkoustu, kontrola 21, 52 HP Image Zone 47 HP Instant Share a tisk 42

l instalace

tiskové kazety 21 Instant Share. *viz* HP Instant Share

# Κ

kalibrace tiskových kazet 21, 53 kalibrační stránka 53 kazety. *viz* tiskové kazety kazety s inkoustem. *viz* tiskové kazety kontrolky 7 kvalita fotografického papíru 55 fotografie 32 tisku zkušební stránky 52

# Μ

Memory Sticks 22 Microdrive 22 miniatury, tisk 29 MultiMediaCard 22

# Ν

nabídka tiskárny 9 nápověda. *viz* řešení potíží nápověda na obrazovce 3 nátisk tisk 36

# 0

oboustranný tisk 8 obrazovka, nápověda 3 odesílání fotografií elektronickou poštou 44 ovládací panel 6 ořezávání fotografií 33

# Ρ

paměťové karty podporované typy 22 tisk 36 vložení 23 vyjmutí 25 papír nákup a volba 17 technické údaje 86 údržba 17 udržování 55 vkládání 18 zásobníky 4 potlačení červených očí 32 počítač požadavky na systém 85 připojení k tiskárně 43 tisk z počítače 3, 47 požadavky na systém 85 prezentace 33

prohlížení fotografií 29 přibližování a ořezávání 33 příslušenství oboustranný tisk 8, 9 zásobník na 250 listů papíru 8

# Q

QuickTime 23

# R

rámečky okolo fotografií 33 regulatory notices declaration of conformity (U.S.) 91 rozvržení a velikost fotografie 28

# S

Secure Digital 22 sépiové tóny 33 síťové připojení 77 skladování fotografického papíru 55 tiskárny 55 tiskové kazety 22 tiskových kazet 55 SmartFocus 32 SmartMedia 22 software k tiskárně aktualizace 47 software tiskárny aktualizace 54 stará fotografie 33 středisko péče o zákazníky 73

## Ţ

technické údaje 85 tisk a HP Instant Share 42 bez použití počítače 27 fotografie 36 miniatury 29 nátisk 29 seznam fotografií 29 více fotografií 31 více kopií 31 z digitálního fotoaparátu 41 z flash disků USB 36 z nátisku 36 z paměťové karty 36

z počítače 3,47 zkušební stránky 52 řada fotografií 36 tisk bez okrajů 33 tiskárna chybové zprávy 62 dokumentace 3 nabídka 9 připojení 43 příslušenství 8 skladování 55 součásti 4 technické údaje 86 varování 4 čištění 51 tiskové kazety hladina inkoustu, kontrola 21 instalace 21 kalibrace 53 skladování 22, 55 testování 52 volba 20 výměna 21 čištění 51 tlačítka 6

## U

ukládání fotografií do počítače 43 USB port 4 technické údaje 86 typ připojení 43

### V

vkládání papíru 18 vložení paměťové karty 23 vyjmutí paměťové karty 25 výměna tiskové kazety 21

## Х

xD-Picture Card 22

## Ζ

zásobníky, papír 4 zkušební stránka 52 zobrazení 9 fotografií najednou 29

# Č

černobílé fotografie 20 čistění tiskárny 51 čištění tiskové kazety 51

# Ř

řada tisk 36 řešení potíží blikající kontrolky 57 chybové zprávy 62 středisko péče o zákazníky 73

# **Declaration of conformity**

According to ISO/IEC Guide 22 and EN 45014

| Manufacturer's name and address:                                                  |                                                |
|-----------------------------------------------------------------------------------|------------------------------------------------|
| Hewlett-Packard Company, 16399 West Bernardo Drive, San Diego, CA 92127-1899, USA |                                                |
| Regulatory model number:                                                          | SDGOA-0403                                     |
| Declares that the product:                                                        |                                                |
| Product name:                                                                     | Photosmart 8400 series (Q3388A)                |
| Model number(s):                                                                  | Photosmart 8450 (Q3388A)                       |
| Power adapters:                                                                   | HP Part # Q0950-4476 (domestic)                |
|                                                                                   | HP Part # Q0950-4476 (international)           |
| Conforms to the following product specifications:                                 |                                                |
| Safety:                                                                           | IEC 60950: 3rd Edition: 1999                   |
|                                                                                   | EN 60950:2000                                  |
|                                                                                   | UL1950/CSA22.1 No.950, 3rd Edition:1995        |
|                                                                                   | NOM 019–SFCI-1993                              |
|                                                                                   | GB4943:2001                                    |
| EMC:                                                                              | CISPR 22: 1997 / EN 55022: 1998, Class B       |
|                                                                                   | CISPR 24: 1997 / EN 55024: 1998                |
|                                                                                   | IEC 61000-3-2: 2000 / EN 61000-3-2: 2000       |
|                                                                                   | IEC 61000-3-3/A1: 2001 / EN 61000-3-3/A1: 2001 |
|                                                                                   | CNS13438: 1998, VCCI-2                         |
|                                                                                   | FCC Part 15-Class B/ICES-003, Issue 2          |
|                                                                                   | GB9254: 1998                                   |

Supplementary Information:

The Product herewith complies with the requirements of the Low Voltage Directive 73/23/EEC and the EMC Directive 89/336/EEC and carries the CE marking accordingly.

European Contact for regulatory topics only: Hewlett Packard GmbH, HQ-TRE, Herrenberger Strasse 140, D-71034 Böblingen Germany. (FAX +49-7031-14-3143)